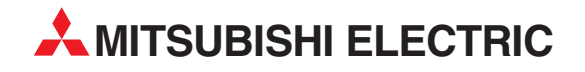

# **MELSEC System Q**

Speicherprogrammierbare Steuerungen

Bedienungsanleitung

# Zählermodule QD62 QD62E QD62D

**MITSUBISHI ELECTRIC** INDUSTRIAL AUTOMATION

## Zu diesem Handbuch

Die in diesem Handbuch vorliegenden Texte, Abbildungen, Diagramme und Beispiele dienen ausschließlich der Erläuterung, Bedienung, Programmierung und Anwendung der High-Speed-Zählermodule QD62, QD62E und QD62D in Verbindung mit den speicherprogrammierbaren Steuerungen des MELSEC System Q.

Sollten sich Fragen zur Programmierung und zum Betrieb der in diesem Handbuch beschriebenen Geräte ergeben, zögern Sie nicht, Ihr zuständiges Verkaufsbüro oder einen Ihrer Vertriebspartner (siehe Umschlagrückseite) zu kontaktieren. Aktuelle Informationen sowie Antworten auf häufig gestellte Fragen erhalten Sie über das Internet (www.mitsubishi-automation.de).

Die MITSUBISHI ELECTRIC EUROPE B.V behält sich vor, jederzeit technische Änderungen oder Änderungen dieses Handbuchs ohne besondere Hinweise vorzunehmen.

© 05/2007

|   | Bedienungsanleitung<br>High-Speed-Zählermodule QD62, QD62E und QD62D<br>Artikel-Nr.: 158577 |        |               |  |
|---|---------------------------------------------------------------------------------------------|--------|---------------|--|
|   | Version Änderungen / Ergänzungen / Korrekturen                                              |        |               |  |
| A | 05/2007                                                                                     | pdp-dk | Erste Ausgabe |  |
| A | 05/2007                                                                                     | pdp-dk | Erste Ausgabe |  |
|   |                                                                                             |        |               |  |

# Sicherheitshinweise

### Zielgruppe

Dieses Handbuch richtet sich ausschließlich an anerkannt ausgebildete Elektrofachkräfte, die mit den Sicherheitsstandards der Automatisierungstechnik vertraut sind. Projektierung, Installation, Inbetriebnahme, Wartung und Prüfung der Geräte dürfen nur von einer anerkannt ausgebildeten Elektrofachkraft, die mit den Sicherheitsstandards der Automatisierungstechnik vertraut ist, durchgeführt werden. Eingriffe in die Hard- und Software unserer Produkte, soweit sie nicht in diesem Handbuch beschrieben sind, dürfen nur durch unser Fachpersonal vorgenommen werden.

### Bestimmungsgemäßer Gebrauch

Die High-Speed-Zählermodule QD62, QD62E und QD62D sind nur für die Einsatzbereiche vorgesehen, die in der vorliegenden Bedienungsanleitung beschrieben sind. Achten Sie auf die Einhaltung aller im Handbuch angegebenen Kenndaten. Die Produkte wurden unter Beachtung der Sicherheitsnormen entwickelt, gefertigt, geprüft und dokumentiert. Bei Beachtung der für Projektierung, Montage und ordnungsgemäßen Betrieb beschriebenen Handhabungsvorschriften und Sicherheitshinweise gehen vom Produkt im Normalfall keine Gefahren für Personen oder Sachen aus. Unqualifizierte Eingriffe in die Hard- oder Software bzw. Nichtbeachtung der in diesem Handbuch angegebenen oder am Produkt angebrachten Warnhinweise können zu schweren Personen- oder Sachschäden führen. Es dürfen nur von MITSUBISHI ELECTRIC empfohlene Zusatz- bzw. Erweiterungsgeräte in Verbindung mit den speicherprogrammierbaren Steuerungen des MELSEC System Q benutzt werden. Jede andere darüber hinausgehende Verwendung oder Benutzung gilt als nicht bestimmungsgemäß.

### Sicherheitsrelevante Vorschriften

Bei der Projektierung, Installation, Inbetriebnahme, Wartung und Prüfung der Geräte müssen die für den spezifischen Einsatzfall gültigen Sicherheits- und Unfallverhütungsvorschriften beachtet werden. Es müssen besonders folgende Vorschriften (ohne Anspruch auf Vollständigkeit) beachten werden:

- VDE-Vorschriften
  - VDE 0100 Bestimmungen f
    ür das Errichten von Starkstromanlagen mit einer Nennspannung bis 1000V
  - VDE 0105 Betrieb von Starkstromanlagen
  - VDE 0113 Elektrische Anlagen mit elektronischen Betriebsmitteln
  - VDE 0160 Ausrüstung von Starkstromanlagen und elektrischen Betriebsmitteln
  - VDE 0550/0551 Bestimmungen f
    ür Transformatoren
  - VDE 0700
     Sicherheit elektrischer Geräte f
    ür den Hausgebrauch und 
    ähnliche Zwecke
  - VDE 0860 Sicherheitsbestimmungen f
    ür netzbetriebene elektronische Ger
    äte und deren Zubeh
    ör f
    ür den Hausgebrauch und 
    ähnliche Zwecke
- Brandverhütungsvorschriften

- Unfallverhütungsvorschriften
  - VBG Nr. 4: Elektrische Anlagen und Betriebsmittel

### Gefahrenhinweise

Die einzelnen Hinweise haben folgende Bedeutung:

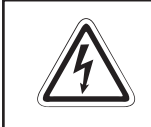

#### **GEFAHR:**

Bedeutet, dass eine Gefahr für das Leben und die Gesundheit des Anwenders besteht, wenn die entsprechenden Vorsichtsmaßnahmen nicht getroffen werden.

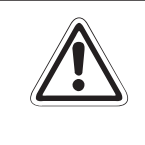

### ACHTUNG:

Bedeutet eine Warnung vor möglichen Beschädigungen des Gerätes oder anderen Sachwerten, wenn die entsprechenden Vorsichtsmaßnahmen nicht getroffen werden.

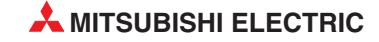

#### Allgemeine Gefahrenhinweise und Sicherheitsvorkehrungen

Die folgenden Gefahrenhinweise sind als generelle Richtlinie für Servoantriebe in Verbindung mit anderen Geräten zu verstehen. Diese Hinweise müssen bei Projektierung, Installation und Betrieb der elektrotechnischen Anlage unbedingt beachtet werden.

Spezielle Sicherheitshinweise für den Anwender

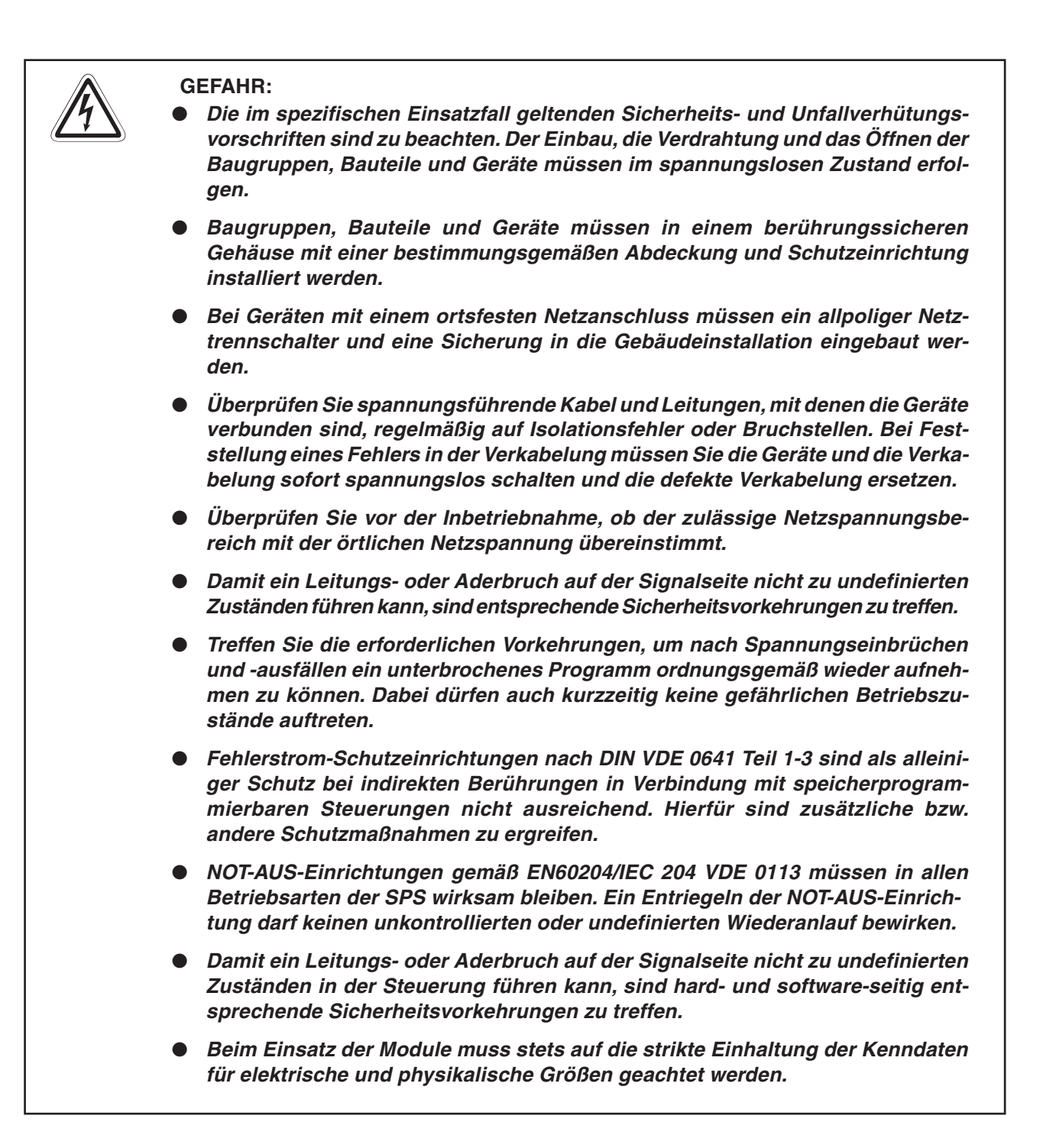

#### Hinweise zur Vermeidung von Schäden durch elektrostatische Aufladungen

Durch elektrostatische Ladungen, die vom menschlichen Körper auf die Komponenten der SPS übertragen werden, können Module und Baugruppen der SPS beschädigt werden. Beachten Sie beim Umgang mit der SPS die folgenden Hinweise:

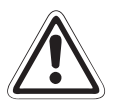

### ACHTUNG:

- Berühren Sie zur Ableitung von statischen Aufladungen ein geerdetes Metallteil, bevor Sie Module der SPS anfassen.
- Tragen Sie isolierende Handschuhe, wenn Sie eine eingeschaltete SPS, z. B. während der Sichtkontrolle bei der Wartung, berühren. Bei niedriger Luftfeuchtigkeit sollte keine Kleidung aus Kunstfasern getragen werden, weil sich diese besonders stark elektrostatisch auflädt.

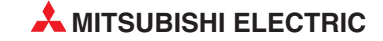

## Inhaltsverzeichnis

| 1               | Einleitung                                                                                                    |  |  |
|-----------------|----------------------------------------------------------------------------------------------------|--|--|
| 1.1<br>1.2      | Funktionsweise der High-Speed-Zählermodule    1-1      Leistungsmerkmale    1-3                                                                                                    |  |  |
| 2               | Systemkonfiguration                                                                                                    |  |  |
| 2.1             | Wo können die Zählermodule installiert werden?       2-1         2.1.1       Konfiguration innerhalb eines Multi-CPU-Systems       2-1                                                                                          |  |  |
| 3               | Beschreibung der Module                                                                                                    |  |  |
| 3.1             | Übersicht    .3-1      3.1.1    Leuchtdioden der Zählermodule    .3-2      3.1.2    Steckerbelegung    .3-2                                                                                                    |  |  |
| 3.2             | Technische Daten.3-53.2.1Allgemeine Betriebsbedingungen.3-53.2.2Leistungsdaten.3-63.2.3Gewichte und Abmessungen.3-8                                                                                                    |  |  |
| 4               | E/A-Signale und Pufferspeicher                                                                                                    |  |  |
|                 |                                                                                                    |  |  |
| 4.1             | Ein- und Ausgangssignale.       .4-1         4.1.1       Übersicht.       .4-1         4.1.2       Beschreibung der Ein- und Ausgangssignale.       .4-2                                                                        |  |  |
| 4.1<br>4.2      | Ein- und Ausgangssignale       .4-1         4.1.1       Übersicht       .4-1         4.1.2       Beschreibung der Ein- und Ausgangssignale       .4-2         Pufferspeicher       .4-4                                         |  |  |
| 4.1<br>4.2<br>5 | Ein- und Ausgangssignale       .4-1         4.1.1       Übersicht       .4-1         4.1.2       Beschreibung der Ein- und Ausgangssignale       .4-2         Pufferspeicher       .4-4         Installation und Inbetriebnahme |  |  |

| 5.5 | Einstellu | ngen in den SPS-Parametern5-13 |
|-----|-----------|--------------------------------|
|     | 5.5.1     | Einstellung der "Schalter"5-14 |
|     | 5.5.2     | Detail-Einstellungen5-15       |

### 6 Grundfunktionen

| 6.1 | 6.1 Verarbeitung der Eingangsimpulse |                                                       |  |
|-----|--------------------------------------|-------------------------------------------------------|--|
|     | 6.1.1                                | Übersicht                                             |  |
|     | 6.1.2                                | 1-phasige Zählung                                     |  |
|     | 6.1.3                                | CW / CCW                                              |  |
|     | 6.1.4                                | 2-phasige Zählung                                     |  |
|     | 6.1.5                                | Auslesen der Zählwerte                                |  |
| 6.2 | Zählmet                              | hoden                                                 |  |
|     | 6.2.1                                | Linearzähler                                          |  |
|     | 6.2.2                                | Ringzähler                                            |  |
| 6.3 | Vergleic                             | hsfunktion                                            |  |
|     | 6.3.1                                | Auslösung von Interrupts durch die Vergleichsfunktion |  |
| 6.4 | Voreinst                             | ellung von Zählwerten6-15                             |  |
|     | 6.4.1                                | Voreinstellung durch das Ablaufprogramm               |  |
|     | 6.4.2                                | Voreinstellung durch ein externes Signal              |  |
|     |                                      |                                                       |  |

### 7 Erweiterte Zählfunktionen

| 7.1 | Auswahl der Zählfunktion  |                                             |  |  |
|-----|---------------------------|---------------------------------------------|--|--|
|     | 7.1.1                     | Auslesen der Zählwerte der Zählfunktionen   |  |  |
|     | 7.1.2                     | Fehler bei der Zählung                      |  |  |
| 7.2 | Zählun                    | Zählung durch Signal sperren oder freigeben |  |  |
| 7.3 | Speicherung des Zählwerts |                                             |  |  |
| 7.4 | Zählun                    | g über eine bestimmte Zeitdauer             |  |  |
| 7.5 | Periodi                   | scher Zähler                                |  |  |

### 8 GX Configurator-CT

| 8.1 | Übersic    | ht                    | .8-1 |
|-----|------------|-----------------------|------|
| 8.2 | GX Cor     | figurator-CT starten  | .8-4 |
|     | 8.2.1      | Menüstruktur          | .8-6 |
| 8.3 | Initialisi | erung                 | .8-7 |
| 8.4 | Automa     | tische Aktualisierung | 8-10 |

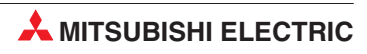

| 8.5 | Überwa | chungs- und Testfunktionen8-12                  |
|-----|--------|-------------------------------------------------|
|     | 8.5.1  | E/A-Signale                                     |
|     | 8.5.2  | Voreinstellung der Zähler8-15                   |
|     | 8.5.3  | Vergleichsausgänge                              |
|     | 8.5.4  | Zählfunktionen                                  |
|     | 8.5.5  | Ringzähler                                      |
|     | 8.5.6  | Beispiel für die Änderung von Einstellungen8-19 |

### 9 Programmierung

| 9.1                                              | Einstellu | llungen für die Beispielprogramme9-1     |       |  |
|--------------------------------------------------|-----------|------------------------------------------|-------|--|
| 9.2 Programmbeispiel 1 (mit GX Configurator-CT)  |           |                                          | . 9-3 |  |
|                                                  | 9.2.1     | Einstellungen im GX Configurator-CT      | . 9-3 |  |
|                                                  | 9.2.2     | Beispielprogramm                         | .9-5  |  |
|                                                  | 9.2.3     | Steuerung der Zählfunktion               | .9-6  |  |
| 9.3 Programmbeispiel 2 (ohne GX Configurator-CT) |           |                                          | . 9-7 |  |
|                                                  | 9.3.1     | Programmierung für die Zählfunktion      | . 9-9 |  |
| 9.4                                              | Interrupt | t-Programmstart durch Vergleichsfunktion | 9-12  |  |
|                                                  | 9.4.1     | Einstellung der Interrupt-Pointer        | 9-12  |  |
|                                                  | 9.4.2     | Beispielprogramm                         | 9-13  |  |
|                                                  |           |                                          |       |  |

### 10 Fehlerdiagnose

| 10.1 | Angezeigte Fehler            | 10-1 |
|------|------------------------------|------|
| 10.2 | Impulse werden nicht gezählt | 10-2 |
| 10.3 | Fehlerhafter Zählerwert      | 10-3 |

### A Anhang

| A.1 Vergleich zwischen QD62 (E/D) und A1S62 (E/D) |
|---------------------------------------------------|
|---------------------------------------------------|

Inhalt

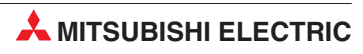

# 1 Einleitung

Dieses Handbuch beschreibt die technischen Daten, die Handhabung und die Programmierung der High-Speed-Zählermodule QD62, QD62D und QD62E. Diese Module können in Kombination mit einer speicherprogrammierbaren Steuerung des MELSEC System Q Impulse mit einer Frequenz von bis zu 500 kHz erfassen.

| Merkmal                   | QD62 QD62E                                         |                                                    | QD62D                                 |  |
|---------------------------|----------------------------------------------------|----------------------------------------------------|---------------------------------------|--|
| Externe digitale Eingänge | Gleichspannungseing                                | Differentielle Eingänge<br>(EIA Standard RS-422-A) |                                       |  |
| Vergleichsausgänge        | Transistorausgang (minusschaltend) (plusschaltend) |                                                    | Transistorausgang<br>(minusschaltend) |  |
| Maximale Zählfrequenz     | 200                                                | 500 kHz                                            |                                       |  |
| Zählereingänge            | 2                                                  | 2                                                  | 2                                     |  |

 

 Tab. 1-1:
 Die Module QD62, QD62D und QD62E unterscheiden sich in der Art der Einund Ausgänge und in der Höhe der Zählfrequenz

### 1.1 Funktionsweise der High-Speed-Zählermodule

Eingangsimpulse mit hoher Frequenz können –bedingt durch die Zykluszeit der SPS– mit digitalen Eingangsmodulen nicht zuverlässig erfasst und gezählt werden. Die High-Speed-Zählermodule QD62, QD62D und QD 62E erfassen unabhängig vom SPS-Zyklus Eingangssignale und stellen der SPS-CPU den Zählwert zur Verfügung. Daneben besitzen die Zählermodule Hardware-Ausgänge, die abhängig vom Zähler-Istwert angesteuert werden und über die direkt auf einen Prozess eingewirkt werden kann.

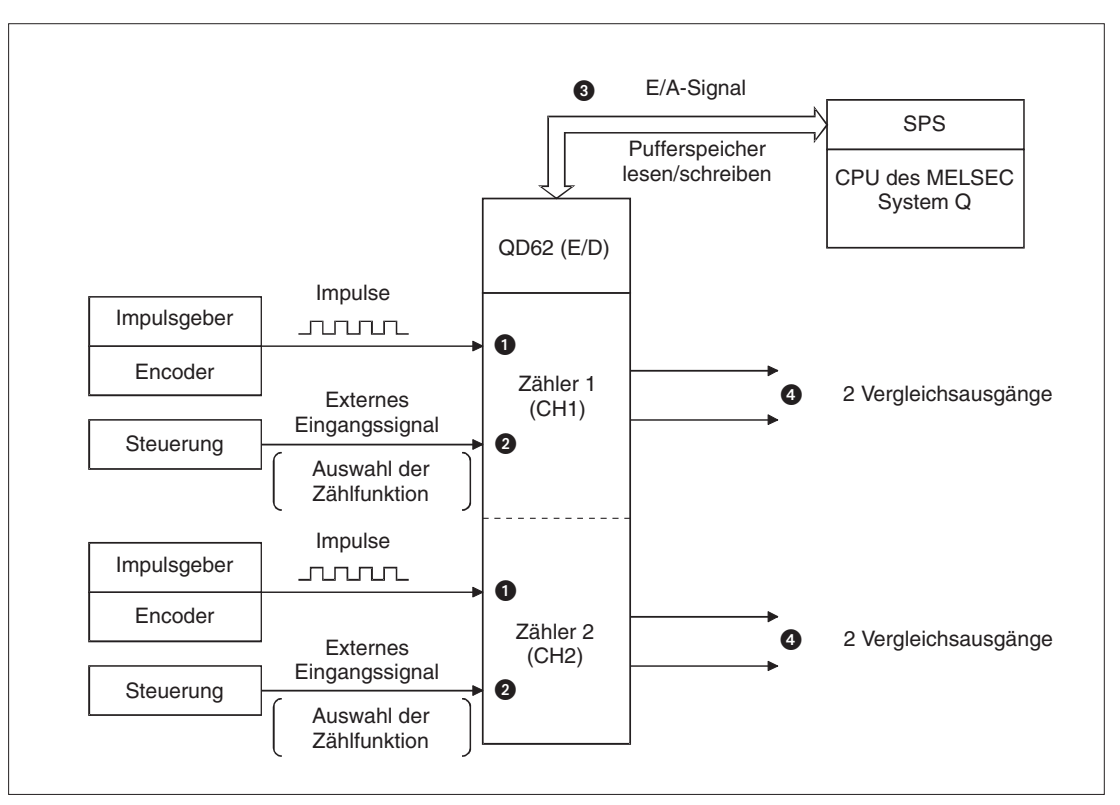

Abb. 1-1: Schematische Funktion der High-Speed-Zählermodule

| Nummer | Bemerkung                                                                                                    |
|--------|----------------------------------------------------------------------------------------------------|
| 0      | Eintreffende Impulse werden erfasst und gezählt                                                                                                |
| 0      | Durch externe Eingangssignale können Zählfunktionen aktiviert oder voreingestellte Zählerwerte aufgerufen werden.                              |
| 0      | Durch das Ablaufprogramm der SPS können Daten mit dem Moduls ausgetauscht und die Ein- und Ausgangssignale des Zählermoduls verarbeitet werden |
| 4      | Bis zu zwei Sollwerte und der Zähleristwert werden verglichen. Bei Übereinstimmung wird je Soll-<br>wert ein Transistorausgang eingeschaltet.  |

Tab. 1-2:Erläuterung zur Funktionsweise der Zählermodule QD62, QD62D und<br/>QD62E

Die Eingangsimpulse der Zählermodule können auf verschiedene Arten gezählt werden:

- 1-phasige Signale
  - mit Multiplikationsfaktoren von 1 und 2
- 2-phasige Signale
  - mit Multiplikationsfaktoren von 1, 2 und 4
  - mit CW/CCW-Funktion: Aufwärtszählung bei steigender Flanke von Phase A, Abwärtszählung bei steigender Flanke von Phase B

**HINWEIS** Eine detaillierte Beschreibung der Verarbeitung der Eingangssignale enthält 6.1.

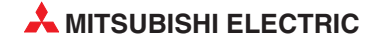

### 1.2 Leistungsmerkmale

### 32-Bit-Zählbereich

Die beiden Eingangskanäle sind voneinander unabhängig und haben einen Zählbereich von 32 Bit binär (mit Vorzeichen). Dadurch ergeben sich Werte von –2.147.483.648 bis 2.147.483.647.

### Umschaltbare Zählgeschwindigkeit

Die maximale Zählgeschwindigkeit kann an verschiedene Impulse, von hochfrequenten bis zu langsamen Impulsen mit flachen Signalflanken, angepasst werden.

### Wahl der Art des Eingangssignals

Zur Auswahl stehen: 1-phasig (multipliziert mit 1 oder mit 2), 2-phasig (multipliziert mit 1, mit 2 oder mit 4) oder CW/CCW.

### Wahl der Zählweise

Es kann zwischen einem auf- oder abwärtszählenden Linearzähler oder einem Ringzähler gewählt werden.

Wird der Zählbereich des Linearzählers unter- oder überschritten, wird ein Überlauf gemeldet. Ein Ringzähler zählt Eingangsimpulse von seinem minimalen Zählwert bis zu seinem maximalen Zählwert. Der Zählvorgang wird anschließend gestoppt und wieder beim Minimalwert gestartet (siehe Abschnitt 6.2.2)

### Vergleichsfunktion

Bei der Vergleichsfunktion wird der Istwert eines Zählers mit vorgegebenen Sollwerten verglichen und bei Übereinstimmung ein Ausgang des Zählermoduls geschaltet oder ein Interrupt-Programm gestartet. Für jeden Kanal eines Zählermoduls QD62 (E/D) können zwei Vergleichswerte vorgegeben werden.

### Interrupt-Fähigkeit

Bei Erreichen eines bestimmten Zählwertes kann bei der CPU der SPS ein Interrupt ausgelöst und ein Interrupt-Programm gestartet werden.

### Wahl der Art des Zählers

Für einen Zähler kann von vier verschiedenen Zählfunktionen eine verwendet werden.

### Funktionsauswahl über externe digitale Eingänge

Die Zählwertvorgabe (Preset) und der Start einer Zählfunktion können über externe Eingänge erfolgen.

### Vereinfachung der Wartung

Durch einen Eingang wird der SPS-CPU angezeigt, dass die Sicherung des externen Ausgangs defekt ist. Zusätzlich leuchtet in diesem Fall eine LED am Modul.

### Einfache Parametrierung mit Software-Paket

Das optionale Software-Paket GX Configurator-CT dient zur Voreinstellung des Moduls und zur Parametrierung der Daten, die zwischen der CPU und dem Modul automatisch ausgetauscht

werden. Zum Betrieb des Zählermoduls wird das Software-Paket nicht unbedingt benötigt, es reduziert aber das Ablaufprogramm und vereinfacht die Inbetriebnahme.

# 2 Systemkonfiguration

### 2.1 Wo können die Zählermodule installiert werden?

Die Zählermodule können mit CPU-Modulen oder – in einer dezentralen E/A-Station – mit MEL-SECNET/H-Master-Modulen kombiniert werden. Für die Steuerungen der MELSEC System Q stehen unterschiedliche Haupt- und Erweiterungsbaugruppenträger zur Verfügung. Detaillierte Informationen über die Baugruppenträger enthält das Hardware-Handbuch zum MELSEC System-Q (Art.-Nr. 141683). Die Montage ist auf jeden Steckplatz für E/A- oder Sondermodule möglich. Die Zahl der installierbaren Zählermodule hängt davon ab, welche CPU- oder Master-Module verwendet werden.

| Module des MELSEC System Q              |                                                    | Max. Anzahl der instal-<br>lierbaren Zählermodule<br>QD62 (E/D) | Bemerkung                                                                                                    |
|-----------------------------------------|----------------------------------------------------|-----------------------------------------------------------------|----------------------------------------------------------------------------------------------------|
|                                         | Q00JCPU                                            | 16                                                              | Falls die Interrupt-Auslösung durch die Ver-<br>gleichsfunktion genutzt werden soll, muss ein<br>QD62 (E/D) ab der Funktionsversion B verwen-<br>det werden.                                                                                                    |
|                                         | Q00CPU<br>Q01CPU                                   | 24                                                              | _                                                                                                    |
| CPU-Module                              | Q02CPU<br>Q02HCPU<br>Q06HCPU<br>Q12HCPU<br>Q25HCPU | 64                                                              | _                                                                                                    |
|                                         | Q12PHCPU<br>Q25PHCPU                               | 64                                                              | _                                                                                                    |
| Master-Module<br>für das<br>MELSECNET/H | QJ72LP25-25<br>QJ72BR15<br>QJ72LP25G<br>QJ72LP25GE | 64                                                              | <ul> <li>Die Interrupt-Auslösung durch die Vergleichsfunktion ist nicht möglich.</li> <li>Bei der Installation in einer dezentralen E/A-Station entsteht durch die systembedingte Abtastzeit eine Verzögerung zwischen der Erfassung von Signalen (z. B. dem Zählerstand) und deren Verarbeitung in der SPS-CPU. Prüfen Sie unbedingt, ob durch diese Verzögerungszeit die Steuerbarkeit der Anwendung beeinträchtigt wird.</li> </ul> |

Tab. 2-1: Mit den Zählermodulen kombinierbare CPU- und Netzwerkmodule

HINWEIS

Berücksichtigen Sie bei der Systemkonfiguration die Stromaufnahme der Module. Das verwendete Netzteil muss in der Lage sein, alle installierten Module zu versorgen.

### 2.1.1 Konfiguration innerhalb eines Multi-CPU-Systems

Beim Einsatz eines Zählermoduls QD62 (E/D) in einem Multi-CPU-System bestehen keine Einschränkungen durch die Version des Zählermoduls.

Beim Übertragen der Sondermodulparameter zur SPS-CPU achten Sie bitte darauf, die Parameter der Zählermodule in der SPS-CPU abzulegen, die das entsprechende Zählermodul steuert.

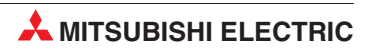

# **3 Beschreibung der Module**

### 3.1 Übersicht

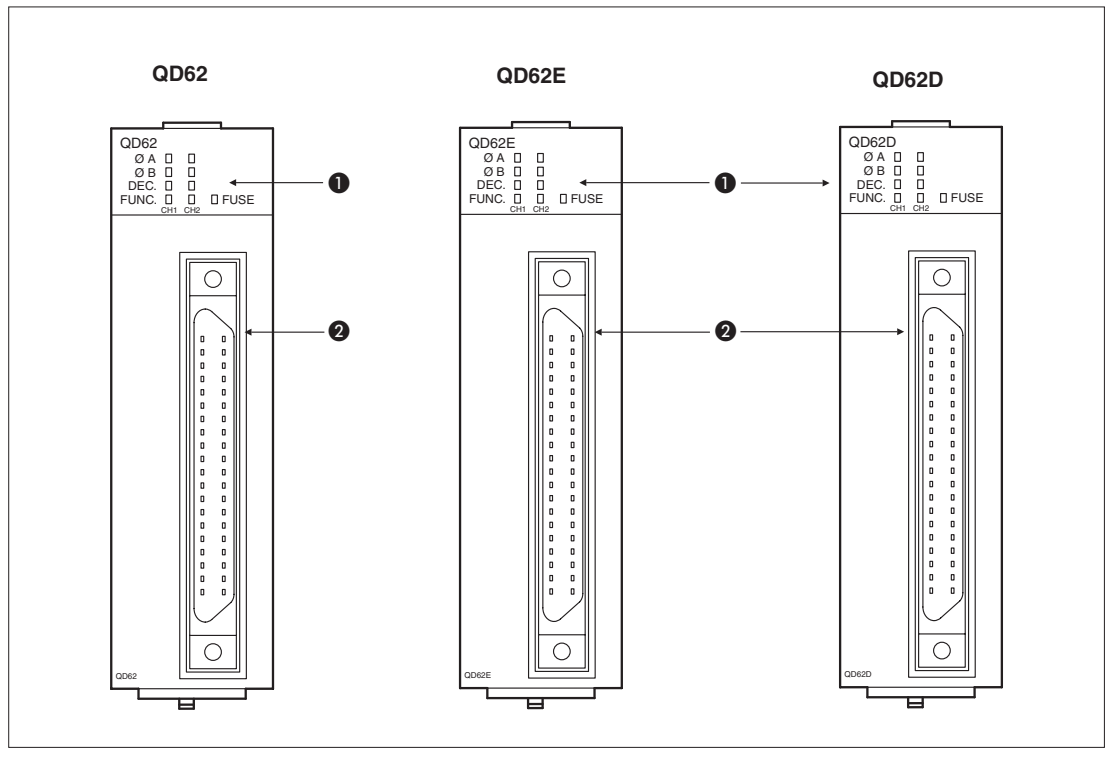

Abb. 3-1: Vorderansicht der Zählermodule

| Nummer | Beschreibung     | Referenz              |
|--------|------------------|-----------------------|
| 0      | LED-Anzeige      | siehe Abschnitt 3.1.1 |
| 2      | Anschlussstecker | siehe Abschnitt 3.1.2 |

Tab. 3-1: Beschreibung der Zählermodule

### 3.1.1 Leuchtdioden der Zählermodule

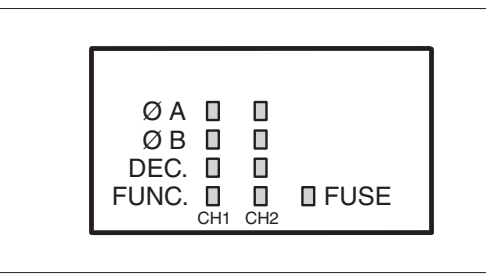

Abb. 3-2:

Die Anordnung der LEDs ist bei den Zählermodulen QD62, QD62E und QD62D identisch.

| Leuchtdiode | Bedeutung bei leuchtender LED                    |
|-------------|--------------------------------------------------|
| ØA          | Signal A liegt an.                               |
| ØB          | Signal B liegt an.                               |
| DEC.        | Zähler arbeitet als Abwärtszähler.               |
| FUNC.       | Das Signal "Funktionsstart" liegt an.            |
| FUSE        | Die Sicherung der Vergleichsausgänge ist defekt. |

Tab. 3-2: Bedeutung der Leuchtdioden der Zählermodule

### 3.1.2 Steckerbelegung

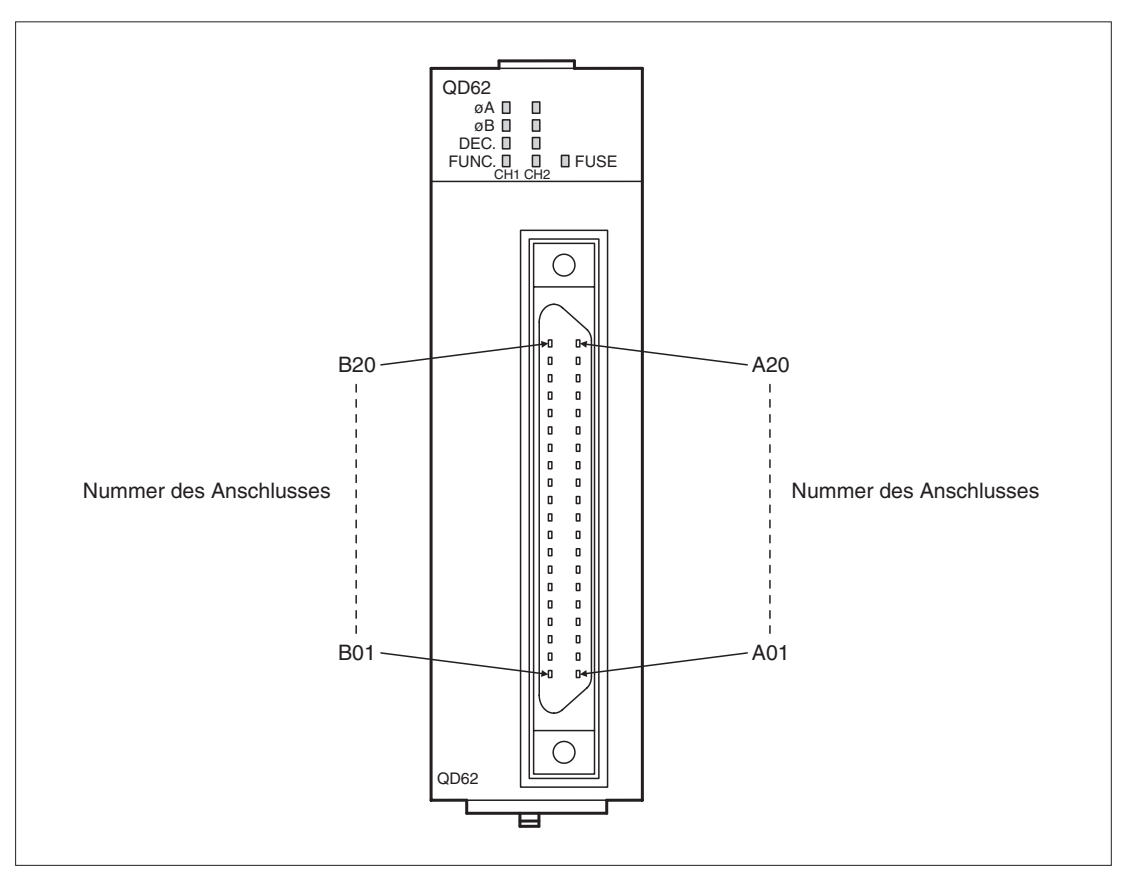

**Abb. 3-3:** Die Zählermodule sind mit einem 40-poligen Stecker ausgestattet. Bitte beachten Sie die Zählweise der Anschlüsse.

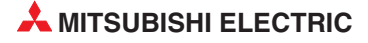

|                   | Р        | in  | Deductors                                                          |  |
|-------------------|----------|-----|--------------------------------------------------------------------|--|
| Interne Schaltung | CH1      | CH2 | Bedeutung                                                          |  |
|                   | A20      | A13 | Eingang Signal A, 24 V                                             |  |
|                   | B20      | B13 | Eingang Signal A, 12 V                                             |  |
|                   | A19      | A12 | Eingang Signal A, 5 V                                              |  |
|                   | B19      | B12 | Gemeinsamer Anschluss von Signal A und Signal B                    |  |
|                   | A18      | A11 | Eingang Signal B, 24 V                                             |  |
|                   | B18      | B11 | Eingang Signal B, 12 V                                             |  |
|                   | A17      | A10 | Eingang Signal B, 5 V                                              |  |
|                   | —        | _   |                                                                    |  |
|                   | B17      | B10 | Eingang zur Voreinstellung des Zählwertes, 24 V                    |  |
| +==-              | A16      | A09 | Eingang zur Voreinstellung des Zählwertes, 12 V                    |  |
|                   | B16      | B09 | Eingang zur Voreinstellung des Zählwertes, 5 V                     |  |
|                   | A15      | A08 | Gemeinsamer Anschluss der Steuereingänge                           |  |
|                   | B15      | B08 | Eingang "Funktionsstart", 24 V                                     |  |
| • <u> </u>        | A14      | A07 | Eingang "Funktionsstart", 12 V                                     |  |
|                   | B14      | B07 | Eingang "Funktionsstart", 5 V                                      |  |
|                   | —        | _   |                                                                    |  |
| <b>4</b>          | A06      | A05 | EQU1<br>1. Ausgang, der bei der Vergleichfunktion angesteuert wird |  |
|                   | B06      | B05 | EQU2<br>2. Ausgang, der bei der Vergleichfunktion angesteuert wird |  |
|                   | B02,     | B01 | 12/24 V                                                            |  |
| L                 | A02,     | A01 | 0 V                                                                |  |
| _                 | A03,     | A04 | Beserviert                                                         |  |
|                   | B03, B04 |     | noouwon                                                            |  |

#### Anschluss der Zählermoduls QD62 und QD62E

**Tab. 3-3:**Steckerbelegung bei den Zählermodulen QD62 und QD62E

| Interne Schaltung | P                      | in                   | Bedeutung                                                          |  |
|-------------------|------------------------|----------------------|--------------------------------------------------------------------|--|
| Interne Schaltung | CH1                    | CH2                  | bedeutung                                                          |  |
|                   | A20                    | A14                  | Eingang Signal A                                                   |  |
|                   | B20                    | B14                  | Eingang Signal A                                                   |  |
|                   | A19                    | A13                  | Eingang Signal B                                                   |  |
|                   | B19                    | B13                  | Eingang Signal B                                                   |  |
|                   | A18                    | A12                  | Eingang zur Voreinstellung des Zählwertes, 24 V                    |  |
| ·                 | B18                    | B12                  | Eingang zur Voreinstellung des Zählwertes, 12 V                    |  |
|                   | A17                    | A11                  | Eingang zur Voreinstellung des Zählwertes, 5 V                     |  |
|                   | B17                    | B11                  | Gemeinsamer Anschluss der Steuereingänge                           |  |
|                   | A16                    | A10                  | Eingang zur Voreinstellung des Zählwertes, 24 V                    |  |
| +                 | B16                    | B10                  | Eingang zur Voreinstellung des Zählwertes, 12 V                    |  |
|                   | A15                    | A09                  | Eingang zur Voreinstellung des Zählwertes, 5 V                     |  |
|                   | B15                    | B09                  | Eingang "Funktionsstart", 24 V                                     |  |
| <i>x</i> ]        | A06                    | A05                  | EQU1<br>1. Ausgang, der bei der Vergleichfunktion angesteuert wird |  |
|                   | B06                    | B05                  | EQU2<br>2. Ausgang, der bei der Vergleichfunktion angesteuert wird |  |
|                   | B02,                   | B01                  | 12/24 V                                                            |  |
|                   | A02,                   | A01                  | 0 V                                                                |  |
| _                 | A08, A07,<br>B08, B07, | A03, A04<br>B03, B04 | Reserviert                                                         |  |

### Anschluss des Zählermoduls QD62D

Tab. 3-4: Steckerbelegung beim Zählermodul QD62D

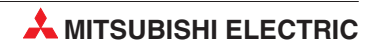

### 3.2 Technische Daten

### 3.2.1 Allgemeine Betriebsbedingungen

Die allgemeinen Bedingungen, unter denen die Zählermodule QD62, QD62E und QD62D betrieben werden können, entsprechen denen der CPU-Module des MELSEC System Q.

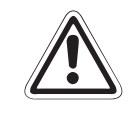

### ACHTUNG:

Setzen Sie die Module nur bei den unten aufgeführten Betriebsbedingungen ein. Werden die Module unter anderen Bedingungen betrieben, können Baugruppen beschädigt werden und es besteht die Gefahr von elektrischen Schlägen, Feuer, oder Störungen.

| Merkmal                                                 |                 |                        | Technische Dat              | en                 |                         |  |  |
|---------------------------------------------------------|-----------------|------------------------|-----------------------------|--------------------|-------------------------|--|--|
| Umgebungstemperatur                                     | 0 bis +55 °C    |                        |                             |                    |                         |  |  |
| Lagertemperatur                                         |                 |                        | –25 bis +75 °C              | :                  |                         |  |  |
| Zul. relative Luftfeuchtigkeit bei Betrieb und Lagerung |                 | 5 bis                  | 95 %, ohne Kond             | ensation           |                         |  |  |
|                                                         |                 |                        | Intermittierende Vi         | bration            |                         |  |  |
|                                                         |                 | Frequenz               | Beschleunigung              | Amplitude          | Zyklus                  |  |  |
|                                                         | Entspricht      | 10 bis 57 Hz           | —                           | 0,075 mm           |                         |  |  |
| Vibrationsfestigkeit                                    | JISB3501<br>und | 57 bis 150 Hz          | 9,8 m/s <sup>2</sup> (1 g)  | _                  | 10 mal in alle          |  |  |
|                                                         | IEC1131-2       | Andauernde Vibration   |                             |                    | 3 Achsen-<br>richtungen |  |  |
|                                                         |                 | 10 bis 57 Hz           | —                           | 0,035 mm           | (80 Minuten)            |  |  |
|                                                         |                 | 57 bis 150 Hz          | 9,8 m/s <sup>2</sup> (1 g)  | —                  |                         |  |  |
| Stoßfestigkeit                                          | Entsprich       | nt JIS B3501 und I     | IEC1131-2, 15 g (je         | e 3 mal in Richtun | ig X, Y und Z)          |  |  |
| Umgebungsbedingungen                                    |                 | Ke                     | Keine aggressiven Gase etc. |                    |                         |  |  |
| Aufstellhöhe                                            |                 | Maximal 2000 m über NN |                             |                    |                         |  |  |
| Einbauort                                               |                 |                        | In Schaltschrank            |                    |                         |  |  |
| Überspannungskategorie ①                                |                 | II oder niedriger      |                             |                    |                         |  |  |
| Störgrad <sup>2</sup>                                   |                 |                        | 2 oder niedrige             | r                  |                         |  |  |

Tab. 3-5: Allgemeine Betriebsbedingungen für die Module des MELSEC System Q

Gibt an, in welchen Bereich der Spannungsversorgung vom öffentlichen Netz bis zur Maschine das Gerät angeschlossen ist

Kategorie II gilt für Geräte, die ihre Spannung aus einem festen Netz beziehen. Die Überspannungsfestigkeit für Geräte, die mit Spannungen bis 300 V betrieben werden, beträgt 2500 V.

<sup>(2)</sup> Gibt einen Index für den Grad der Störungen an, die von dem Modul an die Umgebung abgegeben werden Störgrad 2 gibt an, dass keine Störungen induziert werden. Bei Kondensation kann es jedoch zu induzierten Störungen kommen.

### 3.2.2 Leistungsdaten

| Technische Daten    |                                | QD62                                                                | QD62E                                                                                                    | QD62D                                                                                       |                                                                                            |  |  |
|---------------------|--------------------------------|---------------------------------------------------------------------|----------------------------------------------------------------------------------------------------|---------------------------------------------------------------------------------------------|--------------------------------------------------------------------------------------------|--|--|
| Einstellbere        | eiche der Zählfre              | quenz                                                               | 200 kHz (100–200 kHz)         500 kHz (200–500 kHz)           100 kHz (10–100 kHz)         200 kHz (100–200 kHz)           10 kHz (max. 10 kHz)         100 kHz (10–100 kHz)           10 kHz (max. 10 kHz)         10 kHz (max. 10 kHz) |                                                                                             |                                                                                            |  |  |
|                     | Anzahl                         |                                                                     | 2                                                                                                    |                                                                                             |                                                                                            |  |  |
|                     | Phase                          |                                                                     |                                                                                                    | 1-phasig oder 2-phasi                                                                       | g                                                                                          |  |  |
|                     | Signalpegel                    |                                                                     | 5 V / 12 V<br>(gemeinsames Plus-                                                                                                    | / 24 V DC<br>oder Minuspotential)                                                           | EIA Standard RS-422-A                                                                      |  |  |
|                     |                                | 5 V                                                                 | EIN: 4,5 bis 5,5 V, 2 bis 5 mA<br>AUS: max. 2 V, max. 0,1 mA                                                                                                    |                                                                                             |                                                                                            |  |  |
| Zählerein-<br>gänge | Charakteristik<br>der Eingänge | 12 V                                                                | EIN: 10,8 bis 13,2 V, 2 bis 5 mA<br>AUS: max. 4 V, max. 0,1 mA                                                                                                    |                                                                                             |                                                                                            |  |  |
|                     |                                | 24 V                                                                | EIN<br>#                                                                                                    | I: 21,6 bis 26,4 V, 2 bis<br>AUS: max. 5 V, max. 0,1                                        | 5 mA<br>mA                                                                                 |  |  |
|                     | Zählbereich                    |                                                                     | 3<br>-2.1                                                                                                    | 2-Bit binär (mit Vorzeich<br>147.483.648 bis 2.147.4                                        | nen),<br>83.647                                                                            |  |  |
|                     | Zählweise                      |                                                                     | Auf-                                                                                                    | /Abwärtszähler oder Rin                                                                     | gzähler                                                                                    |  |  |
|                     | Zählfrequenz                   |                                                                     | Siehe detaill                                                                                                    | ierte Darstellung auf der                                                                   | nächsten Seite                                                                             |  |  |
|                     | Signalpegel                    |                                                                     | 5 V / 12 V<br>(gemeinsames Plus-                                                                                                    | / 24 V DC<br>oder Minuspotential)                                                           | EIA Standard RS-422-A                                                                      |  |  |
|                     | Charakteristik<br>der Eingänge | 5 V                                                                 | EIN: 4,5 bis 5,5 V, 2 bis 5 mA<br>AUS: max. 2 V, max. 0,1 mA                                                                                                    |                                                                                             | EIN: 2,5–5,5 V, 2–5 mA<br>AUS: max. 1 V, max.<br>0,1 mA                                    |  |  |
| Externe<br>digitale |                                | 12 V                                                                | EIN: 10,8 bis 13,2 V, 2 bis 5 mA<br>AUS: max. 4 V, max. 0,1 mA                                                                                                    |                                                                                             |                                                                                            |  |  |
| Eingänge            |                                | 24 V                                                                | EIN: 21,6 bis 26,4 V, 2 bis 5 mA<br>AUS: max. 5 V, max. 0,1 mA                                                                                                    |                                                                                             |                                                                                            |  |  |
|                     | Approchzoit                    | $\begin{array}{c} \text{AUS} \rightarrow \\ \text{EIN} \end{array}$ | Max. 0,5 ms                                                                                                    |                                                                                             |                                                                                            |  |  |
|                     | Anspiechzen                    | EIN →<br>AUS                                                        | Max. 1 ms                                                                                                    |                                                                                             |                                                                                            |  |  |
|                     | Vergleichsbereich              |                                                                     | 32-Bit binär (mit Vorzeichen),<br>-2.147.483.648 bis 2.147.483.647                                                                                                    |                                                                                             |                                                                                            |  |  |
|                     | Vergleichsmög                  | lichkeiten                                                          | Vergleichswert < Zählwert<br>Vergleichswert = Zählwert,<br>Vergleichswert > Zählwert                                                                                                    |                                                                                             |                                                                                            |  |  |
|                     | Vergleichsaus<br>Kanal         | gänge pro                                                           | 2                                                                                                    |                                                                                             |                                                                                            |  |  |
| Vergleichs          | Nennwerte der Aus-<br>gänge    |                                                                     | Transistorausgang<br>(minusschaltend)<br>12 / 24 V DC,<br>0,5 A pro Ausgang,<br>2 A gesamt                                                                                                    | Transistorausgang<br>(plusschaltend)<br>12 / 24 V DC,<br>0,1 A pro Ausgang,<br>0,4 A gesamt | Transistorausgang<br>(minusschaltend)<br>12 / 24 V DC,<br>0,5 A pro Ausgang,<br>2 A gesamt |  |  |
| ausgange            | Max. Spannun                   | gsabfall                                                            |                                                                                                    | 1,5 V                                                                                       | -                                                                                          |  |  |
|                     |                                | AUS →<br>EIN                                                        | Max. 0,1 ms                                                                                                    | Max. 0,3 ms                                                                                 | Max. 0,1 ms                                                                                |  |  |
|                     | Ansprechzeit                   | EIN →<br>AUS                                                        | Max. 0,1 ms (bei<br>Nennbelastung und<br>ohmscher Last)                                                                                                    | Max. 0,3 ms (bei<br>Nennbelastung und<br>ohmscher Last)                                     | Max. 0,1 ms (bei<br>Nennbelastung und<br>ohmscher Last)                                    |  |  |
|                     | Externe Verso<br>Ausgänge      | rgung der                                                           | 10,2 bis 30                                                                                                    | 10,2 bis 30 V, Stromaufnahme 8 mA bei 24 V DC                                               |                                                                                            |  |  |
|                     | Schutz der ext<br>Beschaltung  | ernen                                                               | Durch Sicherung                                                                                                    |                                                                                             |                                                                                            |  |  |
| Belegte E/A         | Adressen                       |                                                                     | 16 (Zuordung: 16 Sondermodul-E/A)                                                                                                    |                                                                                             |                                                                                            |  |  |

 Tab. 3-6:
 Technische Daten der Zählermodule QD62, QD62E und QD62D

| Eingangesig                                                                  | nal                  |                                       | Einstellung de                         | r Zählfrequenz                            |                                           |
|------------------------------------------------------------------------------|----------------------|---------------------------------------|----------------------------------------|-------------------------------------------|-------------------------------------------|
| Elligangssignal                                                              |                      | 10 kHz                                | 100 kHz                                | 200 kHz                                   | 500 kHz <sup>②</sup>                      |
| Bereich der<br>Zählfre-<br>quenz                                             | 1-Phasen-<br>Eingang | Max. 10 kHz                           | Max. 10 kHz 10 bis 100 kHz             |                                           | 200 bis 500 kHz                           |
|                                                                              | 2-Phasen-<br>Eingang | Max. 10 kHz                           | 10 bis 100 kHz                         | 100 bis 200 kHz                           | 200 bis 500 kHz                           |
| Minimale Impulsbreite (t∟,<br>t⊣) des Eingangssignals                        |                      | 50 μs                                 | 5 μs                                   | 2,5 µs                                    | 1,00 μs                                   |
| Minimale Phasenverschie-<br>bung der Eingangssignale<br>bei 2-Phasen-Eingang |                      | 25 μs                                 | 2,5 μs                                 | 1,25 µs                                   | 0,5 μs                                    |
| Zulässige Anstiegs- und<br>Abfallzeit (tьн, tнь) <sup>①</sup>                |                      | 25 μs bei 10 kHz<br>500 μs bei 500 Hz | 2,5 μs bei 100 kHz<br>25 μs bei 10 kHz | 1,25 μs bei 200 kHz<br>2,5 μs bei 100 kHz | 0,5 μs bei 500 kHz<br>1,25 μs bei 200 kHz |
|                                                                              | Eingar               | ngssignal tLH                         |                                        |                                           |                                           |

Tab. 3-7: Eingangssignale der Zählermodule

Durch Eingangssignale mit zu langen Anstiegs- oder Abfallzeiten kann die Zählung verfälscht werden.
 Nur bei QD62D

### 3.2.3 Gewichte und Abmessungen

| Technische Daten                      |    | QD62 | QD62D |      |
|---------------------------------------|----|------|-------|------|
| Abmessungen ( $H \times B \times T$ ) | mm |      |       |      |
| Gewicht                               | kg | 0,   | 11    | 0,12 |

Tab. 3-8: Abmessungen und Gewichte der Zählermodule

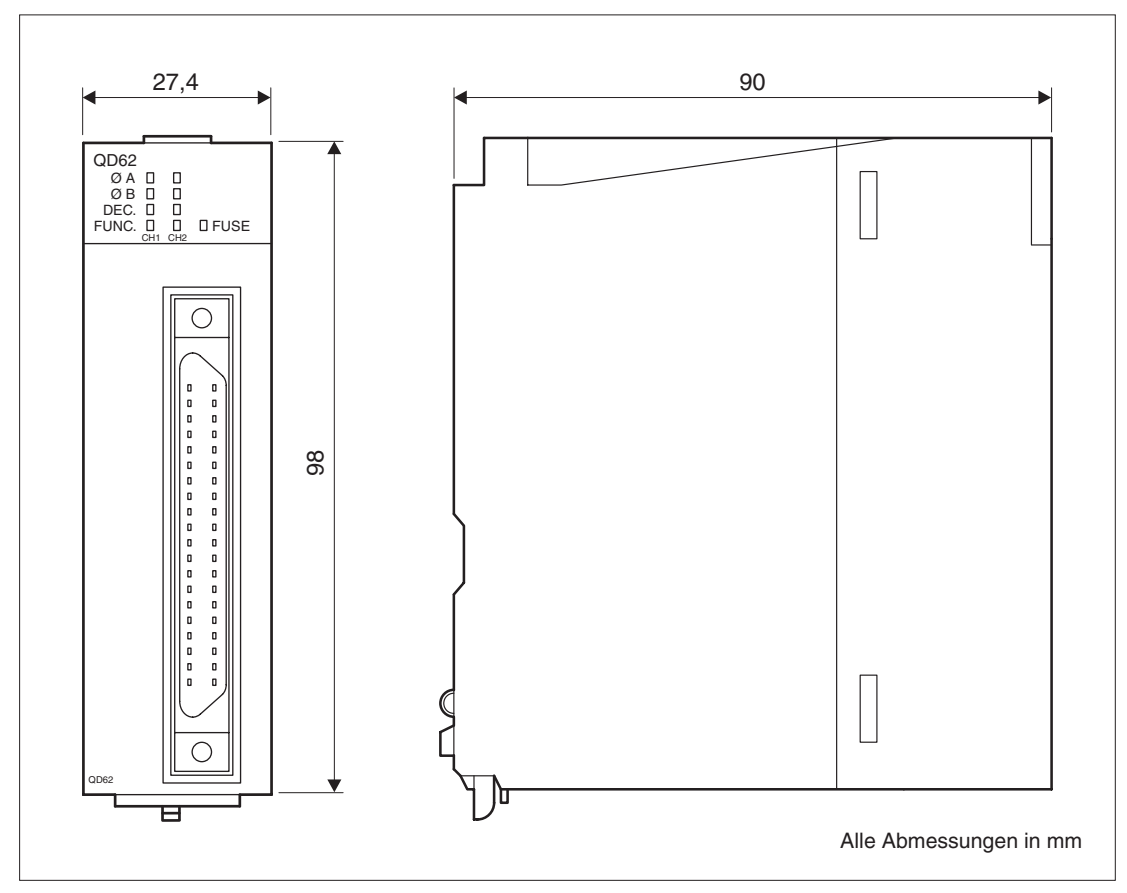

Abb. 3-4: Abmessungen der Zählermodule

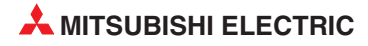

# 4 E/A-Signale und Pufferspeicher

In diesem Kapitel werden die Ein- und Ausgangssignale, die zur Kopplung mit der CPU der SPS dienen und der interne Speicher der Zählermodule, auf den auch die SPS-CPU zugreifen kann, beschrieben.

### 4.1 Ein- und Ausgangssignale

In der folgenden Tabelle ist eine Übersicht der Signale aufgelistet, die zwischen den Zählermodulen und der CPU der SPS über die E/A-Ebene ausgetauscht werden. Dabei wird vorausgesetzt, dass das Zählermodul im Steckplatz "0" auf dem Hauptgruppenträger installiert ist (und dadurch die Anfangs-E/A-Adresse X/Y0 belegt). Falls das Zählermodul auf einen anderen Steckplatz montiert ist, verwenden Sie bitte die entsprechenden E/A-Adressen.

### 4.1.1 Übersicht

| Eingänge (Signalrichtung: QD62 (E/D) -> CPU) |              | Ausgänge                                        | (Signalrich | ntung: CPU -> QD62 (E/D)) |                                                                         |
|----------------------------------------------|--------------|-------------------------------------------------|-------------|---------------------------|-------------------------------------------------------------------------|
| Operand                                      | Beschreibung |                                                 | Operand     | Beschrei                  | bung                                                                    |
| X00                                          | Modul ist    | betriebsbereit.                                 | Y00         |                           | Vergleichsausgang 1 zurück setzen                                       |
| X01                                          |              | Zählwert > Vergleichswert 1                     | Y01         |                           | Zähler voreinstellen (Preset)                                           |
| X02                                          |              | Zählwert = Vergleichswert 1                     | Y02         |                           | Freigabe der Vergleichswert-<br>ausgänge                                |
| X03                                          |              | Zählwert < Vergleichswert 1                     | Y03         |                           | Abwärtszählen anwählen                                                  |
| X04                                          | CH1          | Externe Voreinstellungsanfor-<br>derung erkannt | Y04         | CH1                       | Freigabe des Zählers                                                    |
| X05                                          |              | Zählwert > Vergleichswert 2                     | Y05         | -                         | Erkennung einer externen<br>Voreinstellungsanforderung<br>(X04) löschen |
| X06                                          |              | Zahlwert = Vergleichswert 2                     | Y06         |                           | Funktionsstart                                                          |
| X07                                          |              | Zahlwert < Vergleichswert 2                     | Y07         |                           | Vergleichsausgang 2 zurück-<br>setzen                                   |
| X08                                          |              | Zählwert > Vergleichswert 1                     | Y08         |                           | Vergleichsausgang 1 zurück-<br>setzen                                   |
| X09                                          |              | Zählwert = Vergleichswert 1                     | Y09         |                           | Zähler voreinstellen (Preset)                                           |
| X0A                                          |              | Zählwert < Vergleichswert 1                     | Y0A         |                           | Freigabe des Vergleichs-<br>wert-Ausganges                              |
| X0B                                          | CH2          | Externe Voreinstellungsanfor-<br>derung erkannt | Y0B         | CHO                       | Abwärtszählen anwählen                                                  |
| X0C                                          |              | Zählwert > Vergleichswert 2                     | Y0C         | 012                       | Freigabe des Zählers                                                    |
| X0D                                          |              | Zählwert = Vergleichswert 2                     | Y0D         |                           | Erkennung einer externen<br>Voreinstellungsanforderung<br>(X0B) löschen |
| X0E                                          |              | Zählwert < Vergleichswert 2                     | Y0E         |                           | Funktionsstart                                                          |
| X0F                                          | Sicherung    | defekt                                          | Y0F         |                           | Vergleichsausgang 2 zurück-<br>setzen                                   |

Tab. 4-1: Ein- und Ausgänge zur SPS

### 4.1.2 Beschreibung der Ein- und Ausgangssignale

| Eing   | gang | Bereichnung                                     | Pessekusikuung                                                                                                    | Deferent                         |
|--------|------|-------------------------------------------------|----------------------------------------------------------------------------------------------------|----------------------------------|
| CH1    | CH2  | Bezeichnung                                     | beschreibung                                                                                                    | Reierenz                         |
| X00 Z4 |      | Zählermodul betriebsbereit                      | Dieser Eingang wird eingeschaltet, wenn der<br>Anlauf des Zählermoduls nach dem Einschalten<br>der Versorgungsspannung oder nach einem<br>RESET der SPS-CPU beendet und das Modul<br>bereit zur Zählung ist.<br>Wenn dieser Eingang ausgeschaltet ist, werden<br>vom Zählermodul keine Impulse gezählt.                              |                                  |
| X01    | X08  | Zählwert > Vergleichswert 1                     | Diese Eingänge werden eingeschaltet, wenn der<br>aktuelle Zählwert größer als der vom Anwender<br>festgelegte 1. Vergleichswert* ist.                                                                                                    |                                  |
| X02    | X09  | Zählwert = Vergleichswert 1                     | Diese Eingänge werden eingeschaltet, wenn der<br>aktuelle Zählwert dem vom Anwender festgeleg-<br>ten 1. Vergleichswert* entspricht. Der jeweilige<br>Eingang bleibt in diesem Fall eingeschaltet. Er<br>kann mit dem Ausgang "Vergleichsausgang 1<br>zurücksetzen" (Y00 für CH1 und Y08 für CH2)<br>ausgeschaltet werden.           | Abschnitt<br>6.3                 |
| X03    | X0A  | Zählwert < Vergleichswert 1                     | Diese Eingänge werden eingeschaltet, wenn der aktuelle Zählwert kleiner als der vom Anwender festgelegte 1. Vergleichswert ist.                                                                                                    |                                  |
| X04    | ХОВ  | Externe Voreinstellungsan-<br>forderung erkannt | Wenn das Zählermodul an seinen Eingängen<br>zur Voreinstellung des Zählwertes ein Signal<br>erkennt, werden diese SPS-Eingänge einge-<br>schaltet. Sie bleiben eingeschaltet, bis sie durch<br>den Ausgang "Erkennung einer externen Vor-<br>einstellungsanforderung löschen" zurückgesetzt<br>werden (Y05 für CH1 und Y0D für CH2). | Abschnitte<br>3.1.2 und<br>6.4.2 |
| X05    | X0C  | Zählwert > Vergleichswert 2                     | Diese Eingänge werden eingeschaltet, wenn der<br>aktuelle Zählwert größer als der vom Anwender<br>festgelegte 2. Vergleichswert* ist.                                                                                                    |                                  |
| X06    | X0D  | Zählwert = Vergleichswert 2                     | Diese Eingänge werden eingeschaltet, wenn der<br>aktuelle Zählwert dem vom Anwender festgeleg-<br>ten 2. Vergleichswert* entspricht. Die Eingänge<br>bleiben in diesem Fall eingeschaltet. Sie können<br>durch den Ausgang "Vergleichsausgang 2<br>zurücksetzen" (Y07 für CH1 und Y0F für CH2)<br>ausgeschaltet werden.              | Abschnitt<br>6.3                 |
| X07    | X0E  | Zählwert < Vergleichswert 2                     | Diese Eingänge werden eingeschaltet, wenn der<br>aktuelle Zählwert kleiner als der vom Anwender<br>festgelegte 2. Vergleichswert ist.                                                                                                    |                                  |

### Eingangssignale (Signalrichtung: Zählermodul -> SPS-CPU)

Tab. 4-2: Detaillierte Beschreibung der Eingangssignale

\* Der aktuelle Zählwert ist für CH1 in den Pufferspeicheradressen 2H und 3H und für CH2 in den Pufferspeicheradressen 22H und 23H gespeichert.

Der 1. Vergleichswert wird in die Pufferspeicheradressen 4H und 5H (CH1) bzw. 24H und 25H (CH2) und der 2. Vergleichswert wird in die Pufferspeicheradressen 6H und 7H (CH1) bzw. 26H und 27H (CH2) eingetragen. Eine Beschreibung des Pufferspeichers enthält der Abschnitt 4.2.

HINWEIS

Ist der Eingang "Externe Voreinstellungsanforderung erkannt" (X04 / X0B) eingeschaltet, ist keine weitere Voreinstellung über die externen Voreinstellungseingänge oder die Ausgangssignale Y01 / Y09 möglich.

Voreinstellungen können in diesem Fall erst wieder vorgenommen werden, nachdem dieser Eingang durch den Ausgang "Erkennung externe Voreinstellungsanforderung löschen" (Y05 / Y0D) ausgeschaltet wurde.

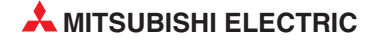

| Ause | gang | Bezeichnung Bezehreihung                                          |                                                                                                    | Ciencl               | Poforonz                       |  |
|------|------|-------------------------------------------------------------------|----------------------------------------------------------------------------------------------------|----------------------|--------------------------------|--|
| CH1  | CH2  | Bezeichnung                                                       | Deschiebung                                                                                                    |                      | Reierenz                       |  |
| Y00  | Y08  | Vergleichsausgang 1<br>zurücksetzen                               | Durch diese Ausgänge werden die<br>Signale "Zahlwert = Vergleichswert<br>1" (X02 für CH1, X09 für CH2)<br>zurückgesetzt (ausgeschaltet).                                                            | Zustand <sup>①</sup> | Abschnitt<br>6.3               |  |
| Y01  | Y09  | Zähler voreinstellen                                              | Beim Einschalten dieser Ausgänge<br>wird der voreingestellte Wert für<br>CH1 bzw. CH2 übernommen.                                                                                                   | Flanke <sup>②</sup>  | Abschnitt<br>6.4.1             |  |
| Y02  | Y0A  | Freigabe der Vergleichs-<br>wert-Ausgänge                         | Wenn diese Ausgänge eingeschal-<br>tet sind, werden die Vergleichs-<br>wert-Signale (X02/X06 für CH1 und<br>X09/X0D für CH2) an den Ver-<br>gleichswert-Ausgängen des Zähler-<br>moduls ausgegeben. | Zustand <sup>①</sup> | Abschnitte<br>3.1.2 und<br>6.3 |  |
| Y03  | Y0B  | Abwärtszählen anwählen                                            | Solange einer dieser Ausgänge<br>gesetzt ist, wird bei der Erfassung<br>1-phasiger Signale abwärts<br>gezählt.                                                                                      | Zustand <sup>①</sup> | Abschnitt                      |  |
| Y04  | Y0C  | Freigabe des Zählers                                              | Eingangssignale werden vom Zäh-<br>lermodul nur gezählt, wenn einer<br>dieser Ausgänge gesetzt ist.                                                                                                 | Zustand ①            | 0.1                            |  |
| Y05  | Y0D  | Erkennung einer externen<br>Voreinstellungsanforderung<br>löschen | Durch diese Ausgänge werden die<br>Eingänge "ExterneVoreinstellungs-<br>anforderung erkannt" (X04 für CH1<br>und X0B für CH2) zurückgesetzt<br>(ausgeschaltet).                                     | Zustand <sup>①</sup> | Abschnitt<br>6.4.2             |  |
|      |      |                                                                   | Durch diese Ausgänge werden Zählfunktionen gestartet.                                                                                                    | _                    |                                |  |
|      |      |                                                                   | Zählwert speichern                                                                                                    | Flanke <sup>②</sup>  |                                |  |
| Y06  | Y0E  | Funktionsstart                                                    | • Zählung für eine bestimmte Zeit                                                                                                    |                      | Kapitel 7                      |  |
|      |      |                                                                   | • Zählung durch Signal sperren<br>oder freigeben                                                                                                    | Zustand ①            |                                |  |
|      |      |                                                                   | Periodischer Zähler                                                                                                    |                      |                                |  |
| Y07  | Y0F  | Vergleichsausgang 2<br>zurücksetzen                               | Durch diese Ausgänge werden die<br>Signale "Zahlwert = Vergleichswert<br>2" (X06 für CH, X0D für CH2)<br>zurückgesetzt (ausgeschaltet).                                                             | Zustand ①            | Abschnitt<br>6.3               |  |

Ausgangssignale (Signalrichtung: CPU -> Zählermodul)

Tab. 4-3: Detaillierte Beschreibung der Ausgangssignale

① Die beschriebene Funktion wird ausgeführt, solange der entsprechende Ausgang gesetzt ist.

<sup>(2)</sup> Die beschriebene Funktion wird nur beim Einschalten des Ausgangs ausgeführt (steigende Flanke).

### 4.2 Pufferspeicher

Der Pufferspeicher ist ein Speicherbereich im Zählermodul, auf den auch die SPS-CPU zugreifen kann. Im Pufferspeicher werden zum Beispiel die aktuellen Zählwerte oder Vergleichswerte abgelegt. Der Pufferspeicher kann über FROM- und TO-Anweisungen oder mit Hilfe der automatischen Datenübertragung beschrieben und ausgelesen werden. Bitte beachten Sie, dass im Pufferspeicher sogenannte Systembereiche reserviert sind, auf die nur das Zählermodul zugreifen darf.

Der Inhalt des Pufferspeichers eines Zählermoduls ist nicht batteriegepuffert und geht beim Ausschalten der Versorgungsspannung der SPS verloren. Beim Einschalten der Versorgungsspannung oder beim Rücksetzen der SPS-CPU werden die in der folgenden Tabelle aufgeführten Anfangswerte in den Pufferspeicher eingetragen.

| Adresse           |                 |                   |                 |                                                                                       |     |                                                                                                    |                  | Zugriff                |
|-------------------|-----------------|-------------------|-----------------|---------------------------------------------------------------------------------------|-----|----------------------------------------------------------------------------------------------------|------------------|------------------------|
| CH1               |                 | CH2               |                 | Funktion                                                                              |     | Bereich und Bedeu-<br>tung der Werte                                                                                                    | Anfangs-<br>wert | von der                |
| Hex.              | Dez.            | Hex.              | Dez.            |                                                                                       |     | <b>3 1 1 1</b>                                                                                                    |                  | СРО                    |
| 0н                | 0               | 20н               | 32              | Wert für Voreinstellung                                                               | (L) | -2.147.483.648 bis                                                                                                    | 0                | Lesen und              |
| 1н                | 1               | 21н               | 33              |                                                                                       |     | 2.147.483.647                                                                                                    | 0                | Schreiben              |
| 2н                | 2               | 22н               | 34              | Aktueller Zählwert                                                                    | (L) | -2.147.483.648 bis                                                                                                    | 0                | Lesen                  |
| Зн                | 3               | 23н               | 35              |                                                                                       |     | 2.147.483.647                                                                                                    | 0                | LUSCH                  |
| 4н                | 4               | 24н               | 36              | 1. Veraleichswert                                                                     | (L) | -2.147.483.648 bis<br>2.147.483.647                                                                                                    | 0                | Lesen und<br>Schreiben |
| 5н                | 5               | 25н               | 37              |                                                                                       | (H) |                                                                                                    |                  |                        |
| 6н                | 6               | 26н               | 38              | 2. Veraleichswert                                                                     | (L) | -2.147.483.648 bis 2.147.483.647                                                                                                    | 0                | Lesen und<br>Schreiben |
| 7н                | 7               | 27н               | 39              |                                                                                       | (H) |                                                                                                    |                  |                        |
| 8н                | 8               | 28н               | 40              | Überlaufanzeige (bei Funktion als<br>Auf-/Abwärtszähler)                              |     | 0: Kein Überlauf,<br>1: Überlauf                                                                                                    | 0                | Lesen                  |
| 9н                | 9               | 29н               | 41              | Auswahl der Zählfunktion                                                              |     | 0: Zählung durch Signal<br>sperren oder freigeben<br>1: Zählwert speichern<br>2: Für eine bestimmte<br>Zeitdauer zählen<br>3: Periodischer Zähler | 0                | Lesen und<br>Schreiben |
| Ан                | 10              | 2Ан               | 42              | Zeiteinstellung für Zähldauer und<br>Periode                                          |     | 1 bis 65535,<br>Einheit: 10 ms                                                                                                    | 0                | Lesen und<br>Schreiben |
| Вн                | 11              | 2Вн               | 43              | Zustand des periodischen Zählers<br>oder wenn für eine bestimmte Zeit<br>gezählt wird |     | 0: Zähler ist angehalten<br>1: Zähler zählt                                                                                                    | 0                |                        |
| Сн                | 12              | 2Сн               | 44              | Gespeicherter Zählwert<br>(Funktion 1)                                                | (L) | -2.147.483.648 bis 2.147.483.647                                                                                                    | 0                | Lesen                  |
| Dн                | 13              | 2Dн               | 45              |                                                                                       | (H) |                                                                                                    |                  |                        |
| Ен                | 14              | 2Ен               | 46              | Zählwert, der erfasst wurde,                                                          | (L) | -2.147.483.648 bis<br>2.147.483.647                                                                                                    | 0                |                        |
| Fн                | 15              | 2Fн               | 47              | gezählt wird (Funktion 2)                                                             | (H) |                                                                                                    |                  |                        |
| 10н               | 16              | 30н               | 48              | Vorheriger Zählwert bei peri-                                                         | (L) | -2.147.483.648 bis 2.147.483.647                                                                                                    | 0                |                        |
| 11н               | 17              | 31н               | 49              | odischer Zählung (Funktion 3)                                                         | (H) |                                                                                                    |                  |                        |
| 12н               | 18              | 32н               | 50              | Aktueller Zählwert bei periodi-<br>scher Zählung (Funktion 3)                         | (L) | -2.147.483.648 bis 2.147.483.647                                                                                                    | 0                |                        |
| 13н               | 19              | 33н               | 51              |                                                                                       | (H) |                                                                                                    |                  |                        |
| 14н               | 20              | 34н               | 52              | Minimaler Zählwert des Ring-                                                          | (L) | -2.147.483.648 bis                                                                                                    | 0                | Lesen und              |
| 15н               | 21              | 35н               | 53              | zählers                                                                               |     | 2.147.483.647                                                                                                    |                  | Schreiben              |
| 16H               | 22              | 36н               | 54              | Maximaler Zählwert des Ring-<br>zählers                                               |     | -2.147.483.648 bis 2.147.483.647                                                                                                    | 0                | Lesen und<br>Schreiben |
| 17н               | 23              | 37н               | 55              |                                                                                       |     |                                                                                                    |                  |                        |
| 18н<br>bis<br>1Fн | 24<br>bis<br>31 | 38н<br>bis<br>3Fн | 56<br>bis<br>63 | Reserviert (Systembereich)                                                            |     | _                                                                                                    | _                | —                      |

 Tab. 4-4:
 Aufteilung des Pufferpeichers der Zählermodule des MELSEC System Q

# 5 Installation und Inbetriebnahme

### 5.1 Handhabungshinweise

#### Vorsichtsmaßnahmen

Da das Gehäuse der Module aus Kunststoff besteht, darf ein QD62 (E/D) keinen mechanischen Belastungen und starken Stößen ausgesetzt werden. Die Platinen dürfen in keinem Fall aus dem Gerät entfernt werden. Achten Sie bei der Installation darauf, dass keine Drähte oder Metallspäne in das Gehäuse gelangen.

#### HINWEIS

Befestigung des Moduls mit einer Schraube Die Module des MELSEC System Q können zusätzlich mit einer M3-Schraube auf dem Baugruppenträger gesichert werden. Im Normalfall wird diese Schraube nicht benötigt. Es wird aber empfohlen, diese Schrauben zu verwenden, falls die Baugruppenträger Vibrationen ausgesetzt sind. Ziehen Sie die Befestigungsschraube mit einem Anzugsmoment von 36 bis 48 Ncm an.

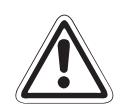

### ACHTUNG:

Öffnen Sie nicht das Gehäuse eines Moduls. Verändern Sie nicht das Modul. Dadurch können Störungen, Verletzungen und/oder Feuer verursacht werden.

Schalten Sie die Versorgungsspannung der SPS allpolig ab, bevor ein Modul montiert oder demontiert wird.

Wird ein Modul unter Spannung montiert oder demontiert, können Störungen auftreten oder das Modul kann beschädigt werden.

Setzen Sie ein Modul des MELSEC System Q nur bei den zulässigen Betriebsbedingungen ein (siehe Abschnitt 3.2.1).

Wird ein Modul unter anderen Bedingungen betrieben, kann das Modul beschädigt werden und es besteht die Gefahr von elektrischen Schlägen, Feuer oder Störungen.

### 5.2 Vorgehensweise

Zur Installation und Inbetriebnahme der Module gehen Sie entsprechend dem folgenden Ablaufdiagramm vor:

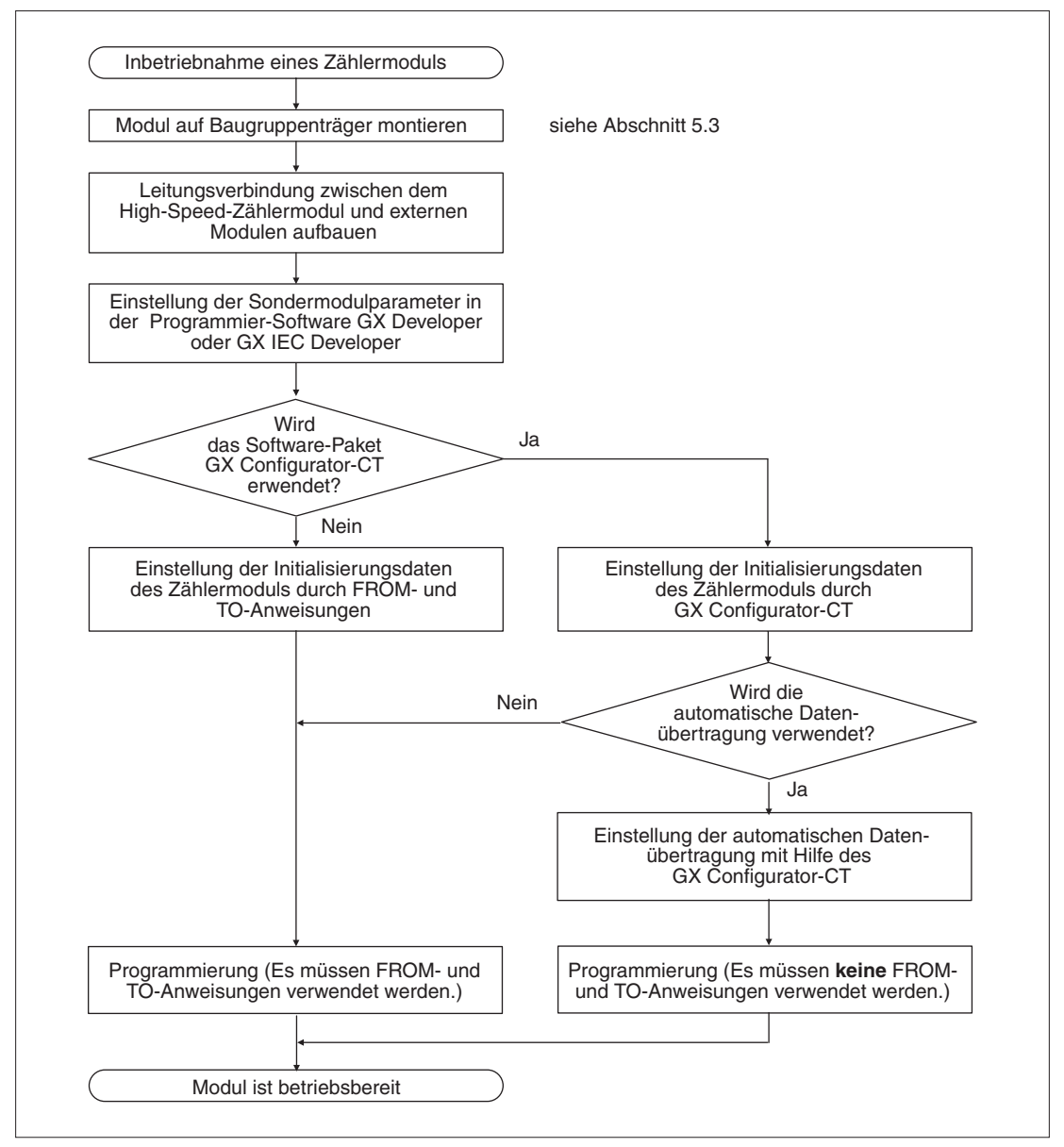

**Abb. 5-1:** Vorgehensweise bei der Inbetriebnahme eines Zählermoduls QD62, QD62E oder QD62D

### 5.3 Installation der Module auf dem Baugruppenträger

Beachten Sie bei der Installation der Module bitte die folgenden Sicherheitshinweise:

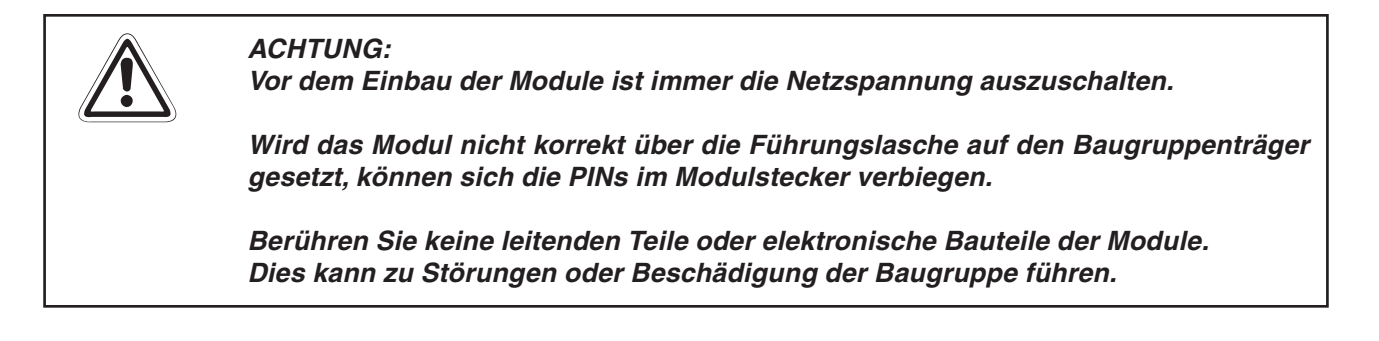

- ① Nachdem Sie die Netzspannung ausgeschaltet haben, setzen Sie das Modul mit der unteren Lasche in die Führung des Baugruppenträgers ein.
- Drücken Sie das Modul anschließend auf den Baugruppenträger, bis das Modul ganz am Baugruppenträger anliegt.
   Sichern Sie das Modul zusätzlich mit einer Schraube (M3 x 12), wenn Vibrationen zu er-

warten sind. Diese Schraube gehört nicht zum Lieferumfang der Module.

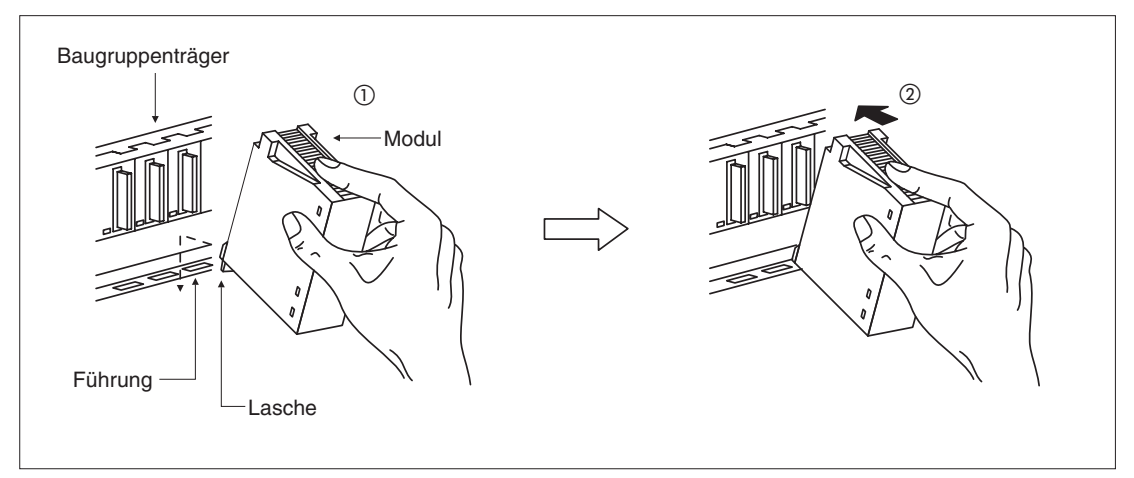

Abb. 5-2: Installation eines Moduls des MELSEC System Q

### 5.4 Verdrahtung

### 5.4.1 Hinweise zur Verdrahtung

- Die Z\u00e4hlermodule sind mit verschiedenen Eing\u00e4ngen f\u00fcr unterschiedliche Spannungen ausgestattet. Beim Anschluss eines Eingangssignals an den falschen Eingang ist entweder die korrekte Funktion des Moduls nicht gew\u00e4hrleistet oder der Eingangsschaltkreis wird besch\u00e4digt.
- Bei einem 1-phasigen Eingangssignal wird das Zählsignal nur mit der Phase A verbunden.
- Durch Störsignale kann das Zählergebnis verfälscht werden. Um Störeinflüsse zu verhindern, sollten die folgenden Hinweise beachtet werden:
  - Verwenden Sie nur abgeschirmte und verdrillte 2-Draht-Leitungen. Achten Sie darauf, dass die Abschirmung nur an einer Seite geerdet wird, da sich sonst Induktionsschleifen bilden können.
  - Verlegen Sie die Signalleitungen nicht zusammen mit spannungsführenden Leitungen. Dadurch vermeiden Sie, dass induktive und kapazitive Störimpulse eingekoppelt werden können. Der Mindestabstand zu diesen Leitungen sollte 150 mm betragen.

Die Verbindungsleitung zwischen einem Zählermodul und einem Encoder muss kurz sein. Je länger die Leitung, desto größer sind die zu erwartenden Spannungsabfälle. Kommt es zu Spannungsabfällen, muss entweder die Verbindungsleitung gekürzt werden oder es muss ein 24-V-Encoder mit geringem Stromverbrauch eingebaut werden.

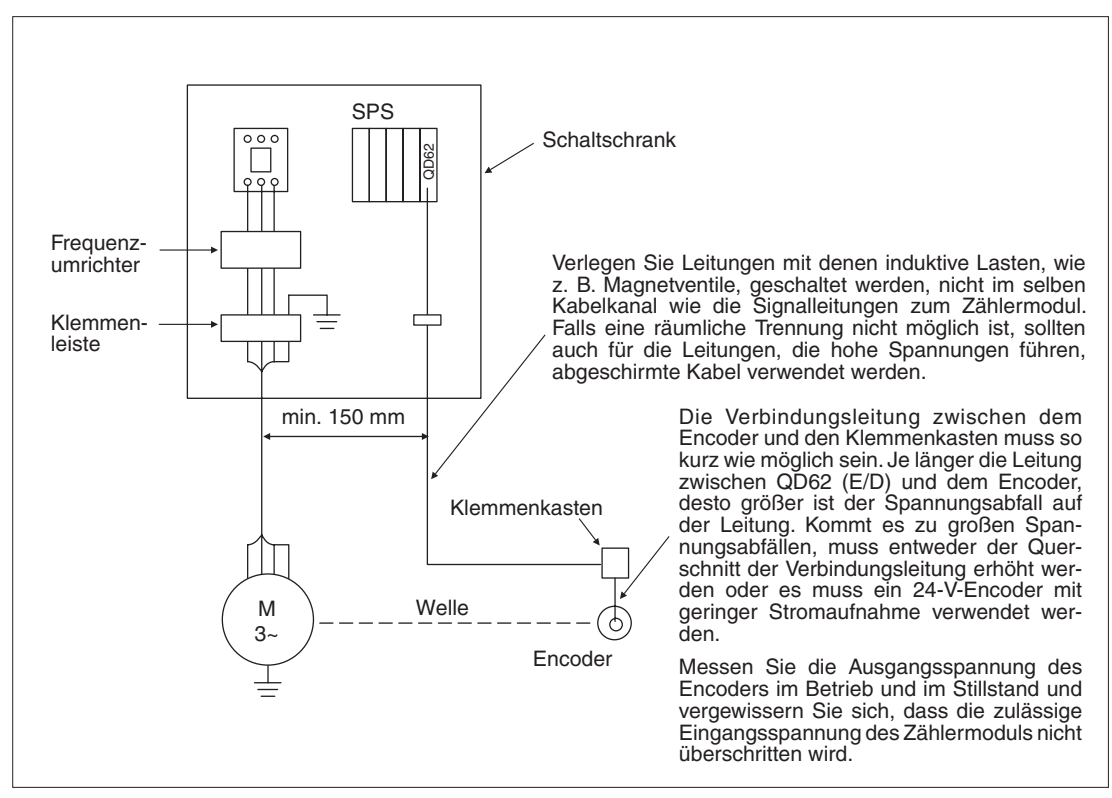

Abb. 5-3: Anschluss eines Zählermoduls

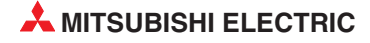
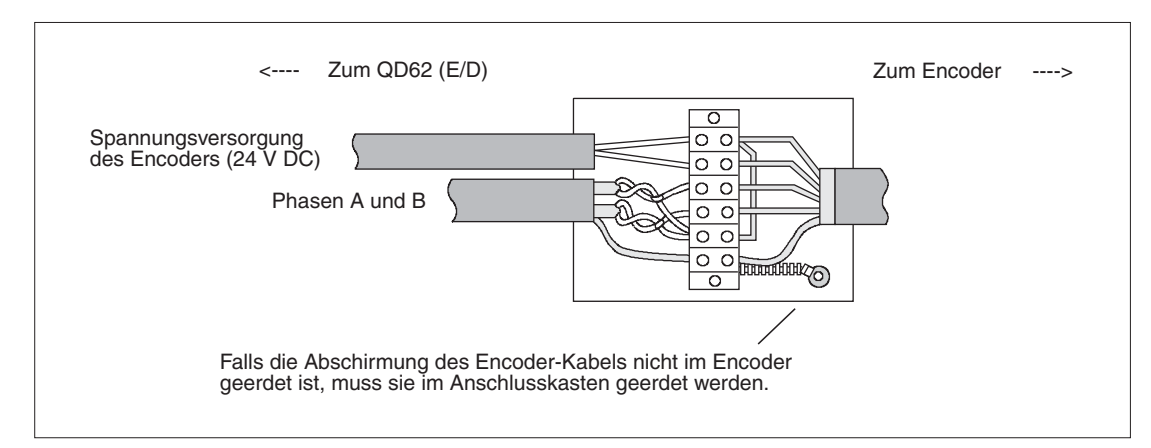

**Abb. 5-4:** Die Abschirmung des Encoder-Kabels und der verdrillten 2-Draht-Leitung vom QD62 (E/D) wird innerhalb des Anschlusskastens miteinander verbunden.

### 5.4.2 Verwendbare Encoder

An die Zählermodule können die folgenden Encoder angeschlossen werden. Prüfen Sie vor dem Anschluss die Ausgangsspannung des Encoders.

### **QD62, QD62E**

- Encoder mit offenem Kollektorausgang
- Encoder, deren Ausgangsspannung CMOS-kompatibel ist
- **HINWEIS** An ein QD62 oder QD62E können keine Encoder mit TTL-kompatiblen Ausgangsspannungen angeschlossen werden.

### QD62D

• Encoder mit Leitungstreiberausgängen

# 5.4.3 Beispiele für den Anschluss eines Encoders

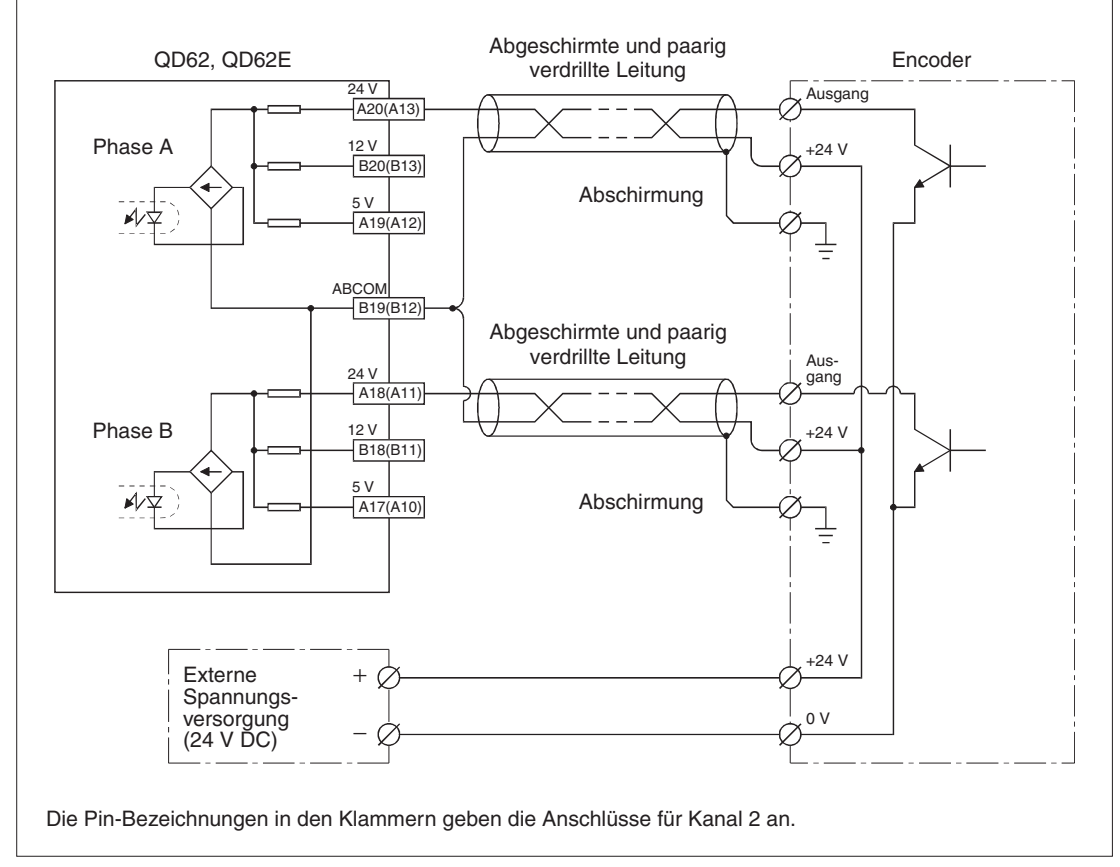

### Encoder mit offenen Kollektorausgängen (24 V DC)

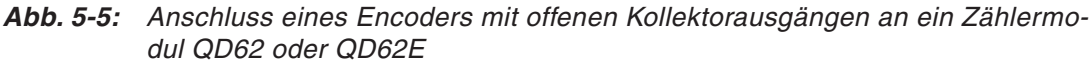

#### HINWEIS

Beim Anschluss eines QD62 oder QD62E muss die Spannungsversorgung für den Encoder getrennt von den Signalleitungen verlegt werden. Die folgende Abbildung zeigt ein Beispiel für die korrekte und die falsche Ausführung der Verdrahtung.

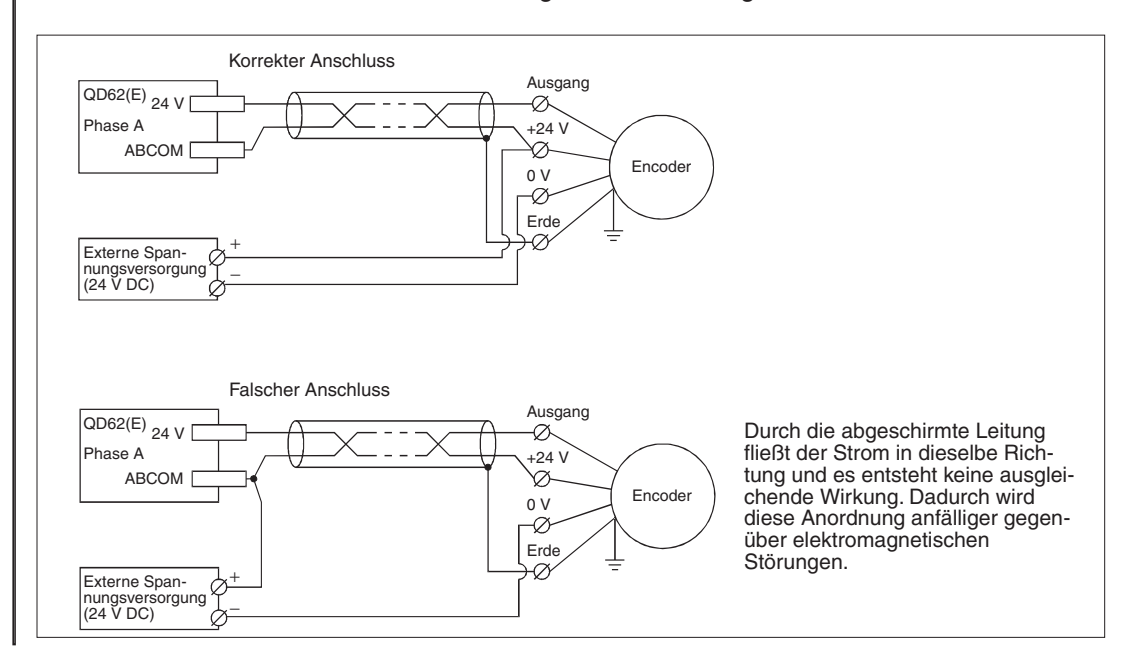

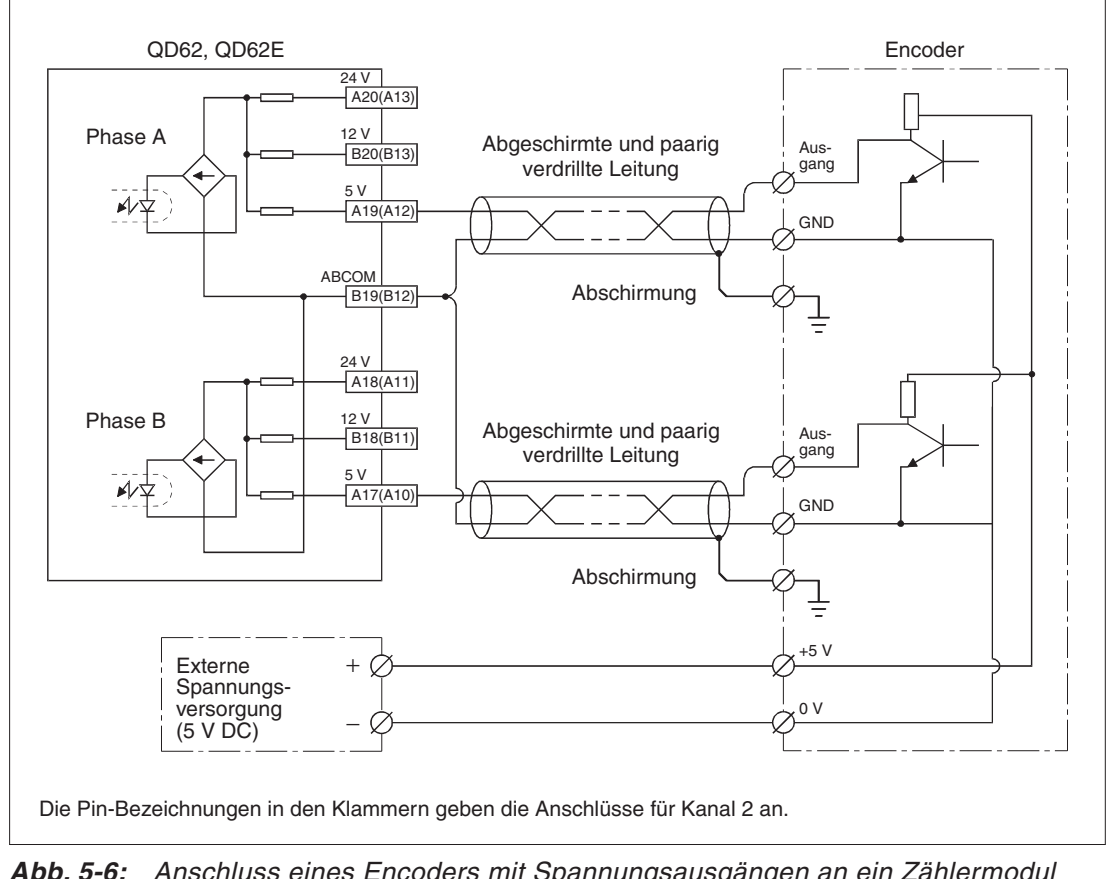

Encoder mit Spannungsausgängen (5 V DC)

**Abb. 5-6:** Anschluss eines Encoders mit Spannungsausgängen an ein Zählermodul QD62 oder QD62E

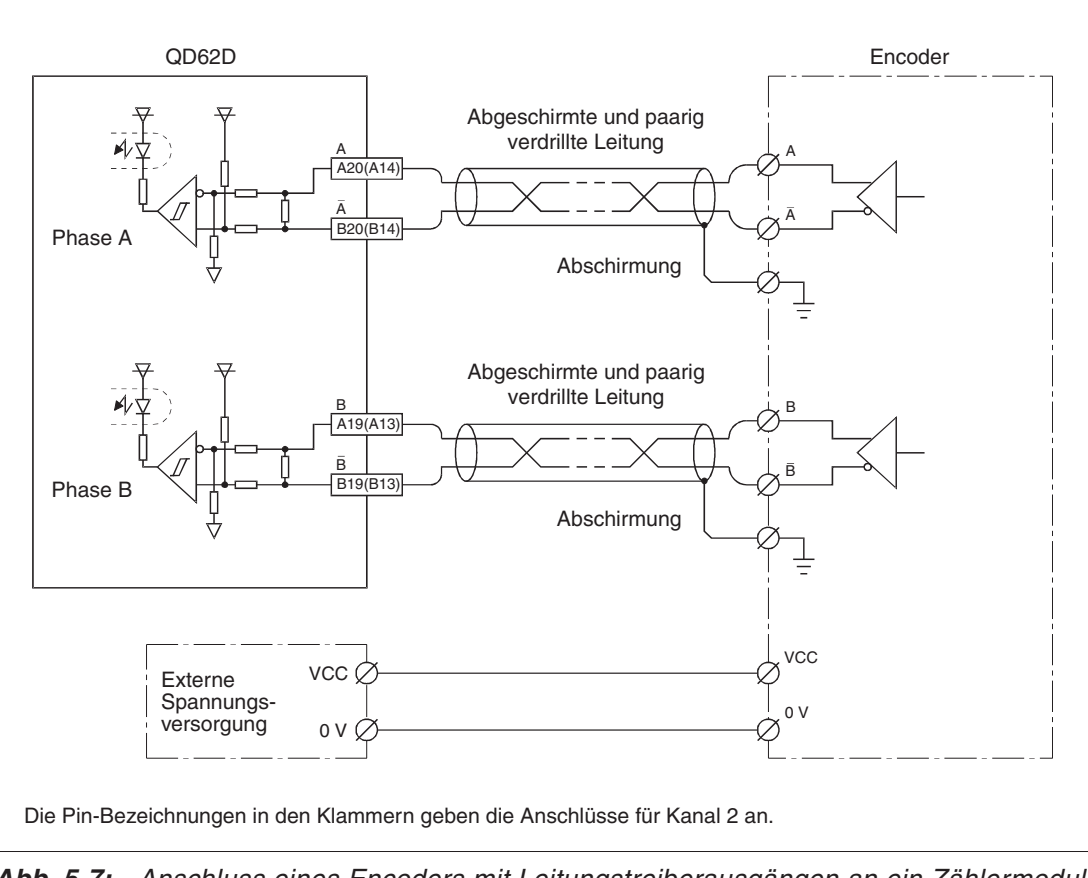

Anschluss eines Encoders mit Leitungstreiberausgängen (entsprechend AM26LS31)

**Abb. 5-7:** Anschluss eines Encoders mit Leitungstreiberausgängen an ein Zählermodul QD62D

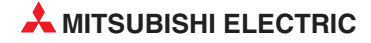

# 5.4.4 Beispiele für die Ansteuerung der Eingänge eines Zählermoduls

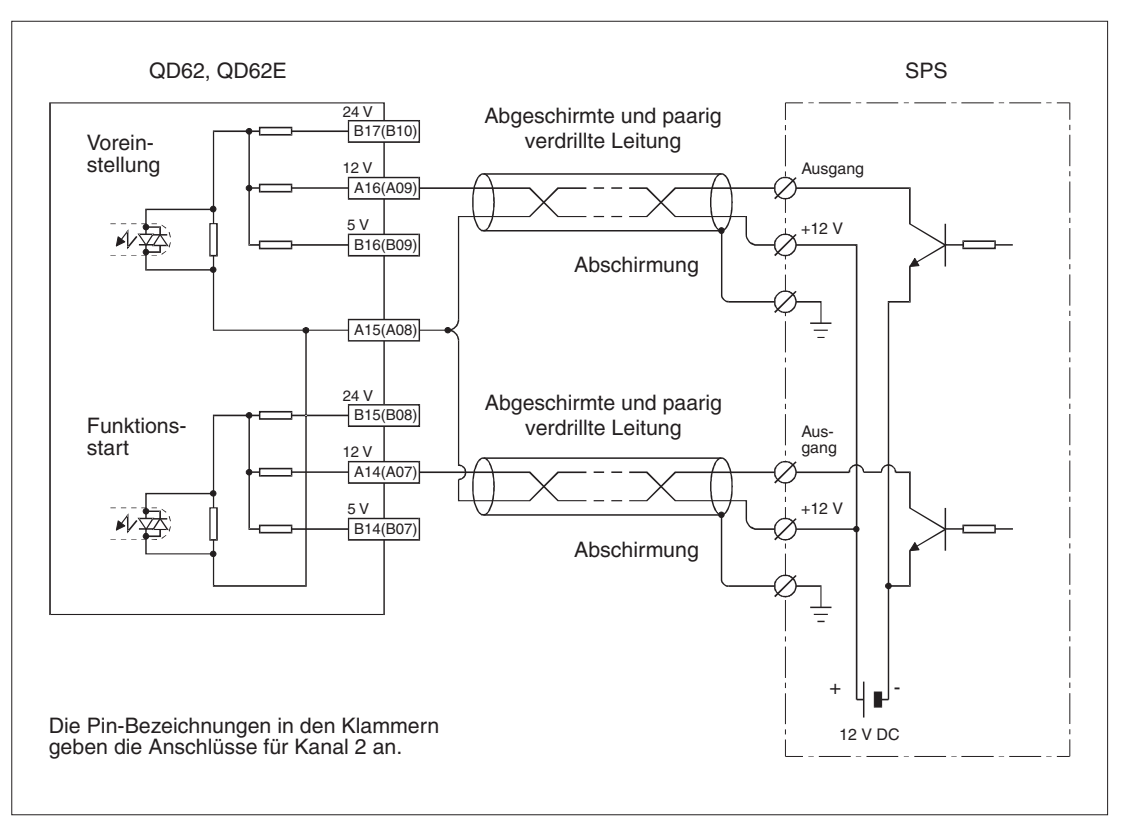

Abb. 5-8: Anschluss eines QD62 oder QD62E an eine SPS mit minusschaltenden Ausgängen (12 V).

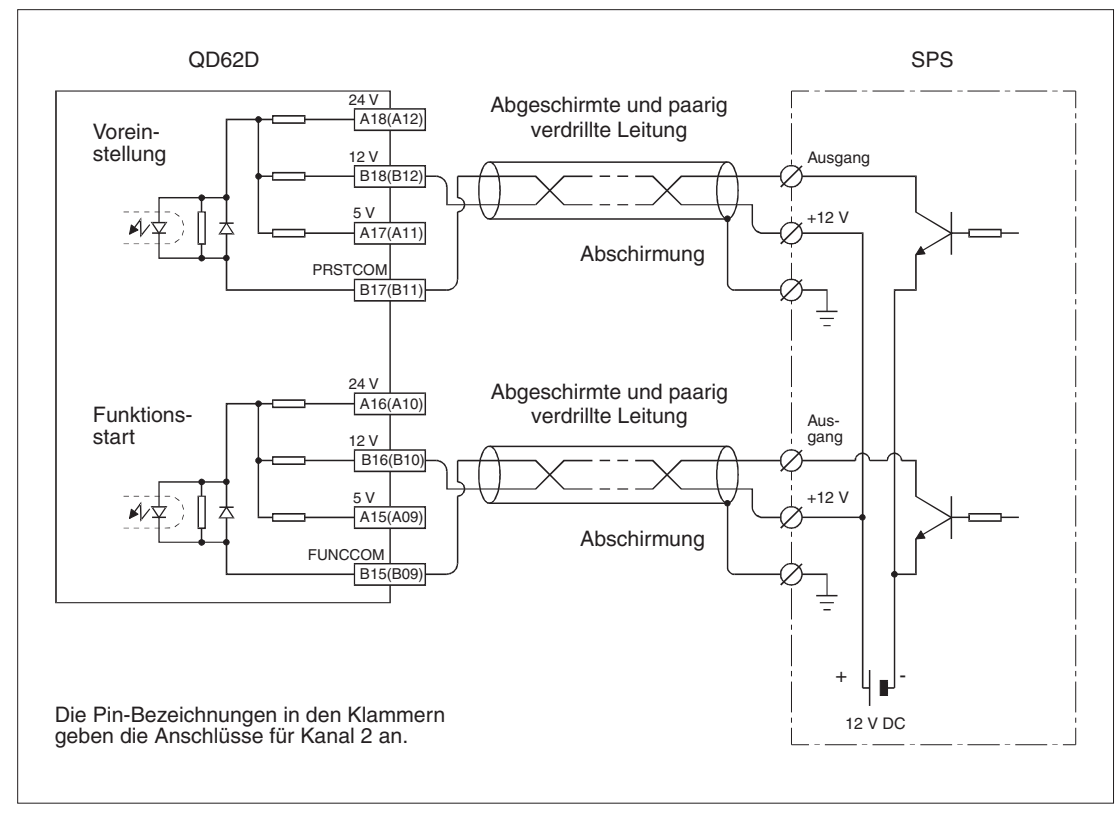

**Abb. 5-9:** Anschluss eines QD62D an eine SPS mit minusschaltenden Ausgängen (12 V).

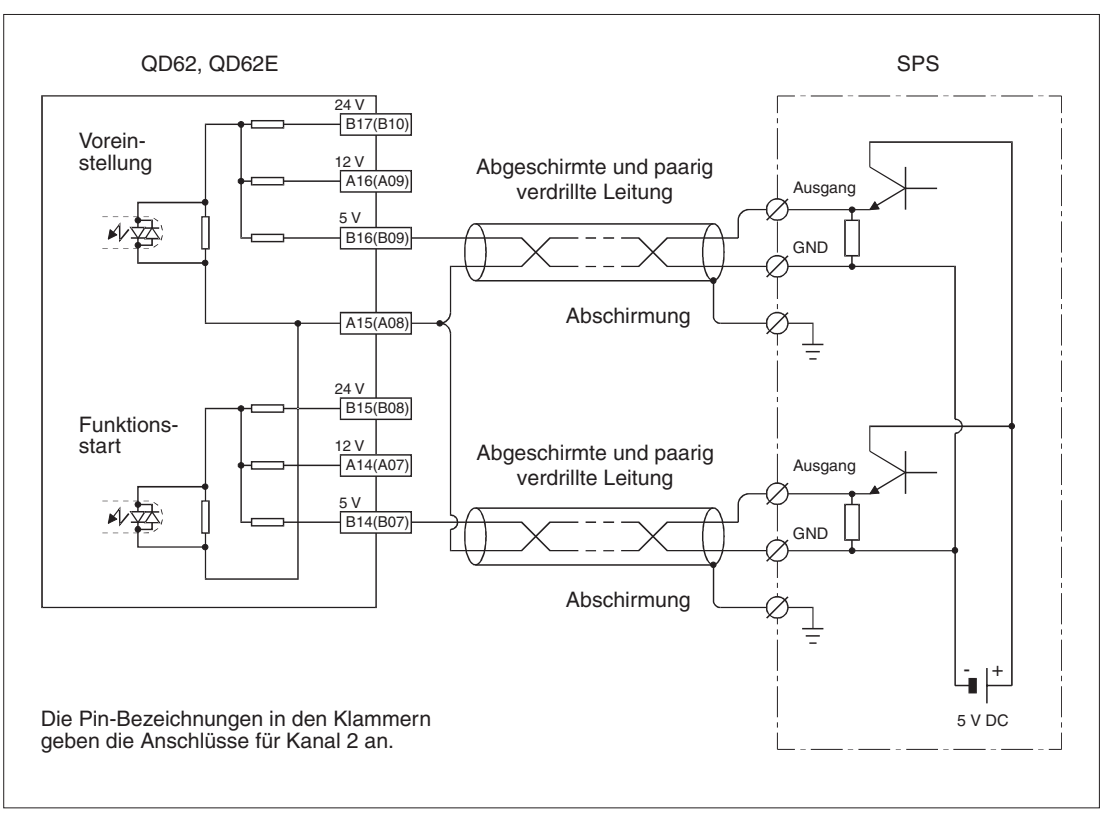

**Abb. 5-10:** Anschluss eines QD62 oder QD62E an eine SPS mit plusschaltenden Ausgängen (5 V).

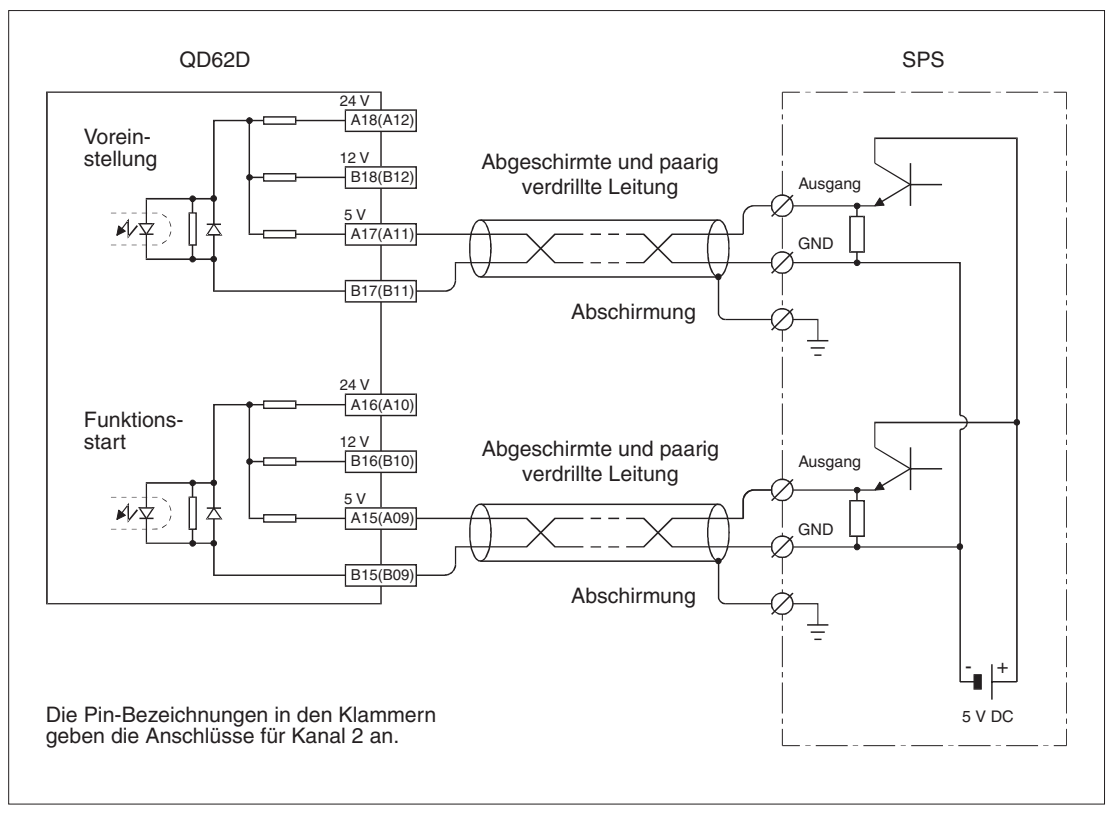

Abb. 5-11: Anschluss eines QD62D an eine SPS mit plusschaltenden Ausgängen (5 V).

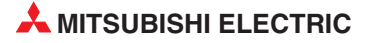

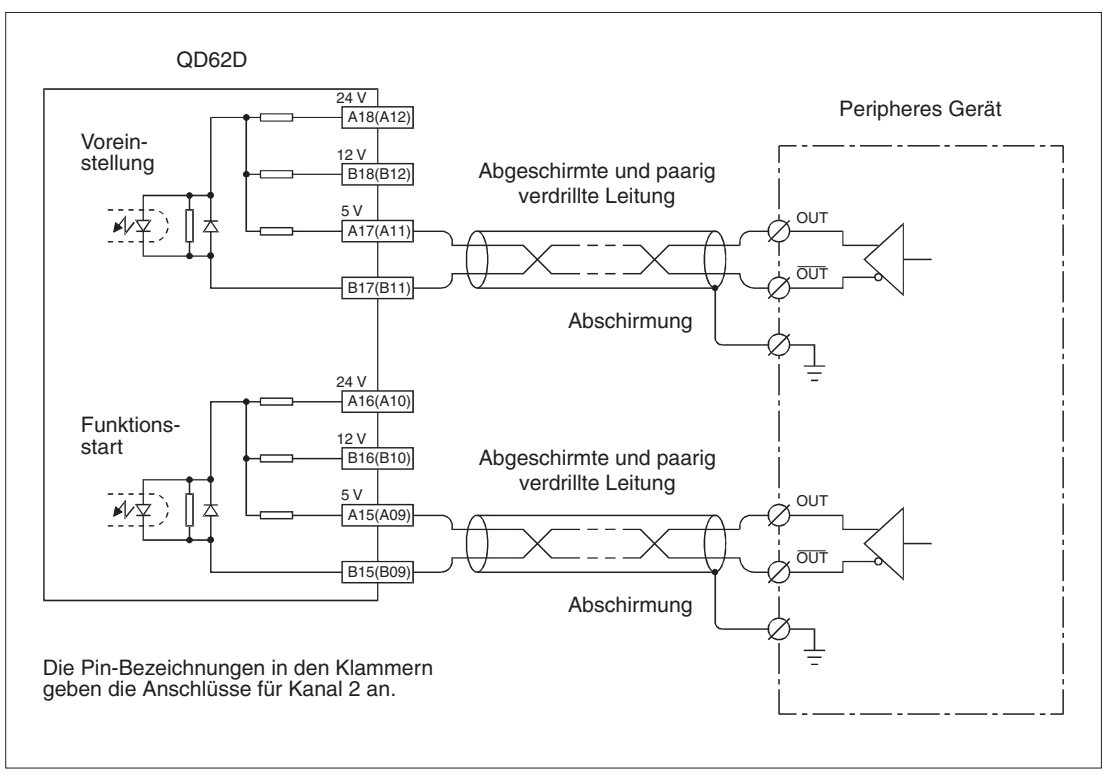

**Abb. 5-12:** Ansteuerung der Eingänge eines QD62D durch ein externes Gerät mit Leitungstreiberausgängen.

## 5.4.5 Beispiele für den Anschluss der Ausgänge eines Zählermoduls

Bei Verwendung der Ausgänge EQU1 und EQU2, die durch die Vergleichsfunktion (siehe Abschnitt 6.3) angesteuert werden, muss eine externe Gleichspannung an das Zählermodul angeschlossen werden. Die Höhe dieser Spannung sollte 12 bis 24 V betragen (Zulässig ist ein Bereich von 10,2 bis 30 V).

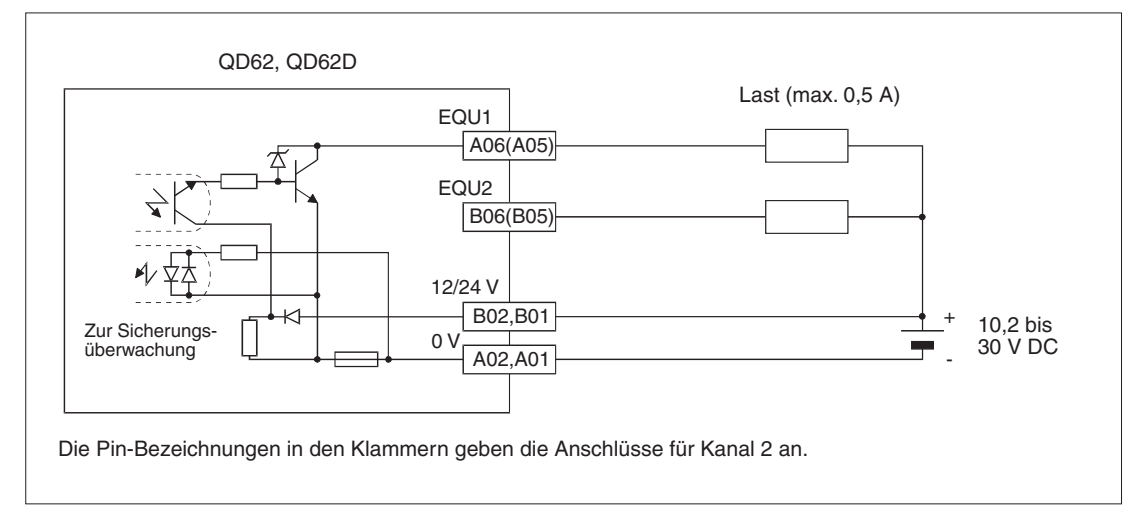

**Abb. 5-13:** Beschaltung der minusschaltenden EQU-Ausgänge der Zählermodule QD62 und QD62D

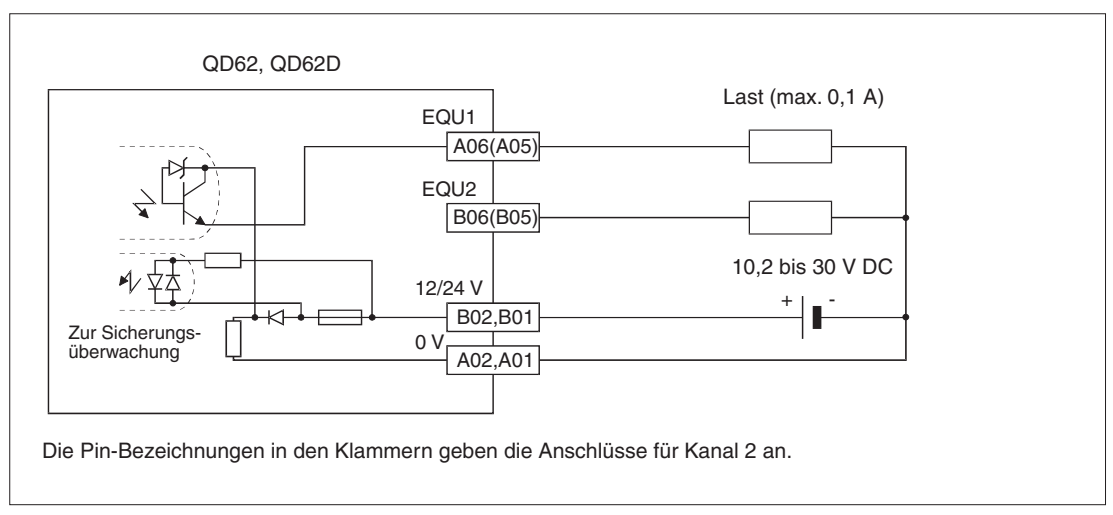

Abb. 5-14: Anschluss der plusschaltenden EQU-Ausgänge eines Zählermoduls QD62E

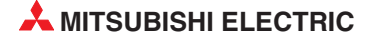

# 5.5 Einstellungen in den SPS-Parametern

Mit Hilfe der Programmier-Software GX Developer oder GX IEC Developer können in den SPS-Parametern die Ein- und Ausgangsadressen des QD62 (E/D) festgelegt sowie verschiedene Einstellungen für den Betrieb vorgenommen werden.

Im Projekt mit dem Zählermodul wählen Sie in der Navigatorleiste der Programme GX Developer oder GX IEC Developer den Menüpunkt **Parameter** und klicken anschließend doppelt auf den Menüpunkt **SPS.** Im dann angezeigten Dialogfenster klicken Sie auf die Registerkarte **E/A-Zuweisung**.

| S-N | Name SPS   | -System  | SPS-D | atei SPS RAS Oper | Programm E   | loot-Datei | AS | E/A-Zuweisun     |
|-----|------------|----------|-------|-------------------|--------------|------------|----|------------------|
|     |            |          |       |                   |              |            |    |                  |
| /A  | Zuweisung( | ×)       |       |                   |              |            |    |                  |
| 201 | Steckpl.   | 1 VE     | )     | Modeliname        | Adressen     | StartXY    | -  |                  |
| )   | SPS        | SPS      | •     |                   |              |            | -  | Schalterstellung |
| 1   | 0(*-0)     | Intelli, | *     | QD62              | 16 Adresse 🔻 | 0000       |    |                  |
| 2   | 1(*-1)     |          | *     |                   |              |            |    | Detail-Einst.    |
| 3   | 2(*-2)     |          | *     |                   |              |            |    | 1                |
| 1   | 3(*-3)     |          | *     |                   |              |            |    |                  |
| 5   | 4(*-4)     |          | *     |                   |              |            |    |                  |
| 3   | 5(*-5)     |          | *     |                   |              |            |    |                  |
| 7   | 6(*-6)     |          | *     |                   |              |            | -  |                  |

Abb. 5-15: Registerkarte E/A-Zuweisung der SPS-Parameter

In der Zeile, die dem Steckplatz des Web-Server-Moduls entspricht, geben Sie folgendes ein:

Typ: "Intelli."

**ModelIname**: Zum Beispiel "QD62" (Hier müssen Sie keine Angabe machen, der Eintrag dient nur zur Dokumentation und hat keinen Einfluss auf die Funktion.)

Adressen: "16 Adr."

**Start X/Y**: Kopfadresse des Moduls im Ein- und Ausgangsbereich der SPS-CPU. (Hier ist keine Zuweisung erforderlich, die CPU ordnet den Modulen automatisch die Adressen zu.)

Nach der Betätigung des Schaltfelds **Detail-Einst.** können Sie weitere Einstellungen vornehmen, wie z. B. das Verhalten bei einer Störung der SPS-CPU oder die Zuordnung zu einer CPU in einem Multi-CPU-System (siehe Abschnitt 5.5.2).

# 5.5.1 Einstellung der "Schalter"

Die Betriebsart des Zählermoduls und die Zählfrequenz werden mit zwei "Schaltern" mit je 16 Bit in den SPS-Parametern eingestellt. Am Modul selbst befinden sich keine Einstellmöglichkeiten.

Das Eingabeformat der Schalter kann zwischen Dezimal, Hexadezimal und Binär umgeschaltet werden. Zur Einstellung eines QD62 (E/D) sollte das hexadezimale Format gewählt werden.

| Schalterstellung für E/A- und Sondermodul |          |          |            |           |           |           | ×         |           |   |  |
|-------------------------------------------|----------|----------|------------|-----------|-----------|-----------|-----------|-----------|---|--|
|                                           |          |          |            |           | Eing.     | Format    | HEX.      | •         |   |  |
|                                           | Steckpl. | Тур      | Modellname | Schalt, 1 | Schalt. 2 | Schalt, 3 | Schalt, 4 | Schalt, 5 | • |  |
| 0                                         | SPS      | SPS      |            |           |           |           |           |           |   |  |
| 1                                         | 0(*-0)   | Intelli. | QD62       | 0010      | 0123      |           |           |           |   |  |
| 2                                         | 1(*-1)   |          |            |           | -         |           |           |           |   |  |

**Abb. 5-16:** Zur Einstellung der Schalter klicken Sie im Dialogfenster **E/A-Zuweisung** (siehe Seite 5-13) auf das Feld **Schalterstellung** und tragen in die Eingabefelder die gewünschten Werte ein.

| Schalter | Bedeutung      |                                                         |
|----------|----------------|---------------------------------------------------------|
| 1        | Kanal 1        |                                                         |
| 2        | Kanal 2        | Linstellung der Detrebsalt, Zahlnequenz und Zahlerweise |
| 3        | Keine Funktion |                                                         |
| 4        | Keine Funktion |                                                         |
| 5        | Keine Funktion |                                                         |

 Tab. 5-1:
 Funktion der Schalter beim Z\u00e4hlermodul QD62 (E/D)

|                                                |              |           | Verarbeitung                                                      | der Eingengsimpulse                                               |
|------------------------------------------------|--------------|-----------|-------------------------------------------------------------------|-------------------------------------------------------------------|
|                                                |              |           | Einstellung                                                       | Bedeutung                                                         |
|                                                | Zählfrequenz |           | 0                                                                 | 1-phasige Zählung                                                 |
|                                                | Einstellung  | Bedeutung | 1                                                                 | 1-phasige Zählung, Multiplikation mit 2                           |
|                                                | 0            | 10 kHz    | 2                                                                 | CW/CCW                                                            |
|                                                | 1            | 100 kHz   | 3                                                                 | 2-phasige Zählung                                                 |
|                                                | 2            | 200 kHz   | 4                                                                 | 2-phasige Zählung, Multiplikation mit 2                           |
|                                                | 3 500 kH     |           | 5                                                                 | 2-phasige Zählung. Multiplikation mit                             |
| Zählmethode * Ein<br>Einstellung Bedeutung ein |              |           | <ul> <li>* Eine Zählfrequenz v<br/>eingestellt werden.</li> </ul> | von 500 kHz kann nur beim QD62D<br>Beim QD62 und QD62E kann diese |
| 0                                              | Linearzähler |           | Einstellung zu Fehlt                                              | funktionen führen.                                                |
| 1 Bingzähler                                   |              |           |                                                                   |                                                                   |

### Schalter 1 und Schalter 2

Tab. 5-17: Einstellmöglichkeiten für Schalter 1 und Schalter 2

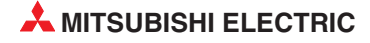

### Beispiel zur Einstellung der Schalter

Der Kanal 2 eines Zählermoduls soll mit den folgenden Einstellungen betrieben werden:

- Zählweise: Ringzähler
- Zählfrequenz: 200 kHz
- Verarbeitung der Eingangsimpulse: 2-phasige Zählung

Einstellung für Schalter 2: 0123H

### 5.5.2 Detail-Einstellungen

Für ein High-Speed-Zählermodul können in den SPS-Parametern noch weitere Einstellungen vorgenommen werden. Klicken Sie dazu im Dialogfenster *E/A-Zuweisung* (siehe Seite 5-13) auf das Feld *Detail-Einst.* 

|   | Steckpl. | Тур      | Modellname | Ausgabe-<br>modus b.<br>Fehler-<br>auftreten | SPS-<br>Betriebs-<br>modus bei<br>H/W-Fehler | E/A-<br>Ansprechzeit | Steuer-SPS<br>( <sup>×</sup> ) |
|---|----------|----------|------------|----------------------------------------------|----------------------------------------------|----------------------|--------------------------------|
| 0 | SPS      | SPS      |            | -                                            | -                                            | · ·                  | -                              |
| 1 | 0(*-0)   | Intelli. | QD62       | Löscher 🕶                                    | Stoppen 💌                                    | <b>•</b>             | -                              |
| 2 | 1(*-1)   |          |            | -                                            | -                                            | -                    | -                              |
| 3 | 2(*-2)   |          |            | +                                            | •                                            | -                    | -                              |
| 1 | 3(*-3)   |          |            | -                                            | •                                            | -                    | -                              |
|   | 4(*-4)   |          |            | -                                            | •                                            | -                    | -                              |
|   | 5(*-5)   |          |            | -                                            | •                                            | -                    | -                              |
|   | 6(*-6)   |          |            | +                                            | •                                            | -                    | -                              |
|   | 7(*-7)   |          |            | -                                            | •                                            | -                    | •                              |
|   | 8(*-8)   |          |            | -                                            | •                                            | <b>•</b>             | -                              |
|   | 9(*-9)   |          |            | -                                            | -                                            | <b>•</b>             | -                              |
| 1 | 10(*-10) |          |            | -                                            | -                                            | <b>•</b>             | -                              |
| 2 | 11(*-11) |          |            | +                                            | -                                            |                      | -                              |
| 3 | 12(*-12) |          |            | -                                            | -                                            | <b>•</b>             | •                              |
| 4 | 13(*-13) |          |            | -                                            | •                                            | -                    | -                              |
| 5 | 14(*-14) |          |            | -                                            | -                                            | <b>•</b>             | -                              |

Abb. 5-18: Dialogfenster Detaileinstellung Sondermodul

### Einstellmöglichkeiten

Ausgabemodus bei Auftreten eines Fehlers

Hier kann eingestellt werden, welchen Zustand die EQU-Ausgänge des Zählermoduls annehmen sollen, nachdem ein Fehler aufgetreten ist, der die SPS-CPU in den STOP-Modus versetzt hat.

- Löschen: Die EQU-Ausgänge des Zählermoduls werden ausgeschaltet.
- Halten: Die EQU-Ausgänge behalten den Zustand, den sie vor dem Auftreten des Fehlers hatten.

• SPS-Betriebsmodus bei H/W-Fehler

Hier kann eingestellt werden, welche Betriebsart die SPS-CPU bei einem Hardware-Fehler des Sondermoduls (Fehlercodes 1401, 1402 und 1403: SP. UNIT DOWN) annehmen soll.

- Stoppen: Die SPS-CPU wird gestoppt.
- Fortfahren: Die SPS-CPU setzt die Bearbeitung des Programms fort. Programmteile, in denen das gestörte Sondermodul angesprochen wird, werden nicht ausgeführt.

Bei den High-Speed-Zählermodulen Q62 (E/D) wird ein Hardware-Fehler erkannt, wenn das Signal "Modul ist betriebsbereit" ausgeschaltet ist.

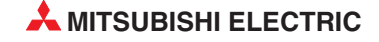

# 6 Grundfunktionen

# 6.1 Verarbeitung der Eingangsimpulse

# 6.1.1 Übersicht

| Verarbeitung der Ein-                      | Beschreibung    |               |                                                                                   |  |  |  |  |
|--------------------------------------------|-----------------|---------------|-----------------------------------------------------------------------------------|--|--|--|--|
| gangsimpulse                               | Funktion        | Signalverlauf | Bemerkung                                                                         |  |  |  |  |
|                                            |                 | Phase A       | Zählung bei steigender Flanke<br>von Phase A                                      |  |  |  |  |
|                                            | Aufwärtszählung | Phase B       | Phase B ist ausgeschaltet.                                                        |  |  |  |  |
| 1-phasige Zählung,                         |                 | Y03 (Y0B)     | Ausgang Y03 (Y0B für Kanal 2)<br>ist ausgeschaltet.                               |  |  |  |  |
| kein Multiplikationsfaktor                 |                 | Phase A       | <ul> <li>Zählung bei fallender Flanke<br/>von Phase A</li> </ul>                  |  |  |  |  |
|                                            | Abwärtszählung  | Phase B       | Phase B ist eingeschaltet oder                                                    |  |  |  |  |
|                                            |                 | Y03 (Y0B)     | Ausgang Y03 (Y0B für Kanal 2)<br>ist eingeschaltet.                               |  |  |  |  |
|                                            |                 | Phase A       | <ul> <li>Zählung bei steigender und fal-<br/>lender Flanke von Phase A</li> </ul> |  |  |  |  |
|                                            | Aufwärtszählung | Phase B       | Phase B ist ausgeschaltet.                                                        |  |  |  |  |
| 1-phasige Zählung,<br>Multiplikation mit 2 |                 | Y03 (Y0B)     | <ul> <li>Ausgang Y03 (Y0B f ür Kanal 2)<br/>ist ausgeschaltet.</li> </ul>         |  |  |  |  |
| (Zwei Zählungen pro<br>Impuls)             |                 | Phase A       | <ul> <li>Zählung bei steigender und fal-<br/>lender Flanke von Phase A</li> </ul> |  |  |  |  |
|                                            | Abwärtszählung  | Phase B       | Phase B ist eingeschaltet.                                                        |  |  |  |  |
|                                            |                 | Y03 (Y0B)     | Ausgang Y03 (Y0B für Kanal 2)<br>ist eingeschaltet.                               |  |  |  |  |
|                                            | Aufwärtszählung | Phase A       | <ul> <li>Zählung bei steigender Flanke<br/>von Phase A</li> </ul>                 |  |  |  |  |
| CW/CCW                                     |                 | Phase B       | Phase B ist ausgeschaltet.                                                        |  |  |  |  |
| 011/0011                                   |                 | Phase A       | <ul> <li>Phase A ist ausgeschaltet.</li> </ul>                                    |  |  |  |  |
|                                            | Abwärtszählung  | Phase B       | <ul> <li>Zählung bei steigender Flanke<br/>von Phase B</li> </ul>                 |  |  |  |  |
|                                            | Aufwärtszählung | Phase A       | <ul> <li>Zählung bei steigender Flanke<br/>von Phase A, wenn Phase B</li> </ul>   |  |  |  |  |
| 2-phasige Zählung,                         |                 | Phase B       | ausgeschaltet ist.                                                                |  |  |  |  |
| kein Multiplikationsfaktor                 | Abwärtszählung  | Phase A       | <ul> <li>Zählung bei fallender Flanke<br/>von Phase A, wenn Phase B</li> </ul>    |  |  |  |  |
|                                            |                 | Phase B       | ausgeschaltet ist.                                                                |  |  |  |  |

 Tab. 6-1:
 Betriebsarten der Zählermodule QD62 (E/D)

| Verarbeitung der Ein-                           | Beschreibung    |                    |                                                                                                    |  |  |  |
|-------------------------------------------------|-----------------|--------------------|----------------------------------------------------------------------------------------------------|--|--|--|
| gangsimpulse                                    | Funktion        | Signalverlauf      | Bemerkung                                                                                                    |  |  |  |
| 2-phasige Zählung,<br>Multiplikation mit 2      | Aufwärtszählung | Phase A            | <ul> <li>Zählung bei steigender Flanke<br/>von Phase A, wenn Phase B<br/>ausgeschaltet ist.</li> <li>Zählung bei fallender Flanke<br/>von Phase A, wenn Phase B<br/>eingeschaltet ist.</li> </ul>                                                                                                    |  |  |  |
| (Zwei Zählungen pro<br>Impuls)                  | Abwärtszählung  | Phase A            | <ul> <li>Zählung bei steigender Flanke<br/>von Phase A, wenn Phase B<br/>eingeschaltet ist.</li> <li>Zählung bei fallender Flanke<br/>von Phase A, wenn Phase B<br/>ausgeschaltet ist.</li> </ul>                                                                                                    |  |  |  |
| 2-phasige Zählung,<br>Multiplikation mit 4      | Aufwärtszählung | Phase A            | <ul> <li>Zählung bei steigender Flanke<br/>von Phase A, wenn Phase B<br/>ausgeschaltet ist.</li> <li>Zählung bei fallender Flanke<br/>von Phase A, wenn Phase B<br/>eingeschaltet ist.</li> <li>Zählung bei steigender Flanke<br/>von Phase B, wenn Phase A<br/>eingeschaltet ist.</li> <li>Zählung bei fallender Flanke<br/>von Phase B, wenn Phase A<br/>ausgeschaltet ist.</li> </ul> |  |  |  |
| (Zwei Zählungen pro Impuls<br>an Phase A und B) | Abwärtszählung  | Phase A<br>Phase B | <ul> <li>Zählung bei steigender Flanke<br/>von Phase A, wenn Phase B<br/>eingeschaltet ist.</li> <li>Zählung bei fallender Flanke<br/>von Phase A, wenn Phase B<br/>ausgeschaltet ist.</li> <li>Zählung bei steigender Flanke<br/>von Phase B, wenn Phase A<br/>ausgeschaltet ist.</li> <li>Zählung bei fallender Flanke<br/>von Phase B, wenn Phase A<br/>eingeschaltet ist.</li> </ul> |  |  |  |

 Tab. 6-1:
 Betriebsarten der Zählermodule QD62 (E/D) (Fortsetzung)

HINWEIS

Wie ein Zählermodul die Eingangssignale verarbeiten soll, wird in den SPS-Parametern eingestellt (Abschnitt 5.5.1).

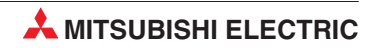

# 6.1.2 1-phasige Zählung

Bei der 1-phasigen Zählung werden nur Impulse an Phase A erfasst. Der Signalzustand von Phase B dient zur Festlegung der Zählrichtung.

Bei ausgesschaltetem Signal an Phase B werden die Impulse an Phase A aufwärts gezählt. Die Impulse werden abwärts gezählt, wenn entweder das Signal an Phase B eingeschaltet wird oder nachdem der Ausgang Y03 (für Kanal 1) oder Y0B (für Kanal 2) gesetzt wurde.

Bei der 1-phasigen Zählung kann zwischen zwei Zählmethoden gewählt werden (Multiplizierung der gezählten Impulse mit 1 oder mit 2).

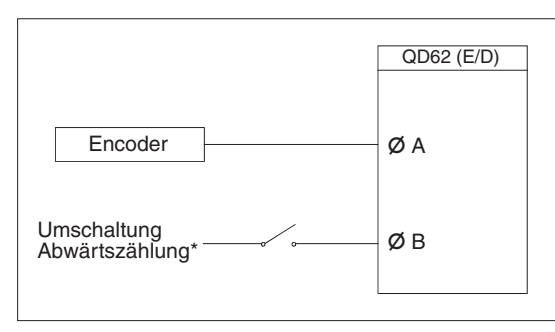

**Abb. 6-2:** Anschluss der Eingangsimpulse für die 1-phasige Zählung

\* Alternativ kann zur Umkehrung der Zählrichtung auch der Ausgang Y03 (Y0B) eingeschaltet werden.

### 6.1.3 CW / CCW

In der Betriebsart CW / CCW wird der Zählerstand durch Impulse an Phase A erhöht und durch Impulse an Phase B verringert.

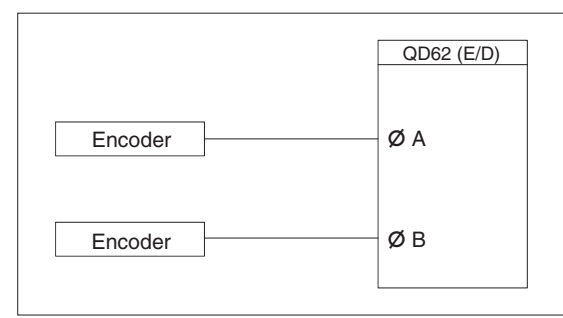

#### Abb. 6-1:

Anschluss der Eingangsimpulse für die Zählung in der Betriebsart CW / CCW. CW bedeutet "Clockwise" (im Uhrzeigersinn) und CCW bedeutet "Counter-Clockwise" (entgegen den Uhrzeigersinn).

# 6.1.4 2-phasige Zählung

Bei der 2-phasigen Zählweise werden die Impulse an Phase A und an Phase B erfasst. Es kann zwischen drei Zählmethoden gewählt werden. Die gezählten Impulse werden mit 1, 2 oder 4 multipliziert. Die Zählrichtung (Auf- oder Abwärtszählung) wird durch die Phasenverschiebung zwischen den Phasen A und B bestimmt.

|         |   | QD62 (E/D) |
|---------|---|------------|
| Encoder | ] | ØA         |
|         |   | ØВ         |

**Abb. 6-3:** Anschluss der Eingangsimpulse für die 2-phasige Zählung

### 6.1.5 Auslesen der Zählwerte

Die Zählwerte werden im Pufferspeicher des Zählermoduls abgelegt und während der Zählung ständig aktualisiert. Jeder Zählwert umfasst 32 Bit (binär, mit Vorzeichen) und beansprucht daher zwei Pufferspeicheradressen. Dabei werden die Bits 0 bis 15 der Pufferspeicherzelle mit der niedrigen Adresse und die Bits 16 bis 32 der Pufferspeicherzelle mit der höheren Adresse eingetragen.

|                           |                                                                                     |                | Pufferspeic | neradressen |         |  |
|---------------------------|-------------------------------------------------------------------------------------|----------------|-------------|-------------|---------|--|
| Zählwert                  |                                                                                     | Kan            | al 1        | Kanal 2     |         |  |
|                           |                                                                                     | Hexadezimal    | Dezimal     | Hexadezimal | Dezimal |  |
| Aktueller Zählwert (H, L) |                                                                                     | 3н, 2н         | 3, 2        | 23н, 22н    | 35, 34  |  |
|                           | Gespeicherter Zählwert (H, L)                                                       | Dн, Cн         | 13, 12      | 2Dн, 2Cн    | 45, 44  |  |
| Erweiterte                | Zählwert, der erfasst wurde,<br>wenn für eine bestimmte Zeit<br>gezählt wird (H, L) | <b>F</b> н, Ен | 15, 14      | 2Fн, 2Eн    | 47, 46  |  |
| (siehe Kap. 7)            | Letzter Zählwert bei periodi-<br>scher Zählung (H, L)                               | 11н, 10н       | 17, 16      | 31н, 32н    | 49, 48  |  |
|                           | Aktueller Zählwert bei periodi-<br>scher Zählung (H, L)                             | 13н, 12н       | 19, 18      | 33н, 32н    | 51, 50  |  |

| Tab. 6-2: | Eintrag der | Zählwerte i | in den | Pufferspeicher | der | Zählermodule |
|-----------|-------------|-------------|--------|----------------|-----|--------------|
|-----------|-------------|-------------|--------|----------------|-----|--------------|

### HINWEIS

Verwenden Sie zum Übertragen eines Zählwertes aus dem Pufferspeicher in die SPS-CPU unbedingt eine DFRO-Anweisung. Diese Anweisung liest im Gegensatz zur FROM-Anweisung 2-Wort-Daten. Werden die beiden Worte einzeln mit FROM-Anweisungen übertragen, können falsche Werte erfasst werden, wenn der Zählwert während des Lesevorgangs aktualisiert wird.

Die beiden Programmsequenzen im folgenden Beispiel haben zwar die gleiche Funktion (Wenn der Eingang X20 eingeschaltet ist, wird der aktuelle Zählwert von Kanal 1 aus den Pufferspeicheradressen 2H und 3H in die Datenregister D0 und D1 übertragen), aber nur die Variante mit der DFRO-Anweisung sollte verwendet werden.

Empfohlene Programmierung

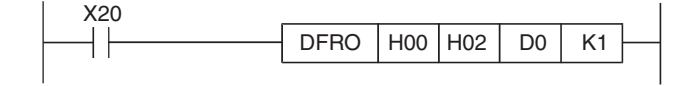

Nicht empfohlene Programmierung

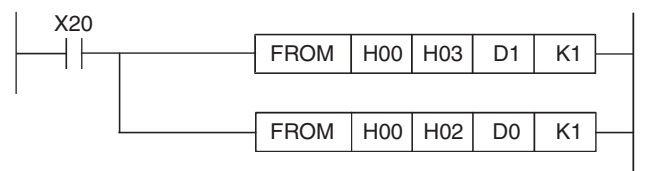

# 6.2 Zählmethoden

In den SPS-Parametern (Abschnitt 5.5.1) kann jeder Kanal eines Zählermoduls QD62 (E/D) als Linearzähler oder Ringzähler konfiguriert werden.

### 6.2.1 Linearzähler

Ein Linearzähler zählt zwischen seinem minimalen Wert (-2147483648) und seinem maximalen Wert (+2147483647) auf- und abwärts. Wird dieser zulässige Bereich unter- oder überschritten, tritt ein Überlauffehler auf und die Zählung wird gestoppt.

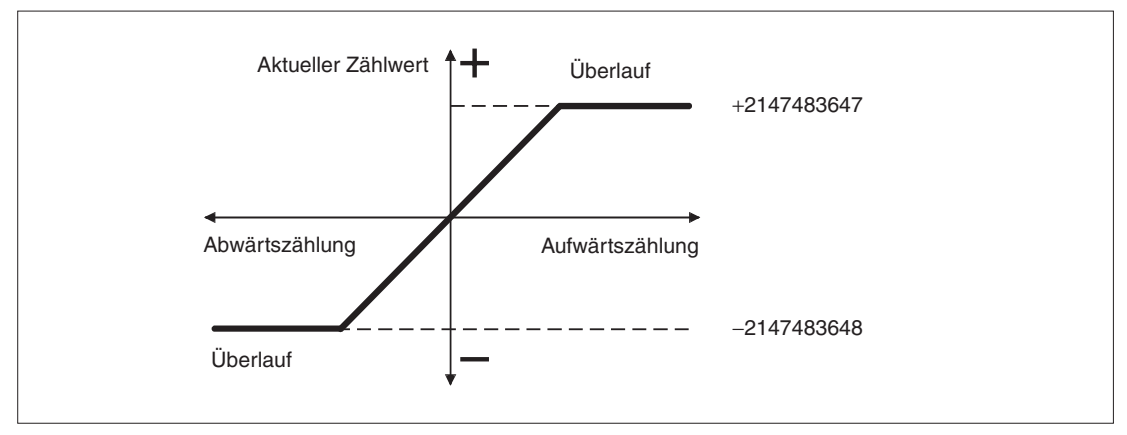

Abb. 6-4: Funktionsweise eines Linearzählers

Ein Linearzähler kann mit den Funktionen "Voreinstellung" und "Ansteuerung von Vergleichsausgängen" kombiniert werden.

### Verhalten bei Überlauf

- Wird der Zählwert –2147483648 unterschritten oder der Zählwert +2147483647 überschritten, wird ein Überlauf erkannt, in die Pufferspeicheradresse 8H (CH1) oder 28H (CH2) der Wert "1" eingetragen und die Zählung gestoppt.
- Je nach Richtung des Überlaufs wird als aktueller Zählwert –2147483648 oder +2147483647 gespeichert. Auch wenn nach einem Überlauf weiter Impulse an den Zähleingängen eintreffen, ändert sich der aktuelle Zählwert nicht.
- Wird der Zählwert durch einen Wert für die Voreinstellung überschrieben, wird auch der Überlauffehler gelöscht, in die Pufferspeicheradresse 8H (CH1) bzw. 28H (CH2) der Wert "0" eingetragen und die Zählung wieder freigegeben.

Ein Überlauffehler wird auch bei angeschlossenen Programmierwerkzeug in der Programmier-Software GX Developer oder GX IEC Developer im Menü "Diagnose" -> "Systemmonitor" angezeigt.

# 6.2.2 Ringzähler

Ein Ringzähler zählt Eingangsimpulse vom vorgegebenen minimalen Zählwert bis zum ebenfalls vorgegebenen maximalen Zählwert. Der Zählvorgang wird anschließend gestoppt und wieder beim Minimalwert gestartet.

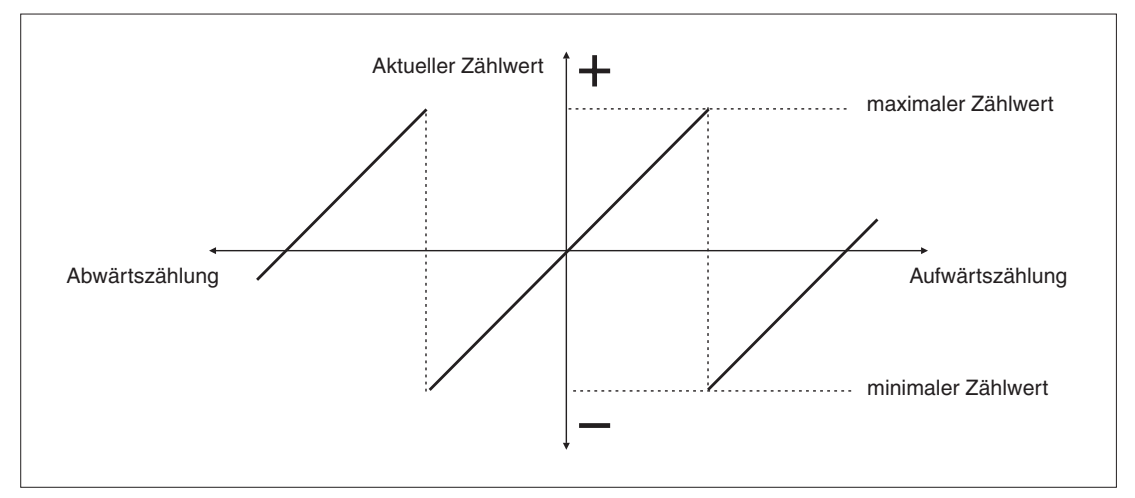

Abb. 6-5: Funktionsweise eines Ringzählers

|                                 | Pufferspeicheradressen |         |             |         |  |  |
|---------------------------------|------------------------|---------|-------------|---------|--|--|
| Zählwert                        | Kanal 1                |         | Kanal 2     |         |  |  |
|                                 | Hexadezimal            | Dezimal | Hexadezimal | Dezimal |  |  |
| Aktueller Zählwert (H, L)       | Зн, 2н                 | 3, 2    | 23н, 22н    | 35, 34  |  |  |
| Minimaler Ringzählerwert (H, L) | 15н, 14н               | 21, 20  | 35н, 34н    | 53, 52  |  |  |
| Maximaler Ringzählerwert (H, L) | 17н, 16н               | 23, 22  | 37н, 36н    | 55, 54  |  |  |

**Tab. 6-3:**Speicherung des aktuellen Zählwerts und der Minimal- und Maximalwerte im<br/>Pufferspeicher

Ein Ringzähler kann mit den Funktionen "Voreinstellung" und "Ansteuerung von Vergleichsausgängen" kombiniert werden.

### Verhalten bei Überlauf

Bei einem Ringzähler tritt kein Überlauf und dadurch auch kein Überlauffehler auf.

### Zählbereich

Der Wertebereich eines Ringzähler wird aus dem Verhältnis bestimmt, das zwischen dem aktuellen Zählwert und dem Minimal-/Maximalwert des Ringzählers zu einem der folgenden Zeitpunkte herrscht:

- Freigabe des Zähler durch Ausgang Y04 bzw. Y0C
- Voreinstellung des Ringzählers

Normalerweise ergibt sich das folgende Verhältnis :

*Minimaler Ringzählerwert ≤ Aktueller Zählwert ≤ Maximaler Ringzählerwert* 

Erreicht in diesem Fall bei **Aufwärtszählung** der aktuelle Zählwert den maximalen Ringzählerwert, wird der minimale Ringzählerwert automatisch als aktueller Zählwert übernommen.

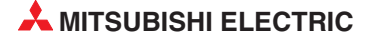

Erreicht bei dieser Bedingung der aktuelle Zählwert bei **Abwärtszählung** den minimalen Ringzählerwert, bleibt der aktuelle Zählwert unverändert. Erst beim nächsten Abwärtszählimpuls wird als aktueller Zählwert der maximale Ringzählerwert -1 gespeichert.

Im folgenden Beispiel war bei Freigabe des Zählers der minimale Ringzählerwert "0" und der maximale Ringzählerwert "2000" eingestellt. Als aktueller Zählwert war "500" gespeichert.

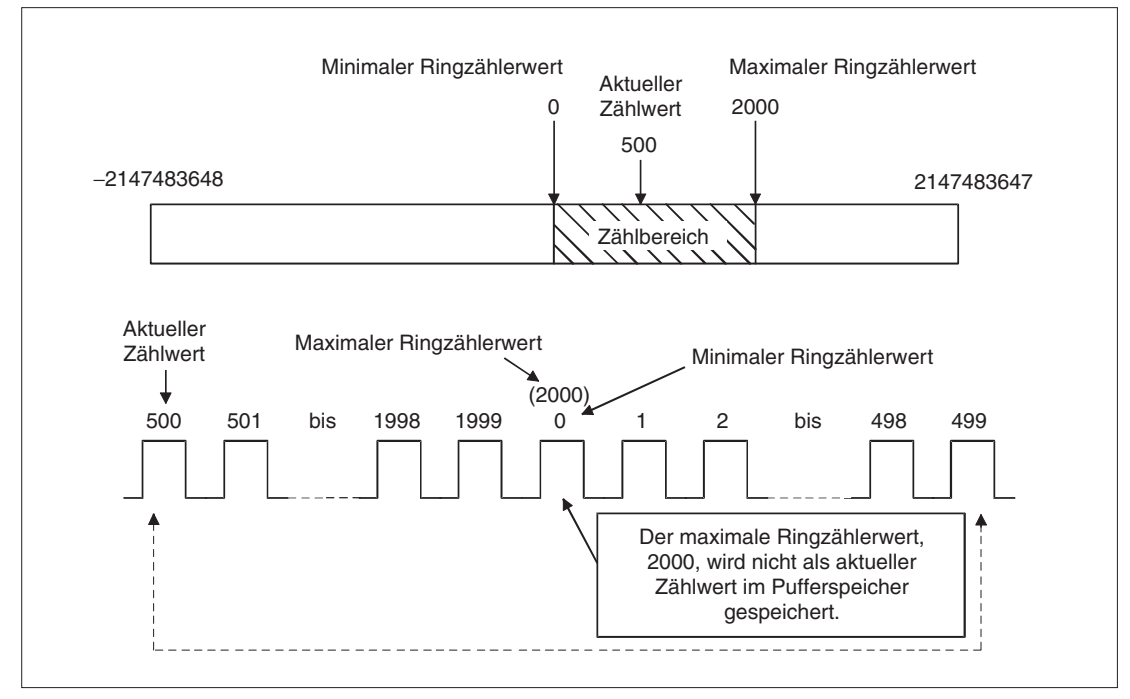

Abb. 6-6: Beispiel für die Einstellung und den Zählbereich eines Ringzählers

### Sonderfälle

Bei den Bedingungen

– Aktueller Zählwert < Minimaler Ringzählerwert

oder

- Aktueller Zählwert > Maximaler Ringzählerwert

verhält sich der Ringzähler wie folgt:

Erreicht der aktuelle Zählwert bei **Aufwärtszählung** den minimalen Ringzählerwert, bleibt der aktuelle Zählwert unverändert. Erst beim nächsten Aufwärtszählimpuls wird als aktueller Zählwert der maximale Ringzählerwert +1 gespeichert.

Erreicht bei **Abwärtszählung** der aktuelle Zählwert den maximalen Ringzählerwert, wird der minimale Ringzählerwert automatisch als aktueller Zählwert übernommen.

Das folgende Beispiel soll dieses Verhalten verdeutlichen. Bei Freigabe des Zählers war der minimale Ringzählerwert auf "0" und der maximale Ringzählerwert auf "2000" eingestellt und als aktueller Zählwert "3000" gespeichert.

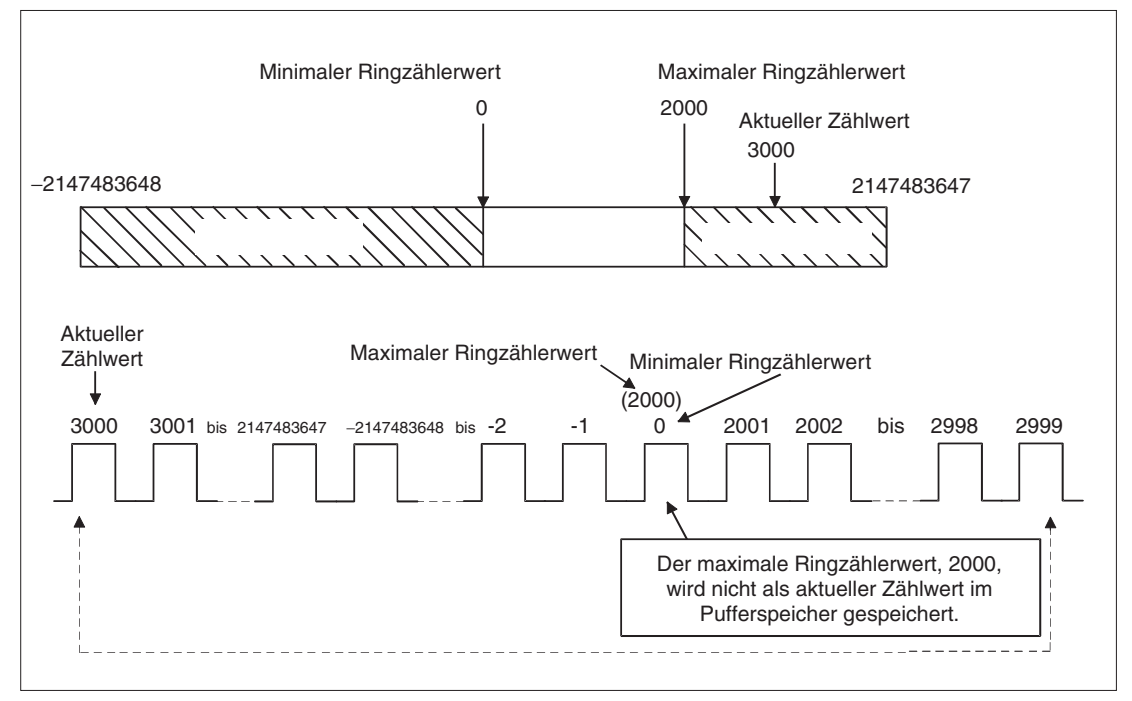

**Abb. 6-7:** Beispiel für das Verhalten eines Ringzählers, wenn der aktuelle Zählwert grö-Ber ist als der maximale Ringzählerwert

#### HINWEISE

Sind der minimale und der maximale Ringzählerwert identisch, umfasst der Zählbereich des Ringzählers den Bereich von -2147483648 bis 2147483647 (Wertebereich einer 32-Bit-Zahl mit Vorzeichen). Der aktuelle Zählwert bei Aktivierung des Ringzählers hat in diesem Fall keinen Einfluss auf den Zählbereich.

Ist der Ausgang Y04 bzw. Y0C zur Freigabe eines Zählers eingeschaltet, können die Inhalte der Pufferspeicheradressen zur Speicherung des minimalen und maximalen Zählwerts nicht verändert werden. Diese Werte ändern sich selbst dann nicht, wenn Werte in die entsprechenden Pufferspeicheradressen geschrieben werden.

Zur Einstellung des minimalen und maximalen Zählwerts muss der Ausgang Y04 bzw. Y0C ausgeschaltet werden.

Wenn bei Nutzung der Funktion "Voreinstellung" der Zählbereich geändert werden soll, muss vorher der Ausgang Y04 bzw. Y0C ausgeschaltet werden.

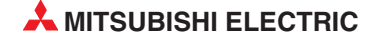

# 6.3 Vergleichsfunktion

Die Zählermodule QD62 (E/D) sind mit jeweils vier Ausgängen ausgestattet (zwei pro Kanal), die eingeschaltet werden, wenn der Zählwert einem vom Anwender vorgegebenen Vergleichswert entspricht (siehe auch Abschnitte 3.1.2 und 5.4.5.). Um die Vergleichsausgänge zu nutzen, muss diese Funktion mit Hilfe der Ausgänge Y02 oder Y0A freigegeben werden. Für jeden Kanal eines Zählermoduls QD62 können zwei Vergleichswerte vorgegeben werden.

Zusätzlich teilt das Zählermodul der SPS-CPU über Eingangssignale (Abschnitt 4.1) den Status des Zählwerts in Relation zum jeweiligen Vergleichswert mit:

- Zählwert > Vergleichswert
- Zählwert = Vergleichswert
- Zahlwert < Vergleichswert</li>

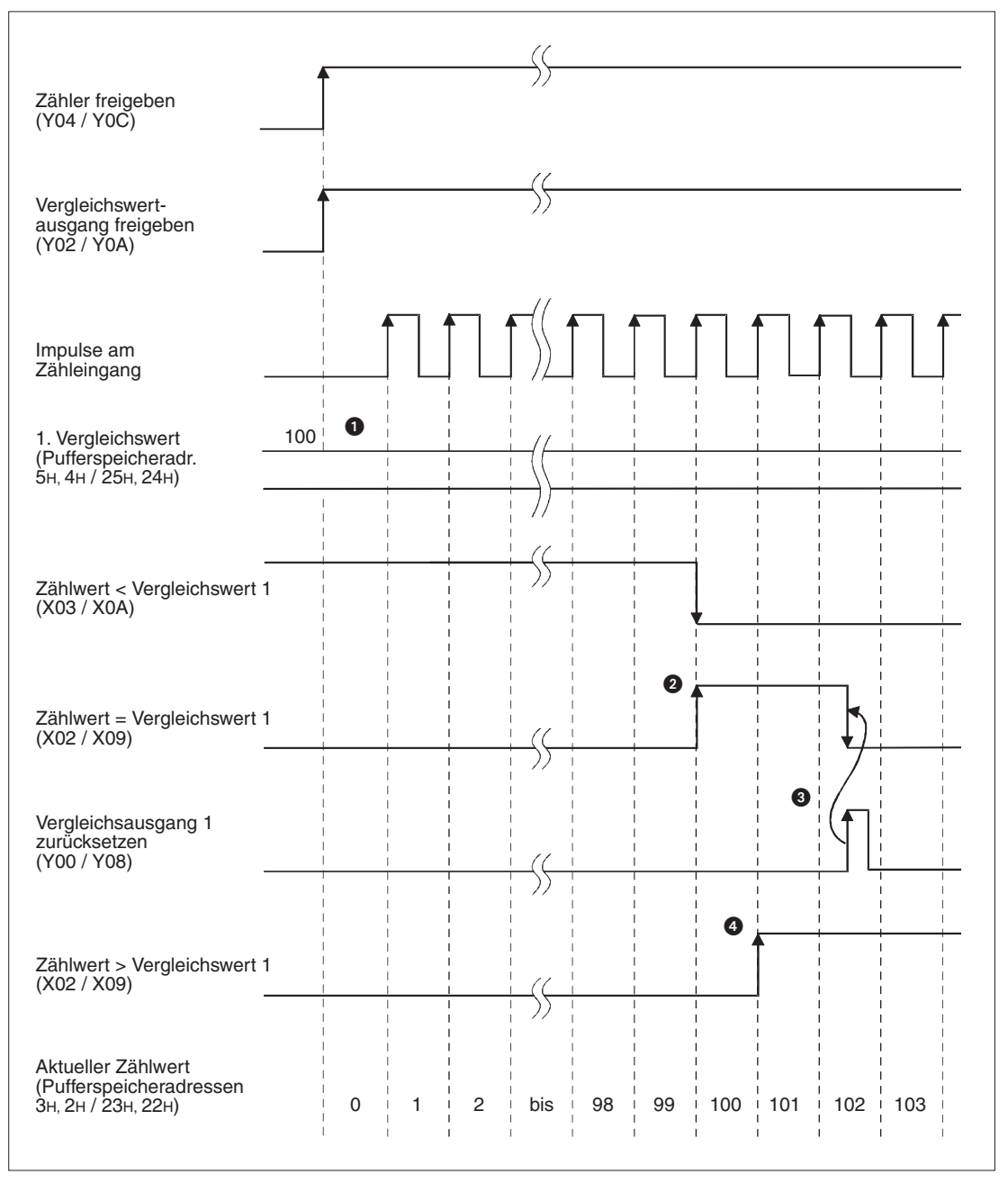

Abb. 6-8: Beispiel für die Vergleichsfunktion

| Nummer | Beschreibung                                                                                                    |
|--------|----------------------------------------------------------------------------------------------------|
| 0      | Die Vergleichswerte werden vor Ausführung der Vergleichsfunktion als 32-Bit-Binärwert (mit Vor-<br>zeichen) in den Pufferspeicher eingetragen. Für Kanal 1 wird der 1. Vergleichswert in die Puffer-<br>speicheradressen 5H und 4H und für Kanal 2 wird der 1. Vergleichswert in die Pufferspeicherad-<br>ressen 25H und 24H gespeichert. |
| 0      | Erreicht der Zählwert den eingestellten Vergleichswert, wird der Eingang "Zählwert < Vergleichs-<br>wert 1" ausgeschaltet und der Eingang "Zählwert = Vergleichswert 1" eingeschaltet.<br>Gleichzeitig wird der Ausgang EQU1 des Zählermoduls eingeschaltet.                                                                              |
| 3      | Durch Einschalten des Ausgangs "Vergleichsausgang 1 zurücksetzen" wird das Vergleichssignal ausgeschaltet. Falls dieses Signal eingeschaltet bleibt, kann das nächste Vergleichsergebnis nicht ausgegeben werden.                                                                                                    |
| 4      | Überschreitet der Zählwert den eingestellten Vergleichswert, wird der Eingang "Zählwert > Ver-<br>gleichswert 1" eingeschaltet.                                                                                                    |

Tab. 6-4: Beschreibung zum Beispiel für die Vergleichsfunktion

#### HINWEIS

Bevor ein Vergleichswertausgang mit Y02 bzw. Y0A freigegeben wird, muss der Vergleichswert eingestellt werden und der Vergleichsausgang durch kurzzeitiges Einschalten von Y00 bzw. Y08 zurückgesetzt werden.

Wird ein Vergleichswertausgang freigegeben, ohne die oben beschriebene Reihenfolge zu beachten, wird er sofort eingeschaltet, weil nach dem Anlauf des Zählermoduls Vergleichswert und aktueller Zählwert identisch sind.

### Zustand der Vergleichsausgänge bei einem Stopp der SPS-CPU

In den SPS-Parametern (Abschnitt 5.5) kann eingestellt werden, welchen Zustand die EQU-Ausgänge des Zählermoduls annehmen sollen, nachdem ein Fehler aufgetreten ist, der die SPS-CPU in den STOP-Modus versetzt hat. Wahlweise können sie in diesem Fall ausgeschaltet werden oder den Zustand behalten, den sie vor Auftreten des Fehlers hatten. Die Einstellung ist im Abschnitt 5.5.2 beschrieben.

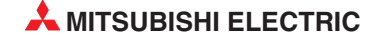

## 6.3.1 Auslösung von Interrupts durch die Vergleichsfunktion

Bei Übereinstimmung eines Vergleichswerts mit dem Zählwert kann in der SPS-CPU\* die Bearbeitung eines Programms unterbrochen und ein sogenanntes Interrupt-Programm (Interrupt = Unterbrechung) gestartet werden. Nach der Ausführung des Interrupt-Programms wird die Bearbeitung des unterbrochenen Programms fortgesetzt. Dadurch kann unmittelbar auf externe Ereignisse reagiert werden.

\* Bei einer Q00J-, Q00- oder Q01CPU ist die Interrupt-Auslösung durch ein QD62 (E/D) ab Funktionsversion B der CPU möglich.

Ein Sondermodul des MELSEC System Q kann bis zu 16 verschiedene Interrupts auslösen und ebenso viele Interrupt-Programme starten. Jeder Interrupt-Quelle ist eine Interrupt-Nr. (SI-Nr.) von 0 bis 15 zugeordnet. Bei den Zählermodulen QD62 (E/D) stehen vier Interrupt-Quellen zur Verfügung.

| Interrupt-Nr.<br>(SI-Nr.) | Auslösung des Interrupts durch |                             |  |  |
|---------------------------|--------------------------------|-----------------------------|--|--|
| 0                         | Kanal 1                        | Zählwert = Vergleichswert 1 |  |  |
| 1                         | Nahar i                        | Zählwert = Vergleichswert 2 |  |  |
| 2                         | Kanal 2                        | Zählwert = Vergleichswert 1 |  |  |
| 3                         | Nahal 2                        | Zählwert = Vergleichswert 2 |  |  |
| 4 bis 15                  | Nicht beleg                    | gt                          |  |  |

### Abb. 6-5:

Zuordnung der Interrupt-Quellen des QD62 (E/D) zu den Interrupt-Nummern.

### HINWEIS

Bitte beachten Sie, dass ein Interrupt beim Einschalten des Signals "Zählwert = Vergleichswert" (AUS -> EIN, steigende Flanke) ausgelöst wird. Ein erneuter Interrupt kann daher nur ausgelöst werden, wenn der Vergleichsausgang zurückgesetzt und das Signal "Zählwert = Vergleichswert" ausgeschaltet wird.

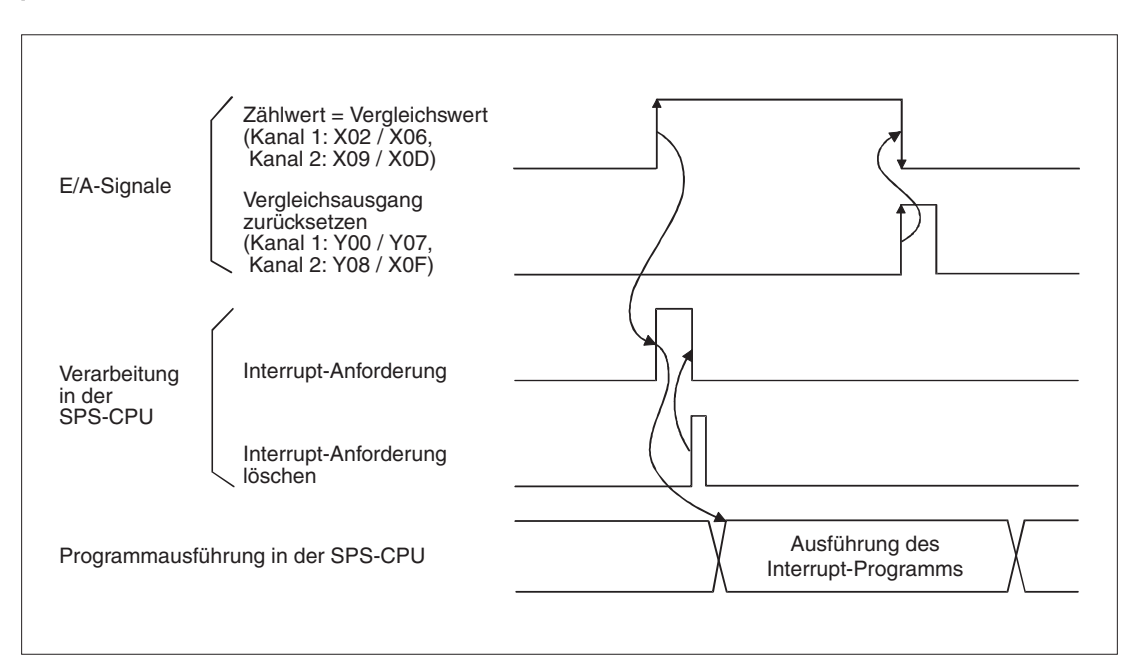

Abb. 6-9: Signalverlauf bei Auslösung eines Interrupts durch ein Zählermodul.

### Erforderliche Einstellungen für die Ausführung von Interrupt-Programmen

Für die Interrupt-Bearbeitung sind einige Einstellungen in der Programmier-Software GX Developer oder GX IEC Developer erforderlich.

In den SPS-Parametern wird festgelegt, durch welche Interrupt-Nr. (SI-Nr.) ein Interrupt-Programm aufgerufen wird. Dazu wird der Interrupt-Nr. des Zähler-Moduls ein Interrupt-Pointer zugeordnet, der auf ein Interrupt-Programm verweist.

Um die Interrupt-Nr. einem Interrupt-Pointer und damit einem Interrupt-Programm zuzuordnen, wählen Sie in der Navigatorleiste der Programme GX Developer oder GX IEC Developer den Menüpunkt **Parameter**. Klicken Sie anschließend doppelt auf den Menüpunkt **SPS.** Im Dialogfenster, das dann erscheint, klicken Sie auf die Registerkarte **SPS-System**.

| Qn(H)-Parameter                                 |                                                |                   | ×.                   |               |                          |
|-------------------------------------------------|------------------------------------------------|-------------------|----------------------|---------------|--------------------------|
| Boot-Datei                                      | AS                                             |                   | E/A-2                | Zuweisung     |                          |
| SPS-Name                                        | SPS-System                                     | SPS-Datei         | SPS RAS              | Oper.         | Programm                 |
| Einstellung Time                                | rlimit                                         |                   |                      |               | _                        |
| Low-Speed 100                                   | ms (1ms1000n                                   | ns) Gemeins       | ame Pointer-Adr.     | P 0           | Nach (04095)             |
| High-Speed 10.0                                 | ms (0.1ms100i                                  | ms) Durch le      | eren Steckpl. belej  | gt (*) 16     | ▼ Adressen               |
| - RUN-PAUSE-K                                   | ontakte                                        | - Einstellu       | ngen System-Inter    | rrunt-        |                          |
| RUN X                                           | (X0X1FFF)                                      | Lutanual          | Counter Chert C A    |               | (0.700)                  |
| PAUSE X                                         | (X0X1FFF)                                      | Festes Z          | 'uklusintervall      | .u j          | (0766)                   |
| D t D t                                         | ( io i i i i i i i i i i i i i i i i i i       | 120 10            |                      | 1000 )        |                          |
| - Hemote-Reset-                                 |                                                | 120 10            | ms (U.oms            | luuumsj       |                          |
|                                                 | bai STOP nach BLIN                             | 129   40.         | 0 ms (0.5ms          | 1000ms)       |                          |
| Vorberiger Z                                    | ustand                                         | 130 20            | 0 ms (0.5ms          | 1000ms)       | Einstellung              |
| C Neuberechu                                    | ng (Ausg. 1 Zykl. spä                          | iter)   131   10. | 0 ms (0.5ms          | 1000ms)       | High-Speed-<br>Interrupt |
| - Fließkommavera                                | rbeitung                                       | Einstellt         | na lutanust Deam     | ,<br>,        |                          |
| Interne arithr                                  | netische Verarbeitung                          | g in              | ng menupt-rogia      | anin/Fiogran  | nin mit restem Zyklus    |
| deppeller tre                                   | nauigkeit austuhren                            |                   | ngeschwindigkeits    | sausrunrung   |                          |
| Einstellung Son                                 | dermodul                                       | Modulsy           | nchronisation        |               |                          |
| Einstellung Inte                                | errupt-Pointer                                 | 🗹 Impu            | sanstieg des intelli | igenten Modi  | uls synchronisieren      |
| (*) <del>Einstellungen</del><br>werden bei Verw | sollten gleich gesetzt<br>endung von Multi-CPI | U. Verw           | . Sondermerker/S     | onderregister | r von SM/SD1000          |
| E/A-Zuweisung ü                                 | pernehmen Mult                                 | i-CPU-Einst.      | Standard P           | 'rüfen        | Ende Abbrechen           |

**Abb. 6-10:** Innerhalb der Einstellungen zum **SPS-System** werden auch die Interrupt-Pointer zugeordnet

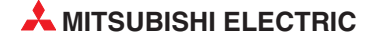

| Interrupt-Pointer Interrupt-Pointer Modul Nr. Start-SI-Nr. 50 4 0020 0                                                                                                    | Interrupt-Pointer Interrupt-Pointer Modul Nr.<br>50 4 0020 0<br>0020 0<br>0<br>0020 0<br>0020 0<br>0000 0<br>0000 0 | SPS-s             | eitig             |    | Sondermo       | dul-seitig   |      |
|----------------------------------------------------------------------------------------------------|----------------------------------------------------------------------------------------------------|-------------------|-------------------|----|----------------|--------------|------|
| Startadr.     Modul Nr.     Start-E/A-Adr.     Start-SI-Nr.       50     4     0020     0       0020     0     0     0       0020     0     0     0       0020     0     0     0       0020     0     0     0       0020     0     0     0       0020     0     0     0       0020     0     0     0       0020     0     0     0       0020     0     0     0       0020     0     0     0       0020     0     0     0       0020     0     0     0       0020     0     0     0       0020     0     0     0       0020     0     0     0       0020     0     0     0       0020     0     0     0       0020     0     0     0       0020     0     0     0       0020     0     0     0       0020     0     0     0       0020     0     0     0       0020     0     0     0       0020     0     0 | Startadr.     Modul Nr.     Start-E/A-Adr.     Start-SI-Nr.       50     4     0020     0       0020     0     0     0       0020     0     0     0       0020     0     0     0       0020     0     0     0       0020     0     0     0       0020     0     0     0       0020     0     0     0       0020     0     0     0       0020     0     0     0       0020     0     0     0       0020     0     0     0       0020     0     0     0       0020     0     0     0       0020     0     0     0       0020     0     0     0       0020     0     0     0       0020     0     0     0       0020     0     0     0       0020     0     0     0       0020     0     0     0       0020     0     0     0       0020     0     0     0       0020     0     0     0       0020     0     0                                                                                                    | Interrupt-Pointer | Interrupt-Pointer | 1  |                |              |      |
|                                                                                                    |                                                                                                    | Startadr.         | Modul Nr.         | -  | Start-E/A-Adr. | Start-SI-Nr. | _    |
|                                                                                                    |                                                                                                    | 50                | 4                 | 1  | 0020           | 0            | _    |
|                                                                                                    |                                                                                                    |                   |                   | I  | <u> </u>       |              | _    |
|                                                                                                    |                                                                                                    |                   | -                 | X  | -              |              | -    |
|                                                                                                    |                                                                                                    |                   |                   | ¥. |                | 1            | -    |
|                                                                                                    |                                                                                                    |                   |                   | #  |                |              |      |
|                                                                                                    |                                                                                                    |                   |                   | #  |                |              |      |
|                                                                                                    |                                                                                                    |                   |                   | #  |                |              | - 11 |
|                                                                                                    |                                                                                                    |                   |                   | I  |                |              | -    |
|                                                                                                    |                                                                                                    |                   |                   | I  | <u> </u>       | -            | -    |
|                                                                                                    |                                                                                                    |                   |                   |    | <u> </u>       |              | -    |
| *                                                                                                    | *                                                                                                    |                   |                   | -  |                |              | -    |
| •                                                                                                    | •                                                                                                    |                   |                   | #  |                |              |      |
|                                                                                                    |                                                                                                    |                   |                   | +  |                |              | *    |
|                                                                                                    |                                                                                                    |                   |                   |    |                |              |      |
|                                                                                                    |                                                                                                    |                   |                   |    |                |              |      |

Klicken Sie dann auf das Schaltfeld *Einstellung Interrupt-Pointer*.

**Abb. 6-11:** In diesem Dialogfenster werden die Interrupt-Pointer den Sondermodulen zugeordnet

In diesem Dialogfenster können jedem Sondermodul bis zu 16 Interrupt-Pointer zugeordnet werden, die allerdings einen zusammenhängenden Bereich belegen müssen.

Die Eingabefelder dieses Dialogfensters haben die folgenden Bedeutungen:

#### SPS-seitig

 Interrupt-Pointer Startadr.: Geben Sie hier den ersten Interrupt-Pointer an, der dem Sondermodul zugeordnet ist. Durch den Interrupt-Pointer (die Interrupt-Adresse) wird ein Interrupt-Programm eindeutig gekennzeichnet.

Eingabebereich: 50 bis 255

Interrupt-Pointer Modul Nr.: Anzahl der Interrupt-Pointer des Sondermoduls. Ein Zählermodule QD62 (E/D) kann bis zu vier verschiedene Interrupts auslösen.

Einstellbereich: 1 bis 16

#### Sondermodul-seitig

 Start-E/A-Nummer: Kopfadresse des Z\u00e4hlermoduls im Ein- und Ausgangsbereich der SPS-CPU (siehe Abschnitt 5.5)

Einstellbereich: 0000 bis 0FF0н

Start-SI-Nr.: Geben Sie hier die niedrigste Interrupt-Nr. (SI-Nr.) an, die den Interrupt-Pointern zugeordnet werden soll.

Einstellbereich: 0 bis 15

Abb. 6-11zeigt ein Beispiel, bei dem SI0 bis SI3 eines QD62 (E/D) mit der Kopfadresse 0020H den Interrupt-Pointern I50 bis I53 zugeordnet sind.

### Verwendung nicht aller Interrupt-Quellen (SI-Nr.) eines Zählermoduls

Falls nur einzelne und nicht alle vier Interrupt-Quellen eines QD62 (E/D) verwendet werden sollen, kann zur Ausblendung der restlichen SI-Nummern eine der folgenden Methoden angewandt werden:

• Auswahl bei der Einstellung der Interrupt-Pointer

Interrupt-Pointer werden nur der im Dialogfenster "Interrupt-Pointer-Einstellung" (Abb. 6-11) angegebenen *Start-SI-Nr.* und den SI-Nummern zugewiesen, die sich aus dem Eintrag im Feld *Interrupt-Pointer Modul Nr.* ergeben.

Wenn zum Beispiel als *Start-SI-Nr.* "1" und als *Interrupt-Pointer Modul Nr.* "2" eingestellt ist, werden nur SI 1 und SI 2 verwendet.

Falls für ein Zählermodul keine Einstellung der Interrupt-Pointer vorgenommen wird, werden durch dieses Modul auch keine Interrupts ausgelöst.

• Sperrung einzelner Interrupt-Programme durch eine IMASK-Anweisung

Durch eine IMASK-Anweisung, die im Ablaufprogramm der SPS-CPU ausgeführt wird, kann die Ausführung bestimmter Interrupt-Programme gesperrt oder freigegeben werden. (Mit den Anweisungen DI und El kann die Ausführung von Interrupt-Programmen generell gesperrt bzw. freigegeben werden.)

HINWEISE Eine Beschreibung der Anweisungen EI, DI und IMASK enthält die Programmieranleitung zum MELSEC System Q (Art.-Nr. 87432).

Ein Beispiel für den Start eines Interrupt-Programms durch die Vergleichsfunktion enthält Abschnitt 9.4.

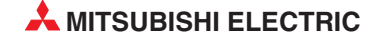

# 6.4 Voreinstellung von Zählwerten

Bei vielen Anwendungen muss der Zählwert bei Beginn des Zählvorgangs einen bestimmten Anfangswert haben. Mit der Voreinstellung kann ein aktueller Zählwert durch einen beliebigen numerischen Wert überschrieben und so diese Bedingung erfüllt werden.

Der Wert für die Voreinstellung ist im Pufferspeicher des Zahlermoduls gespeichert.

|                                | Pufferspeicheradressen |         |             |         |  |  |
|--------------------------------|------------------------|---------|-------------|---------|--|--|
| Inhalt                         | Kan                    | al 1    | Kanal 2     |         |  |  |
|                                | Hexadezimal            | Dezimal | Hexadezimal | Dezimal |  |  |
| Wert für Voreinstellung (H, L) | 1н, Он                 | 1, 0    | 21н, 20н    | 33, 32  |  |  |

 Tab. 6-6:
 Pufferspeicherbelegung durch die Werte f
 ür die Voreinstellung

Die Voreinstellung von Zählwerten kann auf zwei verschiedene Arten vorgenommen werden: durch das Ablaufprogramm der SPS oder durch ein externes Signal an den Anschlüssen des Zählermoduls.

## 6.4.1 Voreinstellung durch das Ablaufprogramm

Zur Voreinstellung wird durch das Programm der Ausgang Y01 bzw. Y0C eingeschaltet.

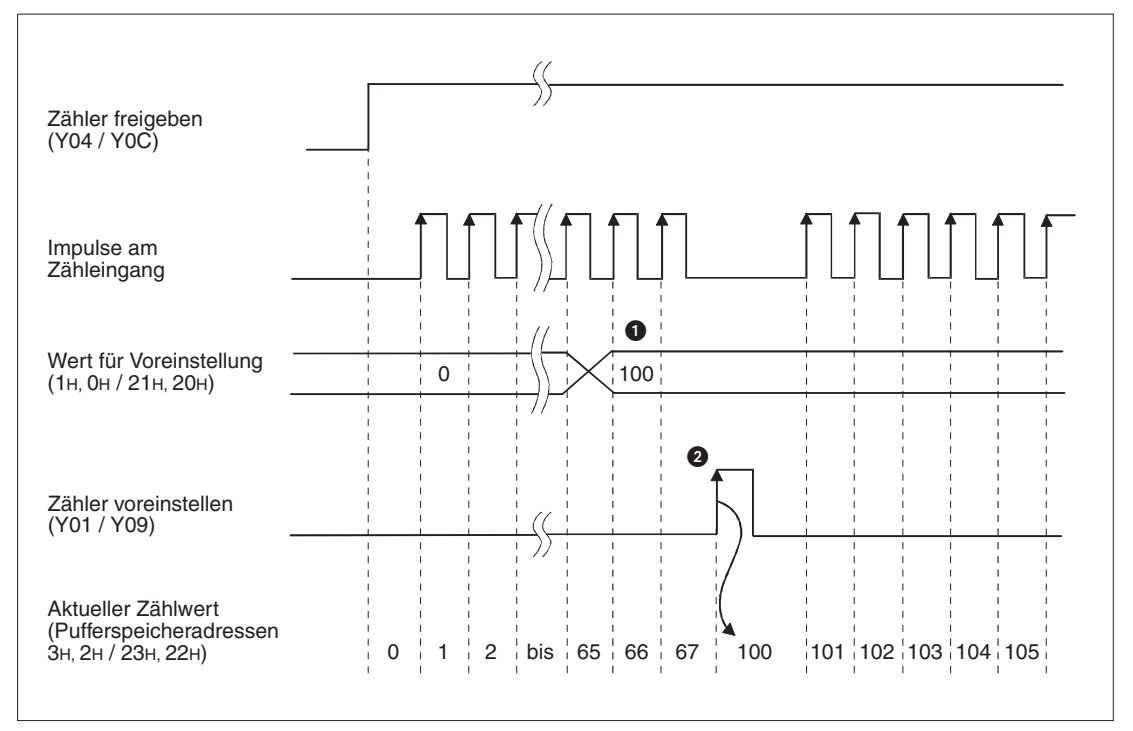

Abb. 6-12: Voreinstellung durch die Ausgänge Y01/Y09

| Nummer | Beschreibung                                                                                                    |
|--------|----------------------------------------------------------------------------------------------------|
| 0      | Der gewünschte Wert für die Voreinstellung wird als 32-Bit-Binärzahl (mit Vorzeichen) in den Pufferspeicher des QD62(E/D) eingetragen.                                                                                     |
| 2      | Mit der steigenden Flanke des Voreinstellungsausgangs Y01 bzw. Y09 wird der Wert für die Vor-<br>einstellung als aktueller Zählwert übernommen. Der Zustand der Freigabeausgänge Y04 bzw.<br>Y0C spielt dabei keine Rolle. |

 Tab. 6-7:
 Beschreibung zum Beispiel f
 ür die Voreinstellung durch die SPS-CPU

### 6.4.2 Voreinstellung durch ein externes Signal

Die Zählermodule QD62 (E/D) sind mit Eingängen zur Voreinstellung durch externe Signale ausgestattet (siehe Abschnitt 3.1.2). Wird die Spannung an einem dieser Eingänge eingeschaltet, wird der für den entsprechenden Kanal im Pufferspeicher des Moduls eingetragene Voreinstellungswert als aktueller Zählwert übernommen.

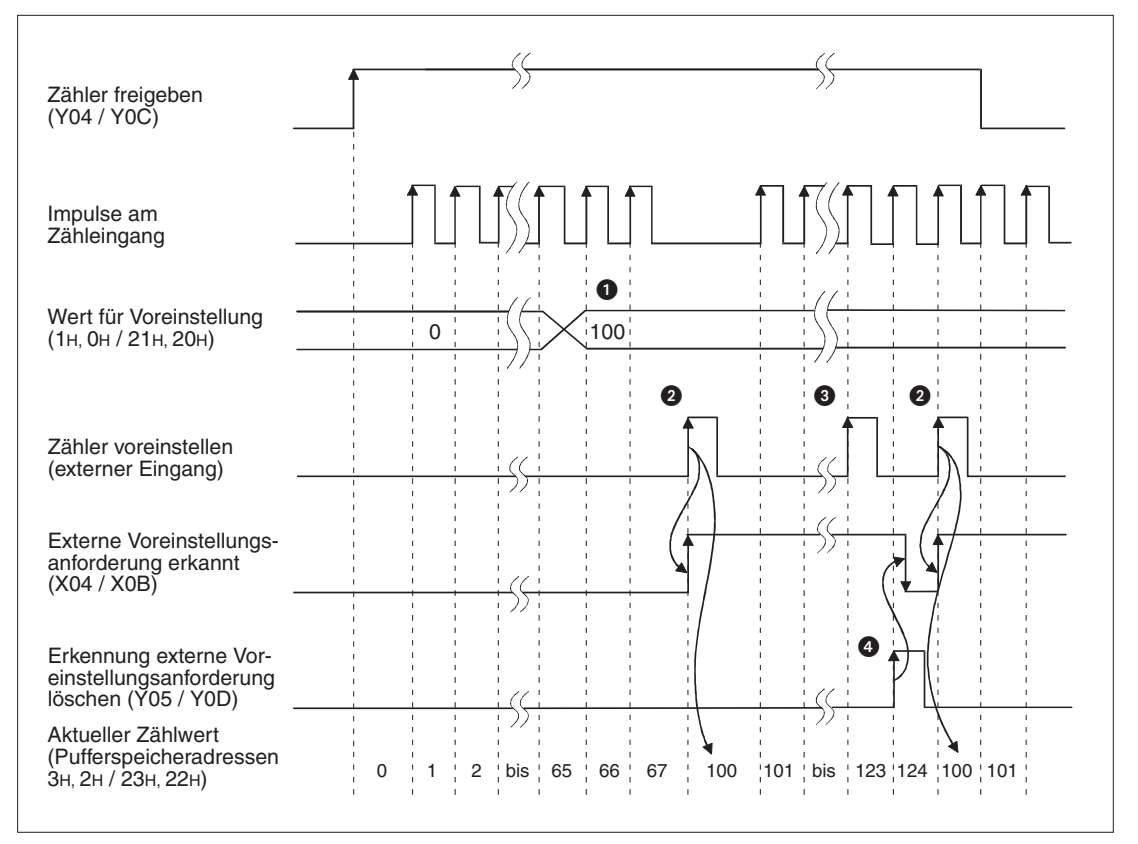

Abb. 6-13: Voreinstellung durch ein externes Signal

| Nummer | Beschreibung                                                                                                    |
|--------|----------------------------------------------------------------------------------------------------|
| 0      | Der gewünschte Wert für die Voreinstellung wird als 32-Bit-Binärzahl (mit Vorzeichen) in den Pufferspeicher des QD62(E/D) eingetragen.                                                                                                    |
| 0      | Mit der steigenden Flanke des externen Voreinstellungssignals (Spannung am Voreinstellungs-<br>eingang des Zählermoduls) wird der Wert für die Voreinstellung als aktueller Zählwert übernom-<br>men. Der Zustand der Freigabeausgänge Y04 bzw. Y0C spielt dabei keine Rolle. |
| 3      | Solange der Eingang "Externe Voreinstellungsanforderung erkannt" (X04 bzw. X0B) eingeschal-<br>tet ist, kann keine weitere Voreinstellung über die externen Voreinstellungseingänge oder die<br>Ausgangssignale Y01 / Y09 vorgenommen werden.                                 |
| 4      | Nach dem Zurücksetzen des Signals "Externe Voreinstellungsanforderung erkannt" mit Hilfe des Ausgangs Y05 bzw. Y0D können weitere Voreinstellungen vorgenommen werden.                                                                                                    |

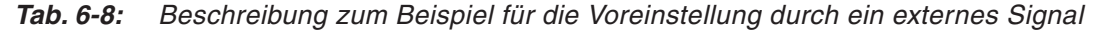

#### HINWEIS

Ist der Eingang "Externe Voreinstellungsanforderung erkannt" (X04 / X0B) eingeschaltet, ist keine weitere Voreinstellung über die externen Voreinstellungseingänge oder die Ausgangssignale Y01 / Y09 möglich. Voreinstellungen können in diesem Fall erst wieder vorgenommen werden, nachdem dieser Eingang durch den Ausgang "Erkennung externe Voreinstellungsanforderung löschen" (Y05 / Y0D) ausgeschaltet wurde (siehe 3 und 4 in Abb. 6-13).

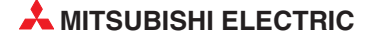

# 7 Erweiterte Zählfunktionen

# 7.1 Auswahl der Zählfunktion

Das QD62 (E/D) kann verschiedene Zählfunktionen ausführen, wie zum Beispiel den aktuellen Zählwert speichern oder nur während einer bestimmte Zeitdauer zählen.

Zur Auswahl einer Zählfunktion wird für Kanal 1 in die Pufferspeicheradresse 9H und für Kanal 2 in die Pufferspeicheradresse 29H (dezimale Adresse: 41) einer der in der folgenden Tabelle aufgeführten Werte eingetragen. Eine so gewählte Zählfunktion wird aktiviert, indem entweder eine Spannung an den Anschluss "Funktionsstart" des Zählermoduls gelegt wird (siehe Abschnitt 3.1.2) oder der Ausgang "Funktionsstart" (Y04 für Kanal 1 und Y0C für Kanal 2) eingeschaltet wird (siehe Abschnitt 4.1.).

| Zählfunktion                                | Einstellung | Bemerkung      |
|---------------------------------------------|-------------|----------------|
| Zählung durch Signal sperren oder freigeben | 0           | Voreinstellung |
| Zählwert speichern                          | 1           |                |
| Für eine bestimmte Zeitdauer zählen         | 2           |                |
| Periodischer Zähler                         | 3           |                |

Tab. 7-1:Die Einstellung der Zählfunktion wird in die Pufferspeicheradressen 9н<br/>(Kanal 1) und 29н (Kanal 2) gespeichert.

Pro Kanal 1 kann nur eine der folgenden vier Zählfunktionen verwendet werden, eine gleichzeitige Auswahl von mehreren Zählfunktionen für einen Kanal ist nicht möglich.

### Übersicht der Zählfunktionen

• Zählung durch Signal sperren oder freigeben

Wenn der Zähler durch den Ausgang Y04 (Y0C) freigegeben ist, wird die Zählung angehalten, solange "Funktionsstart" eingeschaltet ist. Eine ausführliche Beschreibung dieser Funktion finden Sie im Anschnitt 7.2.

Zählwert speichern

Der aktuelle Zählwert im Moment, in dem "Funktionsstart" eingeschaltet wird, wird in einen bestimmten Pufferspeicherbereich übertragen (Adressen CH/DH (12/13) für Kanal 1 und 2CH/2DH (44/45) für Kanal 2). Diese Zählfunktion ist im Abschnitt 7.3 beschrieben.

• Für eine bestimmte Zeitdauer zählen

Bei dieser Funktion werden die Eingangsimpulse nur für die Zeitdauer gezählt, die im Pufferspeicher des Zählermoduls festgelegt wurde. Diese sogenannte Torzeit beginnt mit dem Setzen von "Funktionsstart" (siehe Abschnitt 7.4).

Periodischer Zähler

Solange "Funktionsstart" eingeschaltet ist, wird der aktuelle und der vorherige Zählwert, der in jeder Periode erfasst wurde, in separate Pufferspeicherbereiche übertragen. Die Periodendauer wird im Pufferspeicher definiert (siehe Abschnitt 7.5).

#### HINWEISE

Eine Zählfunktion darf nur geändert werden, wenn "Funktionsstart" ausgeschaltet ist.

Eine Zählfunktion wird aktiviert, indem entweder eine Spannung an den Anschluss "Funktionsstart" des Zählermoduls gelegt oder der Ausgang "Funktionsstart" (Kanal 1: Y04, Kanal 2: Y0C) eingeschaltet wird. Falls beide Möglichkeiten genutzt werden, hat das Signal Vorrang, das zuerst eingeschaltet wurde.

Zur Einstellung der Torzeit für die Zählung über eine Zeitdauer und der Länge der Periode für einen periodischen Zähler wird in den Pufferspeicher ein Wert zwischen 1 und 65535 eingetragen (Pufferspeicheradr. AH (Dezimal: 10) für Kanal 1 und Pufferspeicheradr. 2AH (Dezimal: 42) für Kanal 2). Die Zeit wird in der Einheit "10 ms" angegeben. Wird in eine dieser Pufferspeicheradressen z. B. Wert 420 eingetragen, ergibt sich daraus eine Zeit von: 420 x 10 ms = 4200 ms = 4,2 s.

### 7.1.1 Auslesen der Zählwerte der Zählfunktionen

Die Zählwerte, die im Zusammenhang mit den Zählfunktionen stehen, werden im Pufferspeicher des Zählermoduls abgelegt, wenn die entsprechende Zählfunktion aktiviert ist. Der aktuelle Zählwert und die Zählwerte der erweiterten Zählfunktionen belegen jeweils 32 Bit (binär, mit Vorzeichen). Zur Speicherung werden pro Zählwert zwei Pufferspeicheradressen verwendet. Dabei werden die Bits 0 bis 15 die Pufferspeicherzelle mit der niedrigen Adresse und die Bits 16 bis 32 die Pufferspeicherzelle mit der höheren Adresse eingetragen.

Durch die ständige Aktualisierung bei durch die Zählfunktion stehen im Pufferspeicher eines Zählermoduls immer die neuesten Werte zur Verfügung.

|                              |                                                                                                  |             | Pufferspeic | heradressen |         |  |
|------------------------------|--------------------------------------------------------------------------------------------------|-------------|-------------|-------------|---------|--|
| Zählwert                     |                                                                                                  | Kan         | al 1        | Kanal 2     |         |  |
|                              |                                                                                                  | Hexadezimal | Dezimal     | Hexadezimal | Dezimal |  |
| Aktueller Zählwe             | ert (H, L)                                                                                       | 3н, 2н      | 3, 2        | 23н, 22н    | 35, 34  |  |
| Erweiterte<br>Zählfunktionen | Gespeicherter Zählwert (H, L)                                                                    | Dн, Cн      | 13, 12      | 2Dн, 2Cн    | 45, 44  |  |
|                              | Zählwert, der erfasst wurde,<br>wenn für eine bestimmte Zeit<br>gezählt wird (Funktion 2) (H, L) | Fн, Eн      | 15, 14      | 2Fн, 2Eн    | 47, 46  |  |
|                              | Letzter Zählwert bei periodi-<br>scher Zählung (H, L)                                            | 11н, 10н    | 17, 16      | 31н, 32н    | 49, 48  |  |
|                              | Aktueller Zählwert bei periodi-<br>scher Zählung (H, L)                                          | 13н, 12н    | 19, 18      | 33н, 32н    | 51, 50  |  |

Tab. 7-2: Eintrag der Zählwerte in den Pufferspeicher der Zählermodule

### HINWEISE

Verwenden Sie zum Übertragen eines Zählwertes aus dem Pufferspeicher in die SPS-CPU unbedingt eine DFRO-Anweisung. Diese Anweisung liest im Gegensatz zur FROM-Anweisung 2-Wort-Daten. Werden die beiden Worte einzeln mit FROM-Anweisungen übertragen, können falsche Werte erfasst werden, wenn der Zählwert während des Lesevorgangs aktualisiert wird.

Die beiden Programmsequenzen im folgenden Beispiel haben zwar die gleiche Funktion (Wenn der Eingang X20 eingeschaltet ist, wird der Zählwert von Kanal 1 aus den Pufferspeicheradressen EH und FH in die Datenregister D0 und D1 übertragen), aber nur die Variante mit der DFRO-Anweisung sollte verwendet werden.

Empfohlene Programmierung

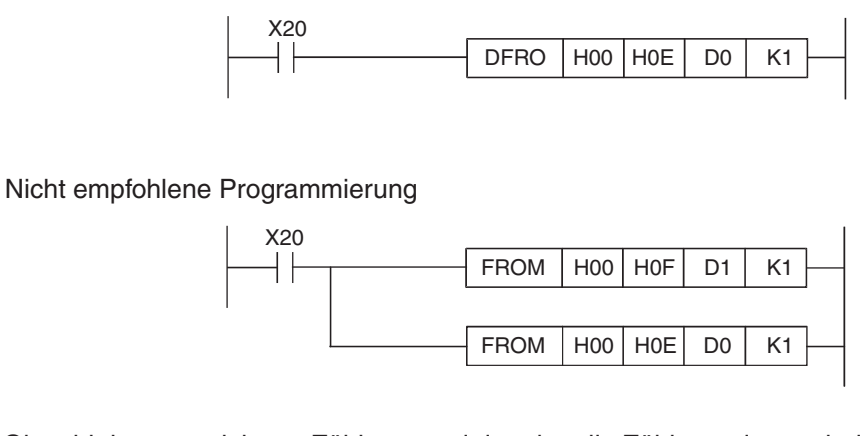

Obwohl der gespeicherte Zählwert und der aktuelle Zählwert des periodischen Zählers in verschiedenen Pufferspeicheradressen abgelegt werden, wird immer derselbe Wert gespeichert, weil die Aktualisierung zum selben Zeitpunkt erfolgt. Aus diesem Grund behalten bei Ausführung einer dieser beiden Funktionen der gespeicherte Zählwert und der aktuelle Zählwert des periodischen Zählers nicht ihre vorherigen Werte.

## 7.1.2 Fehler bei der Zählung

Bei der Aktivierung einer Zählfunktion durch Anlegen einer Spannung an den externen Eingang "Funktionsstart" des Zählermoduls, beim Einschalten des Ausgangs "Funktionsstart" durch die SPS-CPU und bei der Zählung über eine bestimmte Zeitdauer und der periodischen Zählung tretten Fehler auf, die bei der Verarbeitung der Zählwerte berücksichtigt werden müssen. Diese Fehler können mit den folgenden Formeln berechnet werden.

### Maximaler Zählfehler durch die Verzögerungszeit des externen Eingangs

Zählfehler = 0,001 [s] x Frequenz der Eingangsimpulse [Hz] x Multiplikationsfaktor bei der Zählung

#### Max. Zählfehler beim Einschalten des Ausgangs "Funktionsstart" durch das Ablaufprogramm

Zählfehler = Zykluszeit [s] x Frequenz der Eingangsimpulse [Hz] x Multiplikationsfaktor bei der Zählung

# Maximaler Zählfehler durch den internen Takt bei den Zählfunktionen "Zählung über eine bestimmte Zeitdauer" und "periodischer Zähler"

Zählfehler = Eingestellte Zeit\* [s] x Frequenz der Eingangsimpulse [Hz] x Multiplikationsfaktor bei der Zählung

10000

\* Dies ist die Zeit, die für die Z\u00e4hlung \u00fcber eine Zeitdauer oder als L\u00e4nge der Periode f\u00fcr Kanal 1 in die Pufferspeicheradresse AH (Dezimal: 10) und f\u00fcr Kanal 2 in die Pufferspeicheradresse 2AH (Dezimal: 42) eingetragen ist. Bitte beachten Sie, dass diese Zeit dort in der Einheit "10 ms" angegeben wird.

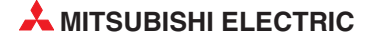

# 7.2 Zählung durch Signal sperren oder freigeben

Mit dieser Funktion kann ein durch den Ausgang Y04 (Y0C) freigegebener Zähler angehalten werden.

Der Zusammenhang zwischen dem Freigabesignal für den Zähler, dem Signal "Funktionsstart" und dem aktuellen Zählwert ist in der folgenden Abbildung dargestellt.

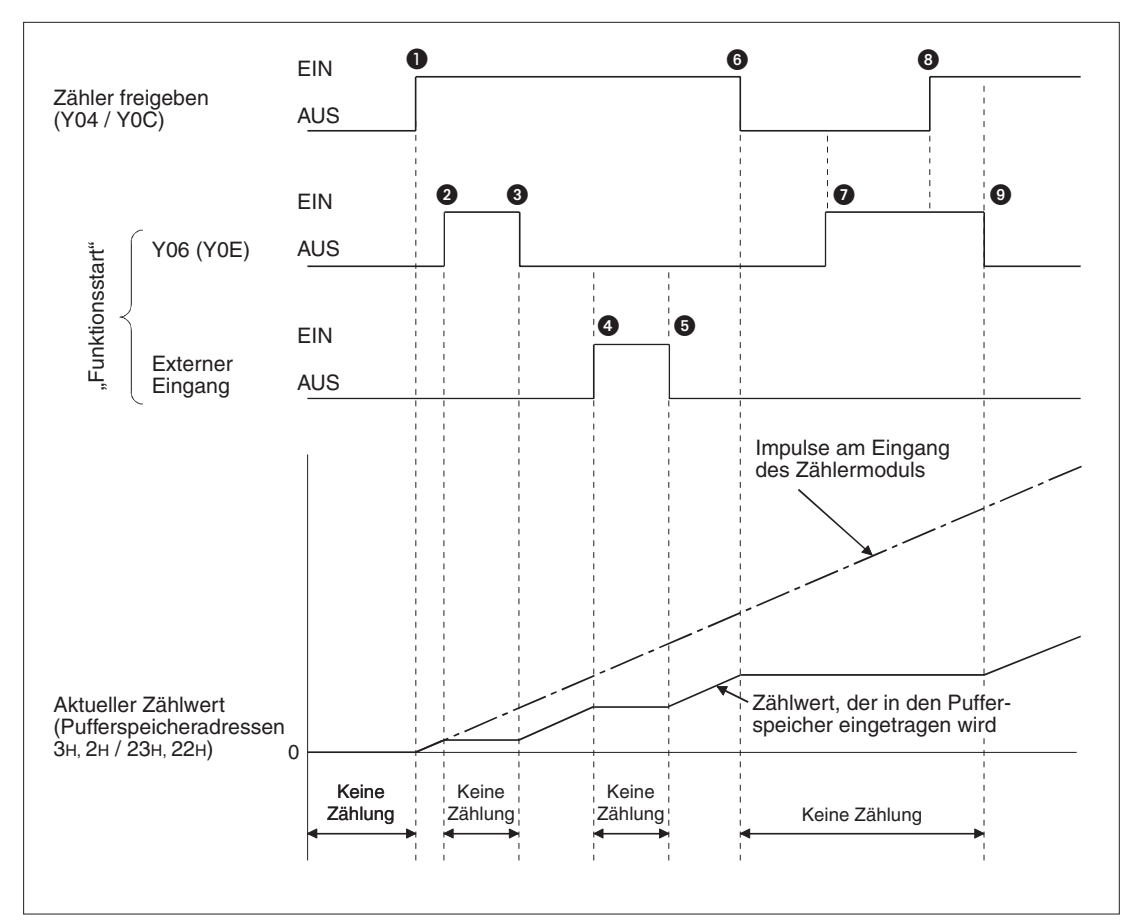

**Abb. 7-1:** Die Zählung kann durch den externen Eingang, den Ausgängen Y06/Y0E oder durch Wegnahme des Freigabesignals gestoppt werden.

| Nummer | Beschreibung                                                                                                    |
|--------|----------------------------------------------------------------------------------------------------|
| 0      | Die Zählung beginnt, wenn der Zähler durch Einschalten des Ausgangs Y04 (Y0C für Kanal 2) freigegeben wird.                                 |
| 2      | Die Zählung wird angehalten, wenn der Ausgang "Funktionsstart" (Y06 für Kanal 1 und Y0E für Kanal 2) eingeschaltet wird.                    |
| 3      | Die Zählung wird fortgesetzt, wenn der Ausgang "Funktionsstart" (Y06 bzw. Y0E) wieder ausgeschaltet wird.                                   |
| 4      | Die Zählung wird angehalten, wenn Spannung an den Anschluss "Funktionsstart" des Zählermo-<br>duls gelegt wird.                             |
| 6      | Es wird weiter gezählt, wenn der Anschluss "Funktionsstart" des Zählermoduls wieder span-<br>nungslos wird.                                 |
| 6      | Die Zählung stoppt ebenfalls, wenn die Zählerfreigabe Y04/Y0C ausgeschaltet wird.                                                           |
| Ø      | Auch wenn der der Ausgang "Funktionsstart" (Y06 bzw. Y0E) eingeschaltet wird, erfolgt keine Zählung, weil der Zähler nicht freigegeben ist. |
| 8      | Weil der Ausgang "Funktionsstart" gesetzt ist, wird auch nach Freigabe des Zählers nicht gezählt.                                           |
| 0      | Die Zählung wird fortgesetzt, wenn der Ausgang "Funktionsstart" (Y06/ Y0E) ausgeschaltet wird.                                              |

Tab. 7-3: Beschreibung zur Zählfunktion "Zählung sperren/freigeben"

# 7.3 Speicherung des Zählwerts

Mit der Funktion "Zählwert speichern" kann beim Einschalten des Signals "Funktionsstart" der aktuelle Zählwert in einen bestimmten Pufferspeicherbereich übertragen werden.

Die folgende Abbildung zeigt den Zusammenhang zwischen dem Freigabesignal für den Zähler, dem Signal "Funktionsstart" und dem Speicherbereich für den Zählwert im Pufferspeicher des Moduls.

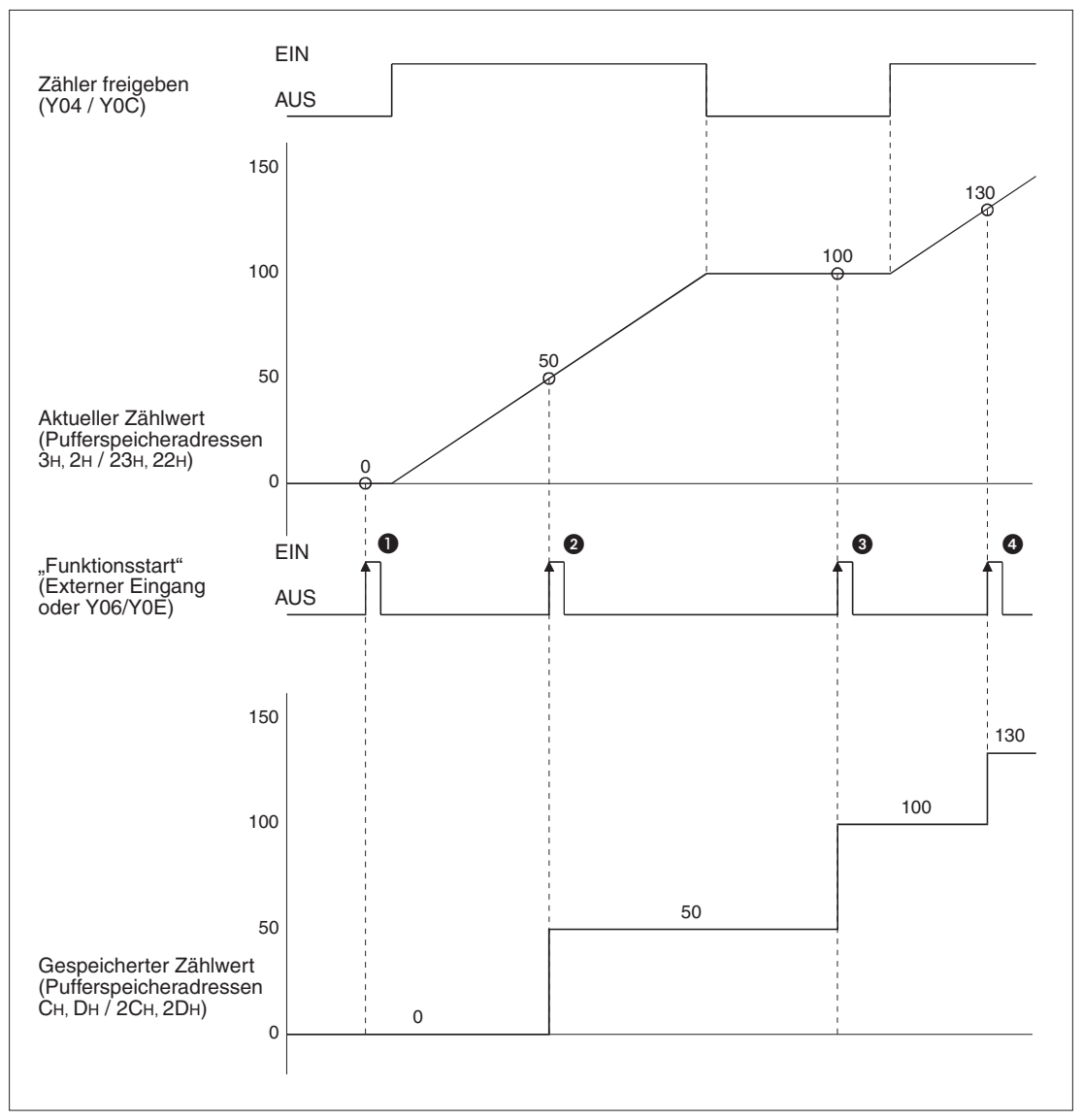

Abb. 7-2: Beispiel für den Signalverlauf bei der Funktion "Zählwert speichern"

| Nummer | Beschreibung                                                                                                    |
|--------|----------------------------------------------------------------------------------------------------|
| 0      | Dai jadam Einashaltan das Cignala, Eunstianastart" (Eutarnar Eingeng das Zählermadula adar                                                                                              |
| 2      | SPS-Ausgang Y06 für Kanal 1 bzw. Y0E für Kanal 2) wird der aktuelle Zählwert in die Pufferspei-                                                                                         |
| 3      | cherdressen Сн/Dн (Dezimal: 13/12) bzw. 2Сн/2Dн (Dezimal: 45/44) übertragen. Die Speiche-<br>rung erfolgt auch, wenn der Zähler nicht freigegeben ist (wie bei <b>1</b> und <b>3</b> ). |
| 4      |                                                                                                    |

Tab. 7-4: Beschreibung zur Zählfunktion "Zählwert speichern"

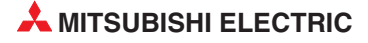

# 7.4 Zählung über eine bestimmte Zeitdauer

Bei der Zählung über eine Zeitdauer werden nur die Impulse gezählt, die während einer vom Anwender vorgegebenen Zeit am Zähleingang erfasst werden.

Beim Einschalten des Signals "Funktionsstart" wird eine sogenannte Torzeit gestartet. Während diese Torzeit läuft, werden die Impulse gezählt. Die Zählung stoppt, wenn die Torzeit abgelaufen ist. Mit dieser Zählfunktion kann zum Beispiel sehr einfach die Frequenz der Eingangsimpulse gemessen werden, indem die Torzeit auf 1 s eingestellt wird.

Die folgende Abbildung zeigt den Zusammenhang zwischen den Signalen und dem Pufferspeicherinhalt bei dieser Zählfunktion.

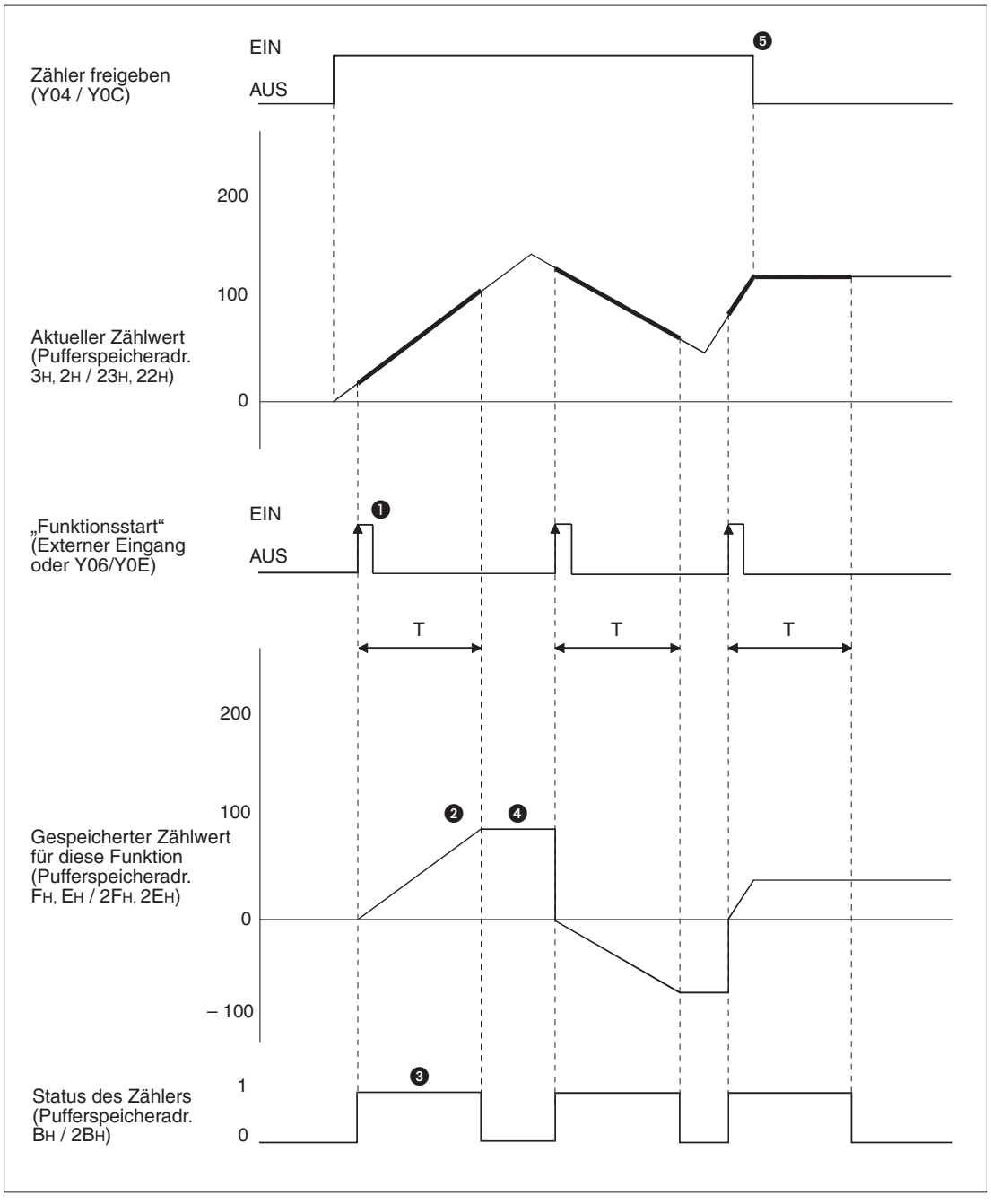

**Abb. 7-3:** Beispiel für den Signalverlauf bei der Funktion "Zählung über eine bestimmte Zeitdauer"

| Nummer | Beschreibung                                                                                                    |
|--------|----------------------------------------------------------------------------------------------------|
| 0      | Mit der steigenden Flanke beim Einschalten von "Funktionsstart" (Externer Eingang des Zähler-<br>moduls oder SPS-Ausgang Y06 für Kanal 1 bzw. Y0E für Kanal 2) beginnt die Zählung der<br>Impulse am Eingang des Zählermoduls beim Wert "0". |
| 2      | Nach Ablauf der eingestellten* Torzeit wird die Zählung angehalten.                                                                                                    |
| 0      | Während die Funktion "Zählung über eine bestimmte Zeitdauer" ausgeführt wird, ist der Inhalt der Pufferspeicherdresse Вн (Dezimal: 11) bzw. 2Вн (Dezimal: 43) "1".                                                                           |
| 4      | Auch nach Beendigung der Funktion "Zählung über eine bestimmte Zeitdauer" bleibt der mit dieser Funktion erfasste Zählwert erhalten.                                                                                                    |
| 6      | Die Ausführung der Funktion "Zählung über eine bestimmte Zeitdauer" ist unabhängig davon, ob der Zähler freigegeben ist oder nicht.                                                                                                    |

Tab. 7-5: Beschreibung zur Zählfunktion "Zählung über eine bestimmte Zeitdauer"

\* Die Torzeit wird für Kanal 1 in die Pufferspeicheradresse AH (Dezimal: 10) und für Kanal 2 in die Pufferspeicheradr. 2AH (Dezimal: 42) eingetragen. Bitte beachten Sie, dass diese Zeit dort in der Einheit "10 ms" angegeben wird.

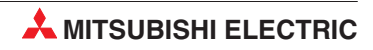
# 7.5 Periodischer Zähler

Bei der Zählfunktion "periodischer Zähler" wird der aktuelle und der vorherige Zählwert, der in jeder Periode erfasst wurde, in separate Pufferspeicherbereiche übertragen, solange das Signal "Funktionsstart" eingeschaltet ist. Die Periodendauer T wird im Pufferspeicher definiert.

Die folgende Abbildung zeigt den Zusammenhang zwischen den Signalen und dem Pufferspeicherinhalt bei dieser Zählfunktion.

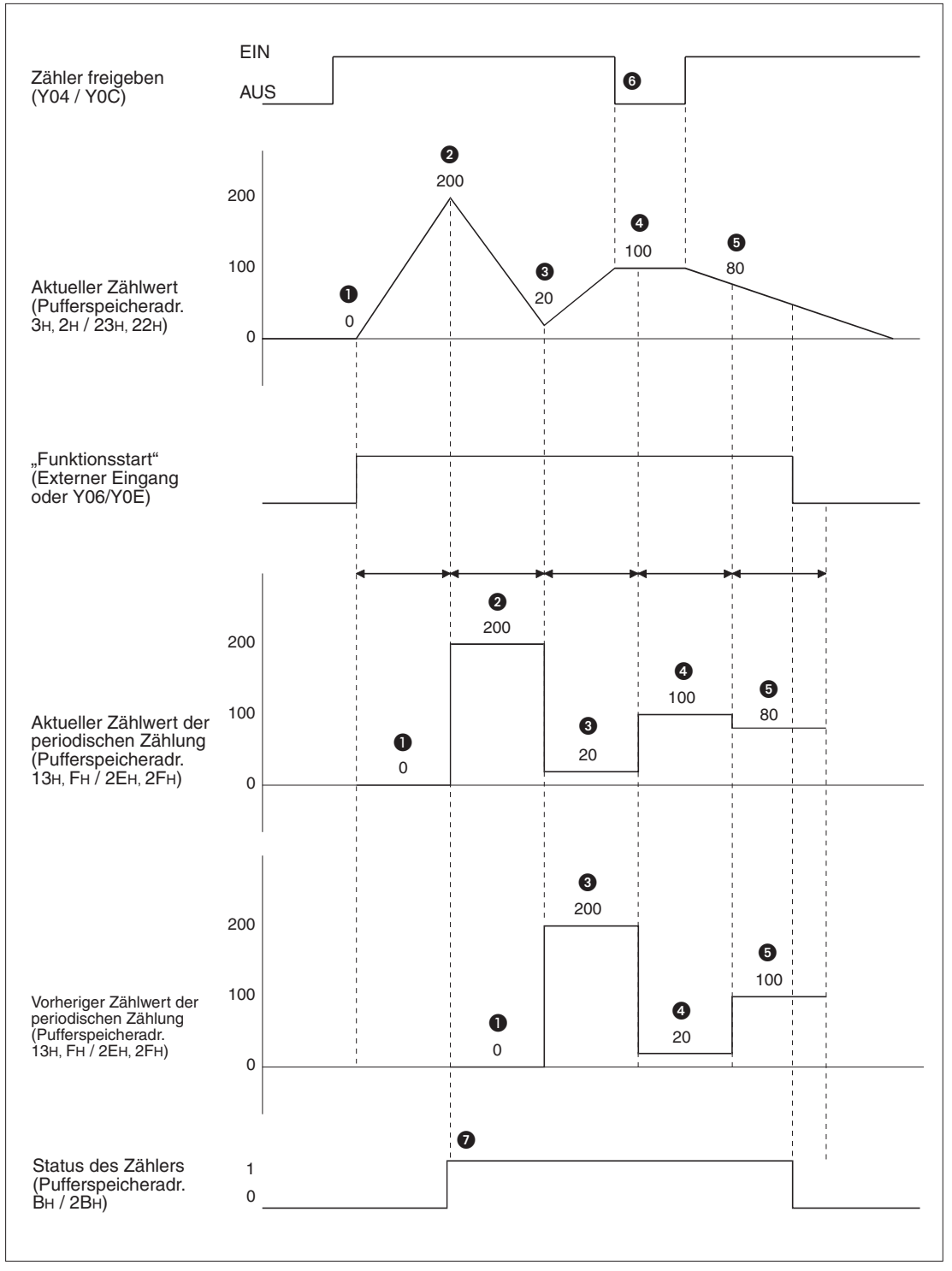

Abb. 7-4: Beispiel für den Signalverlauf bei der periodischen Zählung

| Nummer | Beschreibung                                                                                                    |
|--------|----------------------------------------------------------------------------------------------------|
| 0      | Beim Start der periodischen Zählung wird in den Pufferspeicherbereich für den aktuellen Zählwert dieser Funktion der Wert "0" eingetragen. Dieser Pufferspeicherbereich belegt für Kanal 1 die Adressen 13H/12H (Dezimal: 19/18) und für Kanal 2 die Adressen 33H/32H (Dezimal: 51/50).                                                                                                    |
| 0      | Nach dem Ablauf der ersten Periode wird der aktuelle Zählwert "200" aus den Pufferspeicherad-<br>ressen 3H/2H (Dezimal: 3/2) bzw. 23H/22H (Dezimal: 35/34) in den Pufferspeicherbereich für den<br>aktuellen Zählwert des periodischen Zählers eingetragen. Der Wert "0", der hier bisher eingetra-<br>gen war, wird in den Pufferspeicherbereich für den vorherigen Zählwert des periodischen Zählers<br>übertragen. Dieser Pufferspeicherbereich belegt für Kanal 1die Adressen 11H/10H (Dezimal:<br>17/16) und für Kanal 2 die Adressen 31H/30H (Dezimal: 49/48). |
| 3      | Nach dem Ablauf der zweiten Periode wird in den Pufferspeicherbereich für den aktuellen Zähl-<br>wert des periodischen Zählers der Wert "20" eingetragen. Der bisherige Inhalt ("200") dieser<br>Speicherzellen wird in den Pufferspeicherbereich für den vorherigen Zählwert eingetragen.                                                                                                    |
| 4      | Nach dem Ablauf der nächsten Periode enthält der Pufferspeicherbereich für den aktuellen Zähl-<br>wert des periodischen Zählers den Wert "100". Der Pufferspeicherbereich für den vorherigen<br>Zählwert enthält nun den Wert "20", der bisher als aktueller Wert gespeichert war.                                                                                                    |
| 6      | Nach dem Ablauf der nächsten Periode enthält der Pufferspeicherbereich für den aktuellen Zähl-<br>wert des periodischen Zählers den Wert "80" und der Pufferspeicherbereich für den vorherigen<br>Zählwert den Wert "100".                                                                                                    |
| 6      | Die periodische Zählung wird auch ausgeführt, wenn der Zähler nicht durch den Ausgang Y04/Y0C freigegeben wurde.                                                                                                    |
| Ø      | Während die Funktion "Periodische Zählung" ausgeführt wird, ist der Inhalt der Pufferspeicher-<br>dresse Вн (Dezimal: 11) bzw. 2Вн (Dezimal: 43) "1".                                                                                                    |

Tab. 7-6: Beschreibung zur Zählfunktion "Periodische Zählung"

HINWEIS

Die Periodendauer wird für Kanal 1 in der Pufferspeicheradresse AH (Dezimal: 10) und für Kanal 2 in der Pufferspeicheradr. 2AH (Dezimal: 42) festgelegt. Bitte beachten Sie, dass diese Zeit dort in der Einheit "10 ms" angegeben wird.

# 8 GX Configurator-CT

# 8.1 Übersicht

- Der GX Configurator-CT ist kompatibel zum GX (IEC) Developer ab Version 4.0. Installieren Sie GX Configurator-CT nur auf einen PC, auf dem bereits der GX Developer oder der GX IEC Developer installiert ist. N\u00e4here Informationen zu den Hardware- und Software-Voraussetzungen entnehmen Sie bitte dem Benutzerhandbuch des GX (IEC) Developers.
- In einigen Fällen kann es während der Nutzung des GX Configurator-CT vorkommen, dass wegen zu geringer Systemresourcen die Anzeige auf dem Monitor nicht korrekt ist. Wenn dieser Fehler auftritt, schließen Sie zuerst den GX Configurator-CT und dann den GX (IEC) Developer. Anschließend starten Sie den GX (IEC) Developer und anschließend wieder den GX Configurator-CT.
- Mit den Programmierwerkzeugen der GX Configurator-Serie kann nur eine begrenzte Anzahl an Parametern für die auf einen Baugruppenträger installierten Sondermodule und die in einer dezentralen E/A-Station eines MELSECNET/H-Netzwerks installierten Sondermodule einstellt werden. Dabei wird die Gesamtanzahl der eingestellten Parameter für die Initialisierung und für die automatische Aktualisierung separat berechnet.

| Station, in der das Sondermodul               | Maximale Anzahl der ei | nzustellenden Parameter     |
|-----------------------------------------------|------------------------|-----------------------------|
| installiert ist                               | Initialisierung        | Automatische Aktualisierung |
| Q00JCPU, Q00CPU, Q01CPU                       | 512                    | 256                         |
| Q02CPU, Q02HCPU, Q06HCPU,<br>Q12HCPU, Q25HCPU | 512                    | 256                         |
| Q12PHCPU, Q25PHCPU                            | 512                    | 256                         |
| MELSECNET/H dezentrale E/A-Station            | 512                    | 256                         |

Tab. 8-1: Gesamtanzahl der einzustellenden Parameter

Falls in einer dezentralen E/A-Station mehrere Sondermodule installiert sind, müssen mit dem GX Configurator die Einstellungen aller Sondermodule so vorgenommen werden, dass die maximale Anzahl der einzustellenden Parameter nicht überschritten wird.

Die folgende Tabelle zeigt die Anzahl der Parameter, die mit dem GX Configurator-CT für ein Modul eingestellt werden können.

| Zu konfiguriorondos Sondormodul | Maximale Anzahl der eir | nzustellenden Parameter     |
|---------------------------------|-------------------------|-----------------------------|
| Zu konngunerendes Sondermodul   | Initialisierung         | Automatische Aktualisierung |
| QD62, QD62E oder QD62D          | 8 (fest eingestellt)    | 14                          |

Tab. 8-2: Maximale Anzahl der einzustellenden Parameter für ein Zählermodul

Das folgende Beispiel zeigt, wie die Parameter für die automatische Aktualisierung gezählt werden. Alle Einstellungen in einer Zeile werden als eine Einstellung gezählt. Die

Anzahl der Daten in den einzelnen Spalten spielt bei der Zählung keine Rolle. Addieren Sie zuerst alle Einstellungen in diesem Dialogfenster und addieren sie Sie dann zu den Einstellungen für andere Sondermodule, um die Gesamtanzahl zu erhalten.

| Setting item B                        | odule side  | Mardada alida          |                       |                    |   |             |
|---------------------------------------|-------------|------------------------|-----------------------|--------------------|---|-------------|
|                                       | Suffer size | Transfer<br>word count | Transfer<br>direction | PLC side<br>Device | - |             |
| CH1 Present value                     | 2           | 2                      | <br>->                | DO                 | · |             |
| CH1 Latch count value                 | 2           | 2                      | ->                    | D2                 |   |             |
| CH1 Sampling count value              | 2           | 2                      | ->                    | D4                 |   |             |
| CH1 Periodic PLS count previous value | 2           | 2                      | ->                    | D8                 |   |             |
| CH1 Periodic PLS count present value  | 2           | 2                      | ->                    | D6                 |   |             |
| CH1 Sampling/periodic counter flag    | 1           | 1                      | ->                    |                    |   |             |
| CH1 Overflow detection flag           | 1           | 1                      | ->                    | D10                |   |             |
| CH2 Present value                     | 2           | 2                      | ->                    |                    |   |             |
| CH2 Latch count value                 | 2           | 2                      | ->                    |                    | - | 1 Einstellu |

**Abb. 8-1:** Beispiel für die Einstellung der automatischen Aktualisierung bei einem Zählermodul QD62

 Die eingestellten Parameter können Sie entweder mit dem GX Configurator-CT oder dem GX (IEC) Developer speichern oder an die SPS-CPU übertragen oder auslesen. Dies verdeutlicht das folgende Schema:

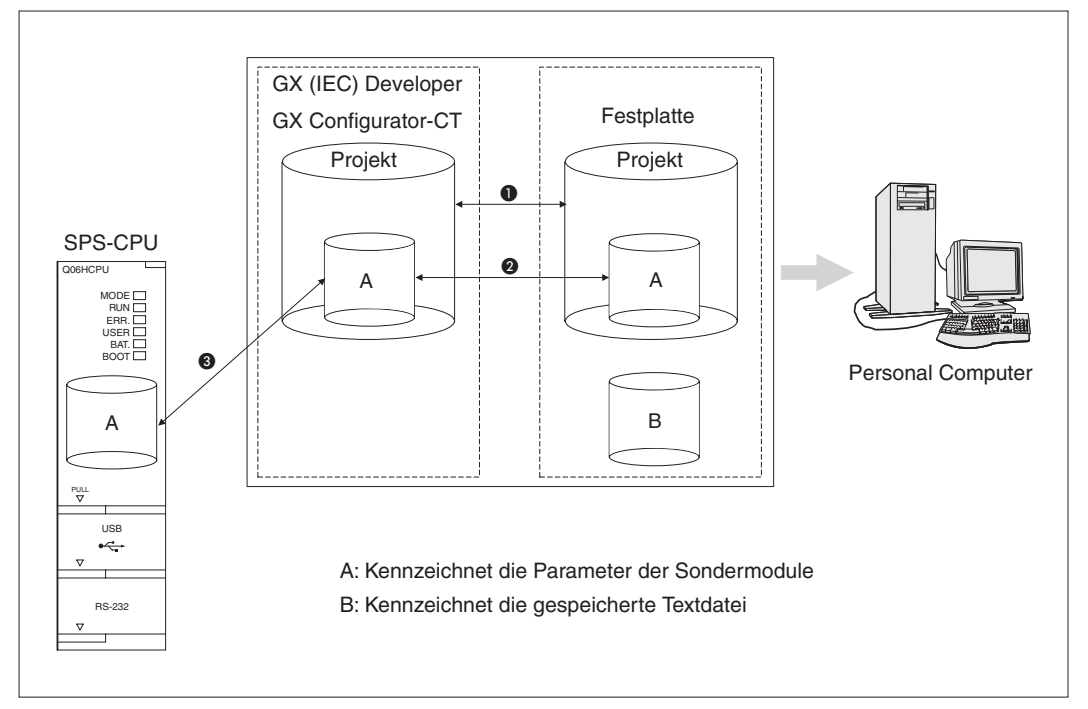

Abb. 8-2: Einstellung der Parameter mit dem GX Configurator-CT

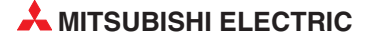

| Nummer | Menüeinträge                                                                                                    | Bedeutung                                                                                                    |
|--------|----------------------------------------------------------------------------------------------------|----------------------------------------------------------------------------------------------------|
| 0      | $\begin{array}{l} \textit{Projekt} \rightarrow \textit{\""Offnen} \textit{/} \textit{Speichern} \textit{/} \textit{Speichern} \\ \textit{unter} \end{array}$ | Öffnen oder Speichern eines Projekts innerhalb des GX (IEC) Developer                                                                 |
| 0      | Intelligent function module parameter → Open parameter / Save parameter                                                                                      | Öffnen oder Speichern einer Datei mit Sonder-<br>modulparametern durch GX Configurator-CT                                             |
|        | $\textit{Online} \rightarrow \textit{Transfer Setup} \rightarrow \textit{Project}$                                                                           | Übertragung der eingestellten Parameter an die SPS-CPU mit Hilfe des GX (IEC) Developer.                                              |
| 3      | Online $\rightarrow$ <i>Read from PLC / Write to PLC</i>                                                                                                    | Lesen der eingestellten Parameter aus der<br>SPS-CPU oder Übertragen der Parameter an<br>die SPS-CPU mit Hilfe des GX Configurator-CT |

Tab. 8-3: Menüeinträge zur Speicherung der Parameter

### Text-Datei

Eine Textdatei zur Dokumentation der von Ihnen vorgenommenen Einstellungen erzeugen Sie, wenn Sie die Initialisierungsdaten oder die automatische Aktualisierung einstellen. Innerhalb des *Monitor/Test*-Dialogfensters müssen Sie zur Erzeugung einer Textdatei auf die Schaltfläche *Make text file* klicken.

Text-Dateien können in jedem Verzeichnis gespeichert werden. Beachten Sie aber, dass durch die Schaltfläche *Make text file* kein Verzeichnis oder Ordner erstellt werden kann. Verwenden Sie hierzu bitte schon vor der Speicherung den Windows Explorer.

# 8.2 GX Configurator-CT starten

Starten Sie die Programmier-Software GX Developer oder GX IEC Developer. Die weitere Vorgehensweise hängt von der verwendeten Programmier-Software ab:

GX Developer

Wählen Sie im Menü *Werkzeuge* den Eintrag *Intelligente Funktion Werkzeuge* und klicken Sie dann auf *Start*.

• GX IEC Developer

Wählen Sie aus dem Menü *Extras* den Menüeintrag *Intelligente Funktion Werkzeug* und dann den Eintrag *Start* aus.

| E <u>x</u> t    | ras <u>F</u> enster <u>H</u> ilfe                                  |   |                        |
|-----------------|--------------------------------------------------------------------|---|------------------------|
|                 | Projekt- <u>B</u> ackup<br>Projekt <u>z</u> urückladen             |   | J                      |
| ▶庙<br><b>×!</b> | Externe Variablen deklarieren<br>Externe <u>V</u> ariablen löschen |   |                        |
|                 | V <u>a</u> riable erneuern                                         |   |                        |
| 2               | Variablen exportieren                                              |   |                        |
|                 | Intelligente Funktion Werkzeug                                     | ١ | <u>S</u> tart          |
| _               | Optionen                                                           |   | Systemvariablen prüfen |

*Abb. 8-3: Menüeinträge des Menüs Extras beim GX IEC Developer* 

Die weiteren Schritte sind unabhängig davon, ob Sie den GX Developer oder den GX IEC Developer verwenden.

| Start I/O No.                            | Module type               | ule select      | 2            | · |
|------------------------------------------|---------------------------|-----------------|--------------|---|
|                                          | Module model nar          | ne              | <u>-</u>     | 3 |
| ameter setting mo<br>elligent function r | odule<br>nodule parameter |                 |              |   |
| Start I/O No.                            | Module model name         | Initial setting | Auto refresh | - |
|                                          |                           |                 |              |   |
|                                          |                           |                 |              |   |
|                                          |                           |                 |              |   |

Das Dialogfenster Intelligent function module utility wird angezeigt.

Abb. 8-4: Dialogfenster zur Auswahl des Sondermoduls

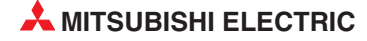

| Eintrag/Schaltfläche | Bedeutung                                                                                                    |
|----------------------|----------------------------------------------------------------------------------------------------|
| Start I/O No.        | Eingabefeld für die Anfangsadresse des Sondermoduls                                                                                                    |
|                      | Die Anfangsadresse wird als hexadezimale Zahl angegeben.                                                                                                    |
| Module type          | Typ des Sondermoduls, z. B. Counter Module = Zählermodul                                                                                                    |
| Module model name    | Bezeichnung des zu parametrierenden Moduls<br>(verfügbare Module: QD60P8-G, QD62, QD62D, QD62E)                                                                                      |
| Initial setting      | Über diese Schaltfläche öffnen Sie das Dialogfenster Initial setting, in dem Sie die Parameter für die Initialisierung einstellen können.                                            |
| Auto refresh         | Über diese Schaltfläche öffnen Sie das Dialogfenster <b>Auto refresh setting</b> . In diesem Dialogfenster stellen Sie die Datenübertragung für die automatische Aktualisierung ein. |
| Delete               | Löscht die Einstellungen für die Initialisierung und die automatische Aktualisierung für das unter <i>Module model name a</i> usgewählte Modul                                       |
| Exit                 | Beendet den GX Configurator-CT                                                                                                    |

 Tab. 8-4:
 Erläuterungen zum Dialogfenster Intelligent function module utility

### HINWEIS

Falls im Feld **Start I/O No.** die Anfangsadresse des Sondermoduls aber im Feld **Module model name** nur "\*" angezeigt wird, ist entweder die erforderliche Konfigurations-Software nicht installiert oder kann vom GX Developer oder GX IEC Developer nicht gestartet werden. Die erforderliche Software können Sie unter dem Menüeintrag **Intelligente Funktion Werkzeug**  $\rightarrow$  **Systemvariable prüfen** kontrollieren.

### 8.2.1 Menüstruktur

Das Hauptmenü des GX Configurator-CT beinhaltet die Einträge *Intelligent function module parameter* (Sondermodulparameter), *Online*, *Tools* (Werkzeuge) und *Help* (Hilfe). In der nachstehenden Tabelle sind die Einträge der Hauptmenüs zusammengestellt.

| Menü                 | Menüeintrag                  | Bedeutung                                                                                                    |
|----------------------|------------------------------|----------------------------------------------------------------------------------------------------|
|                      | Open parameter               | Öffnet eine Parameterdatei                                                                                              |
|                      | Close parameter              | Schließt eine Parameterdatei. Ist diese noch nicht gespeichert, wird das Dialogfester <b>Speichern unter</b> angezeigt. |
| Intelligent function | Save parameter               | Speichert die aktive Parameterdatei                                                                                     |
| module parameter     | Delete parameter             | Löscht die geöffnete Parameterdatei                                                                                     |
|                      | Open FB support parameter    |                                                                                                    |
|                      | Save as FB support parameter |                                                                                                    |
|                      | Exit                         | Beendet den GX Configurator-CT                                                                                          |
|                      | Monitor/Test                 | Öffnet das Dialogfenster <i>Monitor/Test</i> , in dem Sie die einzelnen Einstellungen überprüfen können                 |
| Online               | Read from PLC                | Liest die Sondermoduleinstellungen aus der SPS-CPU.                                                                     |
|                      | Write to PLC                 | Schreibt die Sondermoduleinstellungen in den<br>Pufferspeicher des CPU-Moduls                                           |
| Tools                | Flash ROM setting            | Öffnet ein Dialogfenster, in dem Sie die Bezeichnung des Moduls und der Software auswählen können                       |
| Holp                 | Code table                   | Öffnet ein Dialogfenster mit einer Code-Tabelle                                                                         |
| Πειρ                 | Product information          | Informationen zur Software-Version                                                                                      |

Tab. 8-5: Menüeinträge des GX Configurator-CT

#### HINWEISE

Die vom GX Configurator-CT erzeugte Parameterdatei kann nicht durch den GX (IEC) Developer gespeichert werden. Speichern Sie die Parameterdatei daher im Menü *Intelligent function module parameter* des GX Configurator-CT.

Nachdem Sie die Parameterdatei gespeichert haben, können Sie diese an die SPS-CPU übertragen. Dazu können Sie die Daten mit Hilfe der Übertragungseinstellungen innerhalb des GX (IEC) Developer an die Ziel-CPU übertragen. Wenn sich das Zählermodul in einer dezentrale E/A-Station befindet, verwenden Sie bitte die Funktionen **Projekt übertragen** oder **Projekt laden** des GX (IEC) Developer.

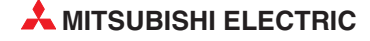

# 8.3 Initialisierung

Innerhalb der Initialisierung können Sie für jeden Kanal des QD62 (E/D) die folgenden Parameter einstellen:

- Wert für die Voreinstellung des Zählers
- 1. Vergleichswert
- 2. Vergleichswert
- Zählfunktion
- Torzeit / Periodendauer
- Maximaler Zählwert des Ringzählers
- Minimaler Zählwert des Ringzählers

Das Dialogfenster *Initial setting* öffnen Sie über die gleichnamige Schaltfläche des GX Configurator-CT.

| Module type: Counter Module<br>Module model name: 0062 | Start I/O No.: 0000 |
|--------------------------------------------------------|---------------------|
| Setting item                                           | Setting value       |
| Channel1 initial setting                               | Channel1            |
| Channel2 initial setting                               | Channel2            |
|                                                        |                     |
| Details<br>Move t                                      | to sub window       |

Abb. 8-5: Dialogfenster Initial setting

| Schaltfläche   | Bedeutung                                                                             |
|----------------|---------------------------------------------------------------------------------------|
| Channel1       | Öffnet ein Dialogfenster zur Einstellung der Initialisierungsdaten für Zähler 1 (CH1) |
| Channel2       | bzw. Zähler 2 (CH2)                                                                   |
| Make text file | Ausgabe der eingestellten Parameter als Textdatei                                     |
| End setup      | Übernimmt die eingestellten Daten und schließt das Dialogfenster                      |
| Cancel         | Abbruch der Einstellung                                                               |
|                | Daten werden nicht übernommen und das Dialogfenster wird geschlossen.                 |

 Tab. 8-6:
 Erläuterungen zum Dialogfenster Initial setting

Die Einstellungen für den jeweiligen Zähler können Sie vornehmen, nachdem Sie auf das Schaltfeld **Channel1** bzw. **Channel2** geklickt haben.

| Module information<br>Module type: Counter Module<br>Module model name: QD62 | Start I/O No.: 0000                                                 |       |
|------------------------------------------------------------------------------|---------------------------------------------------------------------|-------|
| Setting item                                                                 | Setting value                                                       |       |
| Preset value setting                                                         |                                                                     | 2500  |
| Coincidence output point set No.1                                            |                                                                     | 0     |
| Coincidence output point set No.2                                            | i                                                                   | 0     |
| Counter function selection setting                                           | Disable count                                                       | -     |
| Sampling/periodic setting [unit:10ms]                                        |                                                                     | 1000  |
| Ring counter minimum value                                                   |                                                                     | -5000 |
| Ring counter maximum value                                                   |                                                                     | 5000  |
| D                                                                            | etails<br>ecimal input<br>Setting range<br>-2147483648 - 2147483647 |       |
|                                                                              |                                                                     |       |

**Abb. 8-6:** Die Dialogfenster zur Einstellung der Initialisierungsdaten sind für CH1 und CH2 identisch.

| Einstellung /<br>Schaltfläche              | Bedeutung                                                                                                    |
|--------------------------------------------|----------------------------------------------------------------------------------------------------|
| Preset value setting                       | Wert für die Voreinstellung des Zählers                                                                                                    |
| <i>Coincidence output point set No. 1</i>  | 1. Vergleichswert                                                                                                    |
| <i>Coincidence output point set No. 2</i>  | 2. Vergleichswert                                                                                                    |
|                                            | Wahl der Zählfunktion                                                                                                    |
| Counter function<br>selection setting      | Auswahlmöglichkeiten: <b>Disable count</b> (Zählung sperren/freigeben), <b>Latch count</b> (Zählwert speichern), <b>Sampling count</b> (Zählung über eine bestimmte Zeitdauer), <b>Periodic PLS count</b> (periodischer Zähler)                                                  |
| Sampling/periodic<br>setting (unit: 10 ms) | <ul> <li>Einstellung der Zeitdauer für die Funktion "Zählung über eine bestimmte Zeitdauer"</li> <li>Einstellung der Periodendauer für die Funktion "periodischer Zähler"</li> <li>Die Zeit wird in der Einheit "10 ms" angegeben (z. B. 420 = 420 x 10 ms = 4200 ms)</li> </ul> |
| Ring counter<br>minimum value              | Minimaler Zählwert des Ringzählers                                                                                                    |
| Ring counter<br>maximum value              | Maximaler Zählwert des Ringzählers                                                                                                    |
| Make text file                             | Ausgabe der eingestellten Parameter als Textdatei                                                                                                    |
| End setup                                  | Übernimmt die eingestellten Daten und schließt das Dialogfenster                                                                                                    |
| Cancel                                     | Abbruch der Einstellung                                                                                                    |
|                                            | Daten werden nicht übernommen und das Dialogfenster wird geschlossen.                                                                                                    |

 Tab. 8-7:
 Einstellmöglichkeiten für die Initialisierungsdaten von CH1 und CH2

Zur Einstellung eines Parameters klicken Sie in der Spalte **Setting value** bitte doppelt in die entsprechende Zeile. Im Feld **Details** wird angezeigt, in welcher Form die Werte eingegeben werden müssen (Decimal input = Dezimale Eingabe) und im welchen Bereich die Werte liegen dürfen. Wenn Sie in die Zeile **Counter function selection setting** klicken, werden im Feld **Details** alle zur Verfügung stehenden Zählfunktionen angezeigt. Zur Auswahl einer Funktion klicken Sie auf das Symbol "▼" neben dem Eingabefeld und anschließend in der nun angezeigten Liste auf die gewünschte Funktion.

#### HINWEISE

Die Initialisierungsdaten werden in den Parametern der Sondermodule gespeichert. Nachdem die Sondermodulparameter in die SPS-CPU übertragen wurden, muss entweder die Betriebsart des CPU-Moduls vom STOP- in den RUN- Modus und anschließend noch einmal vom RUN- in den STOP-Modus und wieder zurück in den RUN-Modus gestellt, bei RUN/STOP-Schalter in der Position RUN die Versorgungsspannung der SPS aus- und wieder eingeschaltet oder das CPU-Modul zurückgesetzt werden.

Werden die Initialisierungseinstellungen mit Hilfe des Ablaufprogramms in die SPS-CPU übertragen, werden sie beim Übergang vom STOP- in den RUN-Modus übernommen. Wechselt die SPS-CPU während der Übertragung der Initialisierungseinstellungen vom STOP- in den RUN-Modus, muss sichergestellt sein, dass die Initalisierung wiederholt wird.

# 8.4 Automatische Aktualisierung

Bei der automatische Aktualisierung wird der Inhalt von Pufferspeicheradressen des Zählermoduls automatisch in bestimmter Operanden der SPS-CPU übertragen. Dadurch müssen diese Werte nicht innerhalb des Ablaufprogramms vom Zählermodul in die SPS-CPU übertragen werden. Für jeden Zähler (CH1 und CH2) können die folgenden Werte automatisch transferiert werden:

- Aktueller Zählwert
- Gespeicherter Zählwert
- Zählwert, der erfasst wurde, wenn für eine bestimmte Zeit gezählt wird
- Vorheriger Zählwert bei periodischer Zählung
- Aktueller Zählwert bei periodischer Zählung
- Zustand des periodischen Zählers oder wenn für eine bestimmte Zeit gezählt wird
- Überlaufanzeige

Das Dialogfenster **Auto refresh setting** öffnen Sie über die Schaltfläche **Auto refresh** des GX Configurator-CT.

| Module type: Counter Module<br>Module model name: QD62 | S                          | tart I/O No.: 00                      | 00                    |                    |   |
|--------------------------------------------------------|----------------------------|---------------------------------------|-----------------------|--------------------|---|
| Setting item                                           | Module side<br>Buffer size | Module side<br>Transfer<br>word count | Transfer<br>direction | PLC side<br>Device | 1 |
| CH1 Present value                                      | 2                          | 2                                     | ->                    | DO                 | 1 |
| CH1 Latch count value                                  | 2                          | 2                                     | ->                    | D2                 | 1 |
| CH1 Sampling count value                               | 2                          | 2                                     | ->                    | D4                 | 1 |
| CH1 Periodic PLS count previous value                  | 2                          | 2                                     | ->                    | D8                 | 1 |
| CH1 Periodic PLS count present value                   | 2                          | 2                                     | ->                    | D6                 | 1 |
| CH1 Sampling/periodic counter flag                     | 1                          | 1                                     | ->                    |                    | 1 |
| CH1 Overflow detection flag                            | 1                          | 1                                     | ->                    | D10                |   |
| CH2 Present value                                      | 2                          | 2                                     | ->                    | ĺ                  | 1 |
| CH2 Latch count value                                  | 2                          | 2                                     | ->                    |                    | - |
|                                                        |                            |                                       |                       |                    |   |

Abb. 8-7: Dialogfenster Auto refresh setting

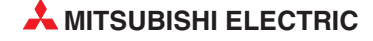

| Einstellung /<br>Schaltfläche          | Bedeutung                                                                                        |
|----------------------------------------|--------------------------------------------------------------------------------------------------|
| Preset value                           | Aktueller Zählwert                                                                               |
| Latch count value                      | Gespeicherter Zählwert                                                                           |
| Sampling count value                   | Zählwert, der erfasst wurde, wenn für eine bestimmte Zeit gezählt wird                           |
| Periodic PLS count pre-<br>vious value | Vorheriger Zählwert bei periodischer Zählung                                                     |
| Periodic PLS count<br>present value    | Aktueller Zählwert bei periodischer Zählung                                                      |
| Sampling/periodic<br>counter flag      | Zustand des periodischen Zählers oder wenn für eine bestimmte Zeit gezählt wird                  |
| Overflow detection flag                | Überlaufanzeige                                                                                  |
| Make text file                         | Ausgabe der eingestellten Parameter als Textdatei                                                |
| End setup                              | Übernimmt die eingestellten Daten und schließt das Dialogfenster                                 |
| Cancel                                 | Abbruch der Einstellung<br>Daten werden nicht übernommen und das Dialogfenster wird geschlossen. |

Tab. 8-8: Erläuterungen zum Dialogfenster Auto refresh setting

In der Spalte **Module side Buffer size** wird angezeigt, wie viele Pufferspeicheradressen ein Wert belegt.

Die Spalte *Module side Transfer word count* gibt an, wie viele Worte für den Datentransfer benötigt werden.

**Transfer direction** gibt an, ob Daten von der SPS-CPU an das Zählermodul ( $\leftarrow$ ) oder vom Zählermodul an die CPU ( $\rightarrow$ ) übertragen werden. Bei den Zählermodulen QD62 (E/D) werden alle automatisch aktualisierten Daten in die SPS-CPU transferiert.

Das Ziel des Datentransfers wird in der Spalte *PLC side Device* angegeben. Die hier eingetragenen SPS-Operanden werden automatisch aktualisiert. Es können die Operanden X, Y, M, L, B, T, C, ST, D, W, R und ZR angegeben werden. Bei den Bit-Operanden K, Y, M, L oder B muss eine Zahl eingestellt werden, die durch 16 geteilt werden kann (z. B. Y120, M16). Die Daten aus dem Pufferspeicher werden in Blöcken von 16 Bit gespeichert, beginnend bei der angegebenen Startadresse. Geben Sie z. B. den Operanden X10 an, dann werden die Operanden X10–X1F belegt.

#### HINWEISE

Die Daten zur automatischen Aktualisierung werden innerhalb der Sondermodulparameter gespeichert. Nachdem dieSondermodulparameter in die SPS-CPU übertragen wurden, muss entweder die Betriebsart des CPU-Moduls vom STOP- in den RUN- Modus und anschließend noch einmal vom RUN- in den STOP-Modus und wieder zurück in den RUN-Modus gestellt, bei RUN/STOP-Schalter in der Position RUN die Versorgungsspannung der SPS aus- und wieder eingeschaltet oder das CPU-Modul zurückgesetzt werden.

Die Einstellungen zur automatischen Aktualisierung können nicht durch das Ablaufprogramm der SPS verändert werden. Mit Hilfe von FROM-Anweisungen können aber zusätzliche Daten aus dem Pufferspeicher eines Zählermoduls gelesen werden.

# 8.5 Überwachungs- und Testfunktionen

Mit den Überwachungs- und Testfunktionen der optionalen Software GX Configurator-CT ist es möglich, den Zustand eines Zählermoduls zu prüfen. Die Einstellung des Moduls und die Fehlersuche wird dadurch erheblich vereinfacht, da der Anwender die Informationen abfragen kann, ohne zu wissen, wo sie im Modul gespeichert sind.

Um das Dialogfenster **Monitor/Test** zu öffnen, starten Sie bitte zuerst den GX Configurator-CT (siehe Abschnitt 8.2) und geben die Anfangsadresse und die Bezeichnung des Zählermoduls an. Wählen Sie dann im Menü **Online** den Eintrag **Monitor/Test** aus.

| Intelligent function mo<br>Intelligent function r<br>Start I/O No.<br>000 | dule paramete Online Too<br>module paramete Monitor/7<br>Read fro<br>Mod Write to I<br>O Counter Module<br>Module model read | NS Help<br>Fest<br>m PLC<br>PLC | ×                      |
|---------------------------------------------------------------------------|----------------------------------------------------------------------------------------------------|---------------------------------|------------------------|
| Parameter setting m<br>Intelligent function r<br>Start I/O No.<br>0000 0  | odule<br>nodule parameter<br>Module model name<br>ID62                                                                       | Initial setting<br>Available    | Auto refresh Available |
| Initial setting                                                           | Auto refresh                                                                                                    | Delete                          | Exit                   |

**Abb. 8-8:** Die Überwachungs- und Testfunktionen des GX Configurator-CT werden im Menü **Online** aufgerufen.

Dadurch wird das in der folgenden Abbildung gezeigte Dialogfenster aufgerufen.

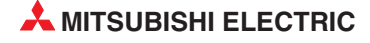

| Module information                 |                     |                    |          |
|------------------------------------|---------------------|--------------------|----------|
| Module model name: QD62            | Start I/O No.: 0000 |                    |          |
|                                    |                     |                    |          |
| Module type: Counter Module        |                     |                    |          |
|                                    |                     |                    |          |
| Setting item                       | Current value       | Setting value      | <b></b>  |
| CH1 Present value                  |                     | 0                  |          |
| CH1 Overflow detection flag        | No detection        |                    |          |
| CH1 Down count command             | OFF                 | OFF                | Ψ.       |
| CH1 Count enable command           | Disable             | Disable            | Ψ        |
| CH2 Present value                  |                     | 0                  |          |
| CH2 Overflow detection flag        | No detection        |                    |          |
| CH2 Down count command             | OFF                 | OFF                | •        |
| CH2 Count enable command           | Disable             | Disable            | •        |
| X/Y monitor/test                   |                     | X/Y monitor/test   |          |
| Preset function                    |                     | Preset             |          |
| Coincidence output function        |                     | Coincidence output | -        |
|                                    |                     |                    |          |
| Flash ROM setting                  | Details             |                    |          |
| Write to File save Current value   | Monitoring          |                    |          |
|                                    |                     | Cannot exect       | ute test |
| Read from File read Make text file |                     |                    |          |
|                                    |                     |                    |          |
|                                    |                     |                    |          |

**Abb. 8-9:** Dialogfenster zur Einstellung und Auswahl der Überwachungs- und Testfunktionen

Die Bedeutung der einzelnen Schaltflächen dieses Dialogfensters zeigt die folgende Tabelle:

| Schaltfläche          | Bedeutung                                                                                                    |
|-----------------------|----------------------------------------------------------------------------------------------------|
| Current value display | Anzeige des aktuellen Werts des angewählten Eintrags                                                                                                    |
| Make text file        | Ausgabe der eingestellten Parameter als Textdatei                                                                                                    |
| Start monitor         | Der Wert des angewählten Eintrags wird überwacht                                                                                                    |
| Stop monitor          | Die Überwachung des Werts des angewählten Eintrags wird gestoppt.                                                                                                    |
| Execute test          | Überprüft den angewählten Eintrag<br>Möchten Sie mehrere Einträge gleichzeitig überprüfen, markieren Sie diese, indem Sie<br>die Strg-Taste betätigen und die zu überprüfenden Einträge auswählen. |
| Close                 | Schließt das aktuelle Dialogfenster                                                                                                    |

Tab. 8-9: Schaltflächen des Dialogfensters Monitor/Test

In der Spalte *Setting item* werden die zu überwachenden E/A-Signale oder Pufferspeicherinhalte des Zählermoduls angezeigt.

Die Spalte *Current value* (Istwert) zeigt den aktuellen Zustand eines E/A-Signals oder einer Pufferspeicheradresse.

In der Spalte **Setting value** (Sollwert) kann eingetragen werden, welchen Zustand ein E/A-Signal oder welchen Wert eine Pufferspeicheradresse nach Ausführung einer Testfunktion annehmen soll.

Im Feld **Details** werden die Einstellungen angezeigt, die für einen markierten Eintrag zur Verfügung stehen.

| <i>Setting item</i><br>(Wert oder Signal) | Bedeutung          | Anzeige in der Spalte <i>Current value</i><br>Einstellmöglichkeiten in der Spalte <i>Setting value</i>            |
|-------------------------------------------|--------------------|----------------------------------------------------------------------------------------------------|
| Present value                             | Aktueller Zählwert | Wert im Bereich von -2.147.483.648 bis 2.147.483.647                                                              |
| Overflow detection flag                   | Überlaufanzeige    | <ul> <li>No detection (kein Überlauf)</li> <li>Overflow (Überlauf)</li> </ul>                                     |
| Down count command                        | Abwärtszählung     | <ul> <li>OFF (AUS, keine Abwärtszählung)</li> <li>ON (EIN, Abwärtszählung ist aktiviert)</li> </ul>               |
| Count enable command                      | Zählerfreigabe     | <ul> <li><i>Disable</i> (Zähler ist nicht freigegeben)</li> <li><i>Enable</i> (Zähler ist freigegeben)</li> </ul> |

 Tab. 8-10:
 Für beide Zähler eines Zählermoduls werden im Dialogfenster Monitor/Test

 der Zählwert und Signalzustände angezeigt.

Innerhalb des Dialogfensters *Monitor/Test* können Sie die einzelnen Tests anwählen und über die Schaltfläche *Execute test* ausführen.

### 8.5.1 E/A-Signale

Г

Um die Zustände der E/A-Signale des Zählermoduls zu überprüfen, klicken Sie auf *X/Y monitor/test* und anschließend auf *Execute test*.

|                                              | State ZU NO.: UUUU |               |           |
|----------------------------------------------|--------------------|---------------|-----------|
|                                              |                    |               |           |
| Module type: Counter Module                  |                    |               |           |
|                                              |                    |               |           |
| Setting item                                 | Current value      | Setting value | <b>_</b>  |
| X00:Module ready                             | ON                 |               |           |
| X01:CH1 Counter value > (point No.1)         | OFF                |               |           |
| X02:CH1 Counter value equal (point No.1)     | ON                 |               |           |
| X03:CH1 Counter value < (point No.1)         | OFF                |               |           |
| X04:CH1 Ext. preset request detection        | OFF:No detection   |               |           |
| X05:CH1 Counter value > (point No.2)         | OFF                |               |           |
| X06:CH1 Counter value equal (point No.2)     | ON                 |               |           |
| X07:CH1 Counter value < (point No.2)         | OFF                |               |           |
| X08:CH2 Counter value > (point No.1)         | OFF                |               |           |
| X09:CH2 Counter value equal (point No.1)     | ON                 |               |           |
| X0A:CH2 Counter value < (point No.1)         | OFF                |               | -         |
|                                              |                    |               |           |
| Flash ROM setting                            | Details            |               |           |
| Write to File save Current value             | Monitoring         |               |           |
| display                                      |                    | Cannot exec   | ute test: |
| Read from<br>module File read Make text file |                    |               |           |
|                                              |                    |               |           |

Abb. 8-10: Dialogfenster X/Y monitor/test

In der Spalte **Setting item** sind die Ein- und Ausgänge des Zählermoduls zur Kopplung mit der SPS-CPU aufgeführt (siehe Abschnitt 4.1). Diese digitale Signale können nur die Zustände **ON** (EIN) und **OFF** (AUS) annehmen.

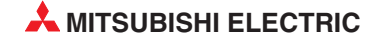

### 8.5.2 Voreinstellung der Zähler

Alle relevanten Signale und Werte zur Voreinstellung der Zähler werden angezeigt, wenn Sie im Dialogfenster *Monitor/Test* den Eintrag *Preset* markieren und anschließend auf *Execute test* klicken.

| Module model name: QD62 S                             | itart I/O No.: 0000 |               |             |
|-------------------------------------------------------|---------------------|---------------|-------------|
| Module type: Counter Module                           |                     |               |             |
| Setting item                                          | Current value       | Setting value |             |
| CH1 Present value                                     |                     | 0             |             |
| CH1 Preset value setting                              |                     | 0             | 0           |
| CH1 Preset command (Y01)                              | OFF                 | OFF           | •           |
| CH1 Ext. preset request detection (X04)               | OFF:No detection    |               |             |
| CH1 Ext. preset detection reset command (Y05)         | OFF:Release         | OFF:Release   | <b>T</b>    |
| CH2 Present value                                     |                     | 0             |             |
| CH2 Preset value setting                              |                     | 0             | 0           |
| CH2 Preset command (Y09)                              | OFF                 | OFF           | •           |
| CH2 Ext. preset request detection (X0B)               | OFF:No detection    |               |             |
| CH2 Ext. preset detection reset command (Y0D)         | OFF:Release         | OFF:Release   | •           |
|                                                       |                     |               | •           |
| - Flash ROM setting                                   | _ Details           |               |             |
| Write to<br>module File save Current value<br>display | Monitoring          | Cannot e      | xecute test |
| Read from File read Make text file                    |                     |               |             |

Abb. 8-11: Dialogfenster Preset function

| <i>Setting item</i><br>(Wert oder Signal) | Bedeutung                                                                             | Anzeige in der Spalte <i>Current value</i><br>Einstellmöglichkeiten in der Spalte <i>Setting value</i>                                      |
|-------------------------------------------|---------------------------------------------------------------------------------------|----------------------------------------------------------------------------------------------------|
| Present value                             | Aktueller Zählwert                                                                    | Wort im Boroich von 2 147 492 649 bis 2 147 492 647                                                                                         |
| Preset value setting                      | Wert für Voreinstellung                                                               | Weit in Deleich von -2.147.465.046 bis 2.147.465.047                                                                                        |
| Preset command                            | SPS-Ausgang: Zähler<br>voreinstellen                                                  | <ul> <li><i>OFF</i> (AUS)</li> <li><i>ON</i> (EIN)</li> </ul>                                                                               |
| Ext. preset request detection             | SPS-Eingang: Externe<br>Voreinstellungsanforde-<br>rung erkannt                       | <ul> <li><i>OFF</i> (AUS, keine Voreinstellungsanforderung erkannt)</li> <li><i>ON</i> (EIN, Voreinstellungsanforderung erkannt)</li> </ul> |
| Ext. preset detection reset command       | SPS-Ausgang: Erken-<br>nung einer externen Vor-<br>einstellungsanforderung<br>löschen | <ul> <li><i>OFF</i> (AUS)</li> <li><i>ON</i> (EIN)</li> </ul>                                                                               |

 Tab. 8-11:
 Anzeigen und Einstellmöglichkeiten im Dialogfenster Preset function

### 8.5.3 Vergleichsausgänge

Die Zustände und Einstellungen für die Vergleichsfunktion können Sie prüfen, indem Sie im Dialogfenster *Monitor/Test* den Eintrag *Coincidence output function* markieren und anschließend auf *Execute test* klicken.

| Module model name: DD62                         | Start L/O, No 0000 |               |            |
|-------------------------------------------------|--------------------|---------------|------------|
| Module modername. QD02 3                        | Mar(1/0 140., 0000 |               |            |
| Module type: Counter Module                     |                    |               |            |
|                                                 |                    |               |            |
| Setting item                                    | Current value      | Setting value | <b>^</b>   |
| CH1 Present value                               |                    | 0             |            |
| CH1 Coincidence signal enable command (Y02)     | OFF:Disable        | OFF:Disable   | •          |
| CH1 Coincidence output point set No.1           |                    | 0             | 0          |
| CH1 Coincidence signal No.1 reset command (Y00) | OFF:Release        | OFF:Release   | -          |
| CH1 Counter value > (point No.1) (X01)          | OFF                |               |            |
| CH1 Counter value equal (point No.1) (X02)      | ON                 |               |            |
| CH1 Counter value < (point No.1) (X03)          | OFF                |               |            |
| CH1 Coincidence output point set No.2           |                    | 0             | 0          |
| CH1 Coincidence signal No.2 reset command (Y07) | OFF:Release        | OFF:Release   | -          |
| CH1 Counter value > (point No.2) (X05)          | OFF                |               |            |
| CH1 Counter value equal (point No.2) (X06)      | ON                 |               |            |
| First DOM service                               | Datala             |               |            |
|                                                 | Details            |               |            |
| module File save Current value                  | Monitoring         | Connetor      |            |
|                                                 |                    | Cannotes      | ecute test |
| Read from<br>module File read Make text file    |                    |               |            |
|                                                 |                    |               |            |

Abb. 8-12: Dialogfenster Coincidence output function

Neben den für die Vergleichsfunktion wichtigen Ein- und Ausgängen des Zählermodul (siehe Abschnitt 4.1) werden in diesem Dialogfenster für jeden Kanal auch der aktuelle Zählwert (*Present value*) und die beiden Vergleichswerte (*Coincidence output point set No. 1* und *Coincidence output point set No. 2*) angezeigt.

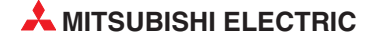

### 8.5.4 Zählfunktionen

Die Signale, Einstellungen und Werte für die Zählfunktionen werden angezeigt, wenn Sie im Dialogfenster *Monitor/Test* den Eintrag *Counter selection* markieren und anschließend auf *Execute test* klicken.

| Module model name: QD6                             | 2                     | Star               | t 1/0 No.: 0000 |            |
|----------------------------------------------------|-----------------------|--------------------|-----------------|------------|
| Module type: Counter Mo                            | dule                  |                    |                 |            |
| Setting i                                          | tem                   | Current value      | Setting value   | <b>^</b>   |
| CH1 Counter function selectio                      | n setting             | Disable count      | Disable count   | -          |
| CH1 Counter function selectio                      | n start command (Y06) | OFF                | OFF             | -          |
| CH1 Sampling/periodic setting                      | (unit:10ms)           |                    | 0               | 1          |
| CH1 Sampling/periodic counter flag                 |                       | Idling function    |                 |            |
| CH1 Latch count value                              |                       |                    | 0               |            |
| CH1 Sampling count value                           |                       |                    | 0               |            |
| CH1 Periodic PLS count previous value              |                       |                    | 0               |            |
| CH1 Periodic PLS count prese                       | ent value             |                    | 0               |            |
| CH2 Counter function selection setting             |                       | Disable count      | Disable count   | -          |
| CH2 Counter function selection start command (YOE) |                       | OFF                | OFF             | -          |
| CH2 Sampling/periodic setting [unit:10ms]          |                       |                    | 0               | 1 🔻        |
| - Flash BOM setting                                |                       | - Details          |                 |            |
| Write to                                           | Current value         | Calastinest        |                 | Monitoring |
| module File save                                   | display               | Select input       |                 |            |
| Bandfrom                                           |                       | Setting range      |                 |            |
| module File read                                   | Make text file        | Latch count        |                 |            |
|                                                    |                       | Sampling count     |                 |            |
|                                                    |                       | Periodic PLS count |                 |            |

Abb. 8-13: Dialogfenster Counter function selection

| <i>Setting item</i><br>(Wert oder Signal)     | Bedeutung                                                                       | Anzeige in der Spalte <i>Current value</i><br>Einstellmöglichkeiten in der Spalte <i>Setting value</i>                                                                                                    |
|-----------------------------------------------|---------------------------------------------------------------------------------|----------------------------------------------------------------------------------------------------|
| Counter function selec-<br>tion setting       | Zählfunktion                                                                    | <ul> <li>Disable count (Zählung sperren/freigeben)</li> <li>Latch count (Zählwert speichern)</li> <li>Sampling count (Zählung über eine Zeitdauer)</li> <li>Periodic PLS count (periodischer Zähler)</li> </ul> |
| Counter function selec-<br>tion start command | SPS-Ausgang: Funktions-<br>start                                                | <ul><li>OFF (AUS)</li><li>ON (EIN)</li></ul>                                                                                                    |
| Sampling/periodic setting (unit: 10 ms)       | Zeiteinstellung für Zähl-<br>dauer oder Periode                                 | Wert zwischen 0 und 65535 (Die Zeit wird in der Einheit<br>"10 ms" angegeben (z. B. 420 = 420 x 10 ms = 4200 ms))                                                                                               |
| Sampling/periodic counter flag                | Zustand des periodischen<br>Zählers / Zählen über<br>eine Zeitdauer             | <ul> <li>Idling function (Zähler ist angehalten)</li> <li>Executing function (Zähler zählt)</li> </ul>                                                                                                    |
| Latch count value                             | Gespeicherter Zählwert                                                          |                                                                                                    |
| Sampling count value                          | Zählwert, der erfasst<br>wurde, wenn für eine<br>bestimmte Zeit gezählt<br>wird | Wert im Bereich von -2.147.483.648 bis 2.147.483.647                                                                                                    |
| Periodic PLS count<br>previous value          | Vorheriger Zählwert bei<br>periodischer Zählung                                 |                                                                                                    |
| Periodic PLS count<br>present value           | Aktueller Zählwert bei<br>periodischer Zählung                                  |                                                                                                    |

 Tab. 8-12:
 Anzeigen und Einstellungen im Dialogfenster
 Counter function selection

# 8.5.5 Ringzähler

Die Einstellungen für Ringzähler werden angezeigt, wenn Sie im Dialogfenster *Monitor/Test* den Eintrag *Ring counter* markieren und dann auf *Execute test* klicken.

| Module model name: QD62                           | 2                        | Start I/O No                              | o.: 0000      |
|---------------------------------------------------|--------------------------|-------------------------------------------|---------------|
| Module type: Counter Mod                          | ule                      |                                           |               |
| Setting its                                       | em                       | Current value                             | Setting value |
| CH1 Ring counter minimum val                      | ue                       | 0                                         | 0             |
| CH1 Ring counter maximum va                       | lue                      | 0                                         | 0             |
| CH2 Ring counter minimum val                      | ue                       | 0                                         | 0             |
| CH2 Ring counter maximum va                       | ilue                     | 0                                         | 0             |
|                                                   |                          |                                           |               |
| Flash ROM setting                                 |                          | - Details                                 |               |
| Flash ROM setting<br>Write to<br>module File save | Current value<br>display | Details<br>Decimal input<br>Setting range | Monitori      |

Abb. 8-14: Dialogfenster Ring counter function

| <i>Setting item</i><br>(Wert oder Signal) | Bedeutung                             | Anzeige in der Spalte <i>Current value</i><br>Einstellmöglichkeiten in der Spalte <i>Setting value</i> |
|-------------------------------------------|---------------------------------------|----------------------------------------------------------------------------------------------------|
| Ring counter<br>minimum value             | Minimaler Zählwert des<br>Ringzählers | Wat im Parajah yan 0 147 492 649 big 0 147 492 647                                                     |
| Ring counter<br>maximum value             | Maximaler Zählwert des<br>Ringzählers | Weit in Deleich von -2.147.465.046 Dis 2.147.465.047                                                   |

Tab. 8-13: Anzeigen und Einstellmöglichkeiten im Dialogfenster Ring counter function

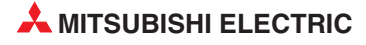

## 8.5.6 Beispiel für die Änderung von Einstellungen

Dieses Beispiel beschreibt, wie mit Hilfe der Überwachungs- und Testfunktionen des GX Configurators-CT die folgenden Einstellungen für CH1 vorgenommen werden können:

- Wahl der Zählfunktion "Zählen für eine bestimmte Zeitdauer"
- Setzen des SPS-Ausgangs Y06 "Funktionsstart"
- Einstellung der Zeitdauer für die Zählung (Torzeit) auf 1000 ms
- Wählen Sie im Dialogfenster CH1 Counter function selection in der Zeile Counter function selection setting in der Spalte Setting value den Eintrag Sampling counter function.
- ② Anschließend wählen Sie in der Spalte Setting value der Einstellung CH1 Counter function selection start command (Y06) den Eintrag ON.
- ③ Klicken Sie in der Zeile *CH1 Sampling/periodic setting (unit: 10 ms)* in die Spalte Setting value.
- ④ Geben Sie den Wert "100" ein und betätigen Sie die Enter-Taste.

HINWEIS

Bis jetzt sind die geänderten Einstellungen noch nicht an das Zählermodul übertragen worden.

- (5) Markieren Sie jetzt in der Spalte Setting value die geänderten Einstellungen und betätigen Sie dabei die Strg-Taste. Mehrere Einstellungen können auch markiert werden, indem bei betätigter linker Maustaste der Cursor über die Felder bewegt wird.
- Klicken Sie auf das Schaltfeld *Execute test*. Dadurch werden die ausgewählten Einstellungen in das Zählermodul geschrieben.
   Nach dem Abschluss des Datentransfer werden die geänderten Einstellungen in der Spalte *Current value* angezeigt.

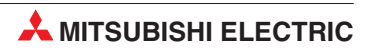

# 9 Programmierung

In diesem Kapitel wird die für ein Zählermodul QD62 (D/E) erforderliche Programmierung für zwei Fälle beschrieben: Im ersten Beispiel wird die Konfigurations-Software GX Configurator-CT verwendet, während im zweiten Beispiel diese Software nicht verwendet wird und Einstellungen durch das Ablaufprogramm vorgenommen werden.

HINWEIS

SPS-Programme für Zählermodule der AnS/QnAS-Serie, wie z. B. das A1SD62 (E/D/D-S1), können nicht für die Zählermodule des MELSEC System Q verwendet werden, weil die E/A-Signale und die Struktur der Pufferspeicher unterschiedlich sind.

Eine ausführliche Beschreibung der verwendeten Anweisungen finden Sie in der Programmieranleitung der MELSEC A/QnA-Serie und des System Q (Artikel-Nr. 87432). Dieses Handbuch kann kostenlos über die Mitsubishi-Homepage (www.mitsubishi-automation.de) bezogen werden.

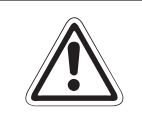

#### ACHTUNG

Falls Sie die Beispielprogramme oder Teile davon für eine Anwendung übernehmen möchten, überzeugen Sie sich bitte vorher davon, dass dadurch keine Fehler oder gefährlichen Zustände auftreten können.

# 9.1 Einstellungen für die Beispielprogramme

#### Systemkonfiguration

Für beide Programmbeispiele wird die folgende Systemkonfiguration vorausgesetzt:

| Netzteil | CPU des<br>MELSEC System Q | Zählermodul QD62 | Eingangsmodul QX10 | Ausgangsmodul QY10 |  |
|----------|----------------------------|------------------|--------------------|--------------------|--|
|          |                            | X/Y0 bis X/YF    | X10 bis X1F        | Y20 bis Y2F        |  |

Abb. 9-1:

Systemkonfiguration für die Programmbeispiele

#### Einstellungen der "Schalter"

Mit den "Schaltern" in den SPS-Parametern des Projekts (siehe Abschnitt 5.5.1) werden für Kanal 1 des Zählermoduls die folgenden Einstellungen vorgenommen:

- Zählfrequenz: 200 kHz
- Verarbeitung der Eingangsimpulse: 2-phasige Zählung (Multiplikation mit 1)

### Initialisierungsdaten

| Einstellung                                                                   | Wert     |
|-------------------------------------------------------------------------------|----------|
| Voreinstellung                                                                | 2500     |
| 1. Vergleichswert                                                             | 1000     |
| Minimaler Zählwert des Ringzählers (nur, wenn der Ringzähler verwendet wird)  | -5000    |
| Maximaler Zählwert des Ringzählers ((nur, wenn der Ringzähler verwendet wird) | 5000     |
| Torzeit (nur bei der Zählung über eine bestimmte Zeitdauer)                   | 10000 ms |
| Periodendauer (nur, wenn der periodische Zähler verwendet wird)               | 5000 ms  |

**Tab. 9-1:**Initialisierungsdaten für das Zählermodul

### Verwendete SPS-Operanden

| Operand       |                   | Bedeutung                                                                                             |
|---------------|-------------------|----------------------------------------------------------------------------------------------------|
|               | X10               | Zählung starten                                                                                       |
|               | X11               | Aktuellen Zählwert lesen                                                                              |
|               | X12               | Einstellung für Vergleichsausgang 1 vornehmen                                                         |
|               | X13               | Zähler voreinstellen                                                                                  |
|               | X14               | Zähler anhalten                                                                                       |
|               | X15               | Vergleichsausgang 1 zurücksetzen (LED löschen, siehe Y20)                                             |
| Fincôngo      | X16               | Zählfunktion aktivieren                                                                               |
| Eingange      | X17               | Zählfunktion deaktivieren                                                                             |
|               | X18               | Gespeicherten Zählwert lesen                                                                          |
|               | X19               | Zählwert speichern                                                                                    |
|               | X1A               | Zählwert lesen, der erfasst wurde, wenn für eine bestimmte Zeit gezählt wird                          |
|               | X1B               | Zählung über eine bestimmte Zeitdauer starten                                                         |
|               | X1C               | Zählwerte des periodischen Zählers lesen                                                              |
|               | X1D               | Periodischen Zähler starten                                                                           |
| Aucaänao      | Y20               | Anzeige (LED), dass der Zählwert dem 1. Vergleichswert entspricht                                     |
| Ausyanye      | Y21               | Überlauf-Anzeige (LED)                                                                                |
| Merker        | M10               | Initialisierung des Zählermoduls beendet                                                              |
|               | D0<br>D1          | Aktueller Zählwert                                                                                    |
|               | D2<br>D3          | Gespeicherter Zählwert                                                                                |
|               | D4<br>D5          | Zählwert, der erfasst wurde, wenn für eine bestimmte Zeit gezählt wird                                |
| Datenregister | D6<br>D7          | Aktueller Zählwert bei periodischer Zählung                                                           |
|               | D8<br>D9          | Vorheriger Zählwert bei periodischer Zählung                                                          |
|               | D10               | Status der Überlaufanzeige                                                                            |
|               | D20<br>bis<br>D35 | Bit-Schema für die Ausführungsbedingungen von Interrupts (wird durch die IMASK-Anweisung gespeichert) |

Tab. 9-2: Operanden der Beispielprogramme

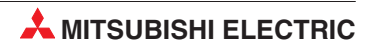

# 9.2 **Programmbeispiel 1 (mit GX Configurator-CT)**

Bei dem hier vorgestellten Beispielprogramm werden die Einstellungen zur Initialisierung und zur automatischen Aktualisierung der SPS-Operanden im GX Configurator-CT vorgenommen.

# 9.2.1 Einstellungen im GX Configurator-CT

### Initialisierung

Die Einstellung der Initialisierungsdaten ist ausführlich im Abschnitt 8.3 beschrieben. Für dieses Beispiel müssen für CH1 die in der folgenden Abbildung gezeigten Werte eingestellt werden.

| Module type: Counter Module<br>Module model name: QD62 |                       | Start I/O No.:              | 0000     |       |   |
|--------------------------------------------------------|-----------------------|-----------------------------|----------|-------|---|
| Setting item                                           |                       | Setti                       | ng value | -     | - |
| Preset value setting                                   |                       |                             |          | 2500  |   |
| Coincidence output point set No.1                      |                       |                             |          | 1000  |   |
| Coincidence output point set No.2                      |                       | 1                           |          | 0     |   |
| Counter function selection setting                     |                       | Sampling count              |          | +     |   |
| Sampling/periodic setting [unit:10ms]                  |                       |                             |          | 1000  |   |
| Ring counter minimum value                             |                       |                             |          | -5000 |   |
| Ring counter maximum value                             |                       |                             |          | 5000  | - |
|                                                        | Details<br>Decimal in | put                         |          |       |   |
|                                                        | Setting<br>-21474     | range<br>83648 - 2147483647 |          |       |   |

Abb. 9-2: Einstellungen im Dialogfenster Channel1 initial setting

| Nummer | Bemerkung                                                                                                    |
|--------|----------------------------------------------------------------------------------------------------|
| 0      | Der 2. Vergleichswert wird in diesem Beispiel nicht verwendet.                                                                                                    |
| 2      | Wählen Sie hier die gewünschte Zählfunktion. Falls keine Zählfunktion verwendet wird, wählen Sie bitte eine beliebige Funktion. Abhängig von der eingestellten Zählfunktion müssen evtl. weitere Einstellungen vorgenommen werden (siehe 3 und 4).                                                                                                    |
| 3      | <ul> <li>Falls die Zählung über eine bestimmte Zeitdauer erfolgen soll (<i>Sampling count</i>), wird hier der Wert "1000" eingestellt (1000 x 10 ms = 10000 ms = 10 s)</li> <li>Wurde als Zählfunktion die periodische Zählung (<i>Periodic PLS count</i>) gewählt, wird für dieses Beispiel hier der Wert "500" eingestellt (500 x 10 ms = 5000 ms = 5 s)</li> </ul> |
| 4      | In diese beiden Zeilen müssen nur Einträge gemacht werden, wenn als Zählfunktion die periodische Zählung ( <i>Periodic PLS count</i> ) gewählt wurde.                                                                                                    |

Tab. 9-3: Hinweise zur Einstellung der Initialisierungsdaten

#### Automatische Aktualisierung

Im Abschnitt 8.4 ist die Einstellung der automatischen Aktualisierung detailliert beschrieben. Für dieses Beispiel werden für CH1 die in der folgenden Abbildung gezeigten SPS-Operanden eingestellt.

| Module type: Counter Module<br>Module model name: QD62 | S                          | tart I/O No.:                         | 0000                  |                    |     |
|--------------------------------------------------------|----------------------------|---------------------------------------|-----------------------|--------------------|-----|
| Setting item                                           | Module side<br>Buffer size | Module side<br>Transfer<br>word count | Transfer<br>direction | PLC side<br>Device | 1   |
| CH1 Present value                                      | 2                          | 2                                     | ->                    | DO                 | -   |
| CH1 Latch count value                                  | 2                          | 2                                     | ->                    | D2                 |     |
| CH1 Sampling count value                               | 2                          | 2                                     | ->                    | D4                 |     |
| CH1 Periodic PLS count previous value                  | 2                          | 2                                     | ->                    | D8                 |     |
| CH1 Periodic PLS count present value                   | 2                          | 2                                     | ->                    | D6                 | -   |
| CH1 Sampling/periodic counter flag                     | 1                          | 1                                     | ->                    |                    | -   |
| CH1 Overflow detection flag                            | 1                          | 1                                     | ->                    | D10                | -   |
| CH2 Present value                                      | 2                          | 2                                     | ->                    | j                  | ן ן |
| CH2 Latch count value                                  | 2                          | 2                                     | >                     |                    | -   |
|                                                        |                            |                                       |                       |                    |     |

Abb. 9-3: Einstellungen im Dialogfenster Auto refresh setting

### Übertragen der Einstellungen in das Zählermodul

Nach der Einstellung müssen die Parameter in das Zählermodul übertragen werden. Dies wird im Menü **Online** des GX Configurator mit Hilfe des Menüpunkts *Write to PLC* vorgenommen (siehe Abschnitt 8.2).

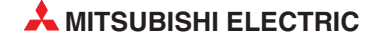

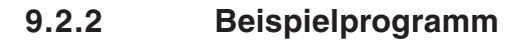

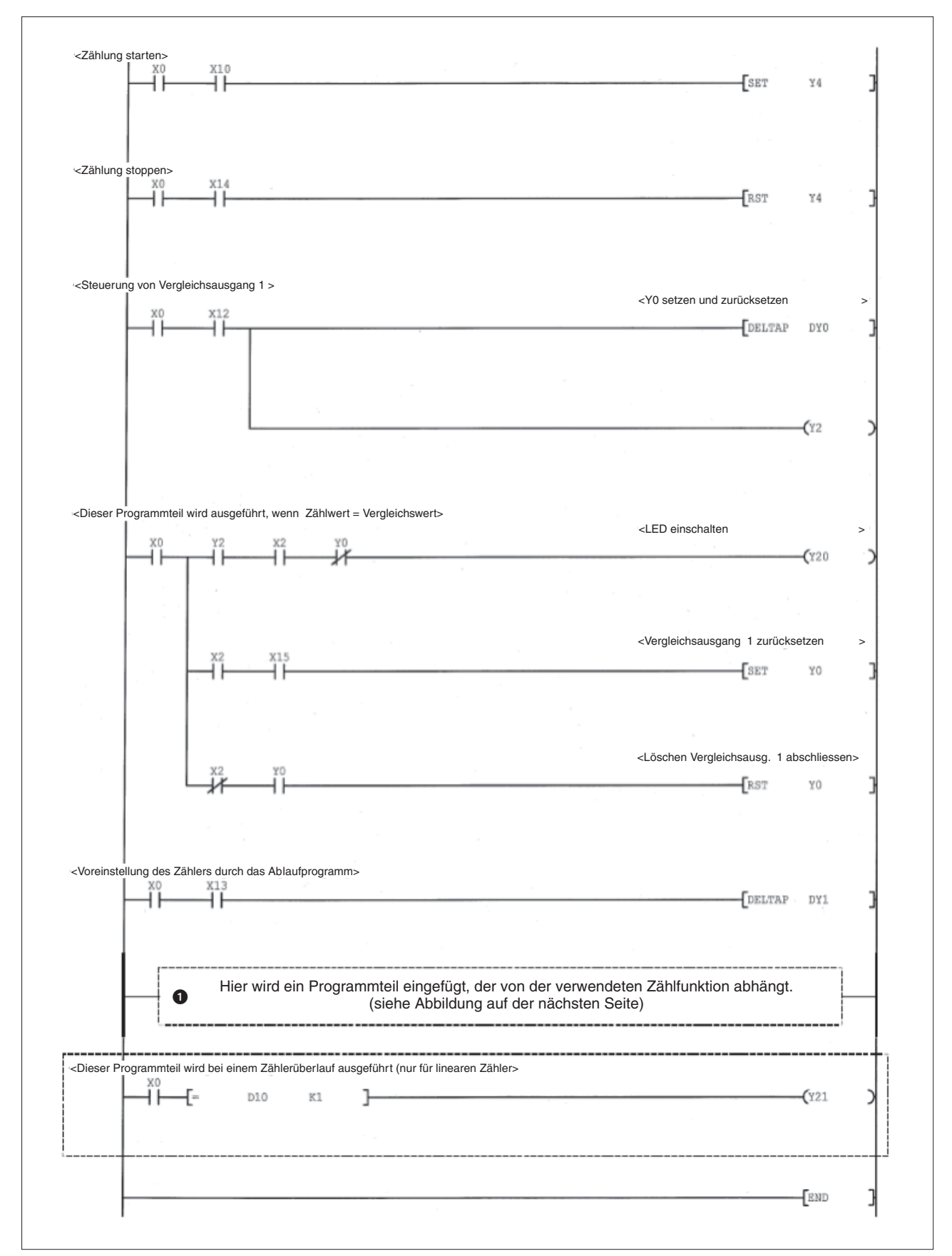

Abb. 9-4: Beispielprogramm zur Steuerung eines Zählermoduls QD62 (D/E)

## 9.2.3 Steuerung der Zählfunktion

Zur Komplettierung des in Abb. 9-4 dargestellten Programms muss noch die Steuerung der Zählfunktion an der Position ① eingefügt werden. Die dafür erforderlichen Programmsequenzen hängen von der gewählten Zählfunktion ab.

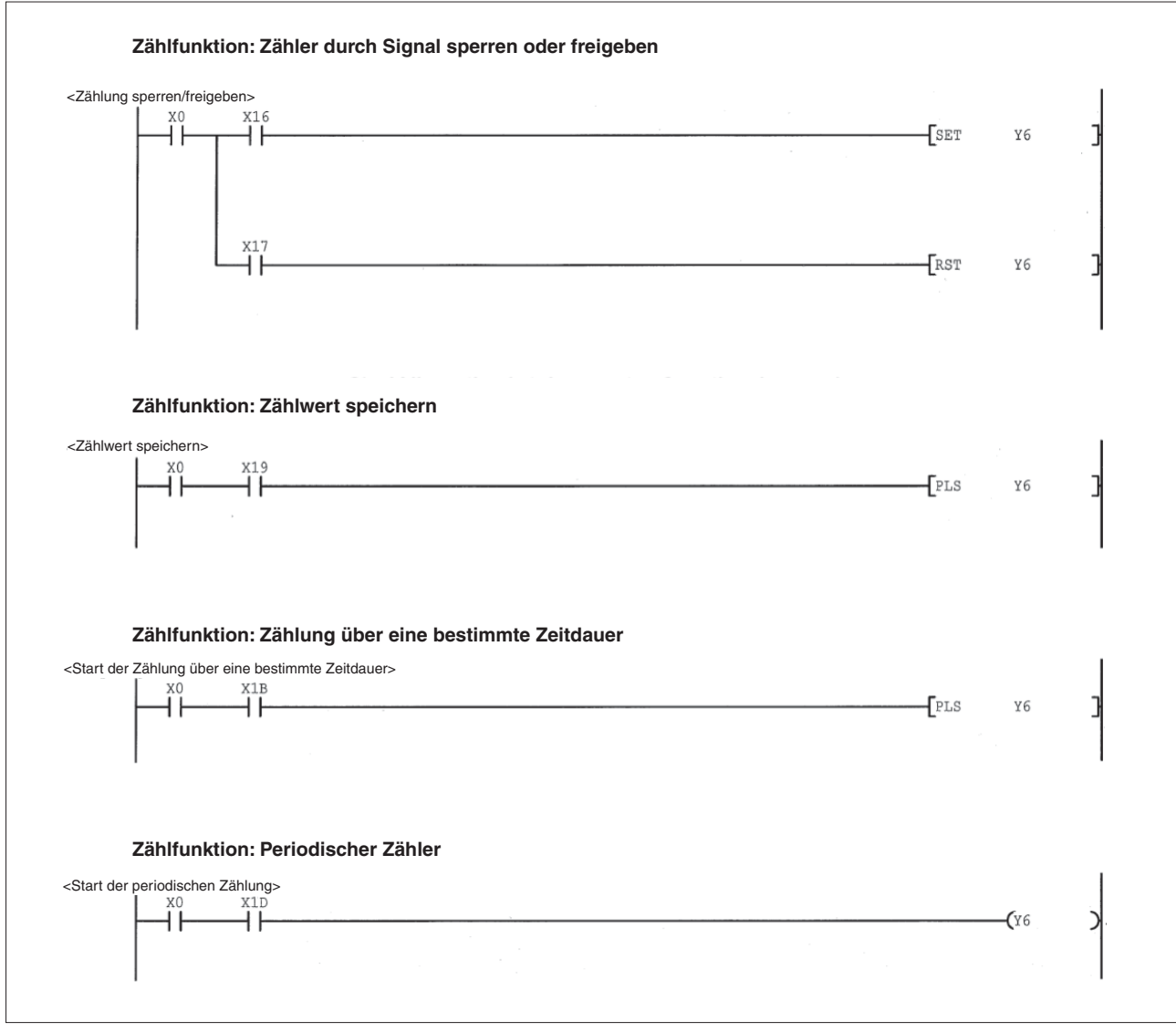

Abb. 9-5: Alternative Programmteile zur Steuerung von Zählfunktionen

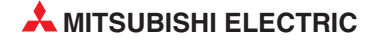

# 9.3 **Programmbeispiel 2 (ohne GX Configurator-CT)**

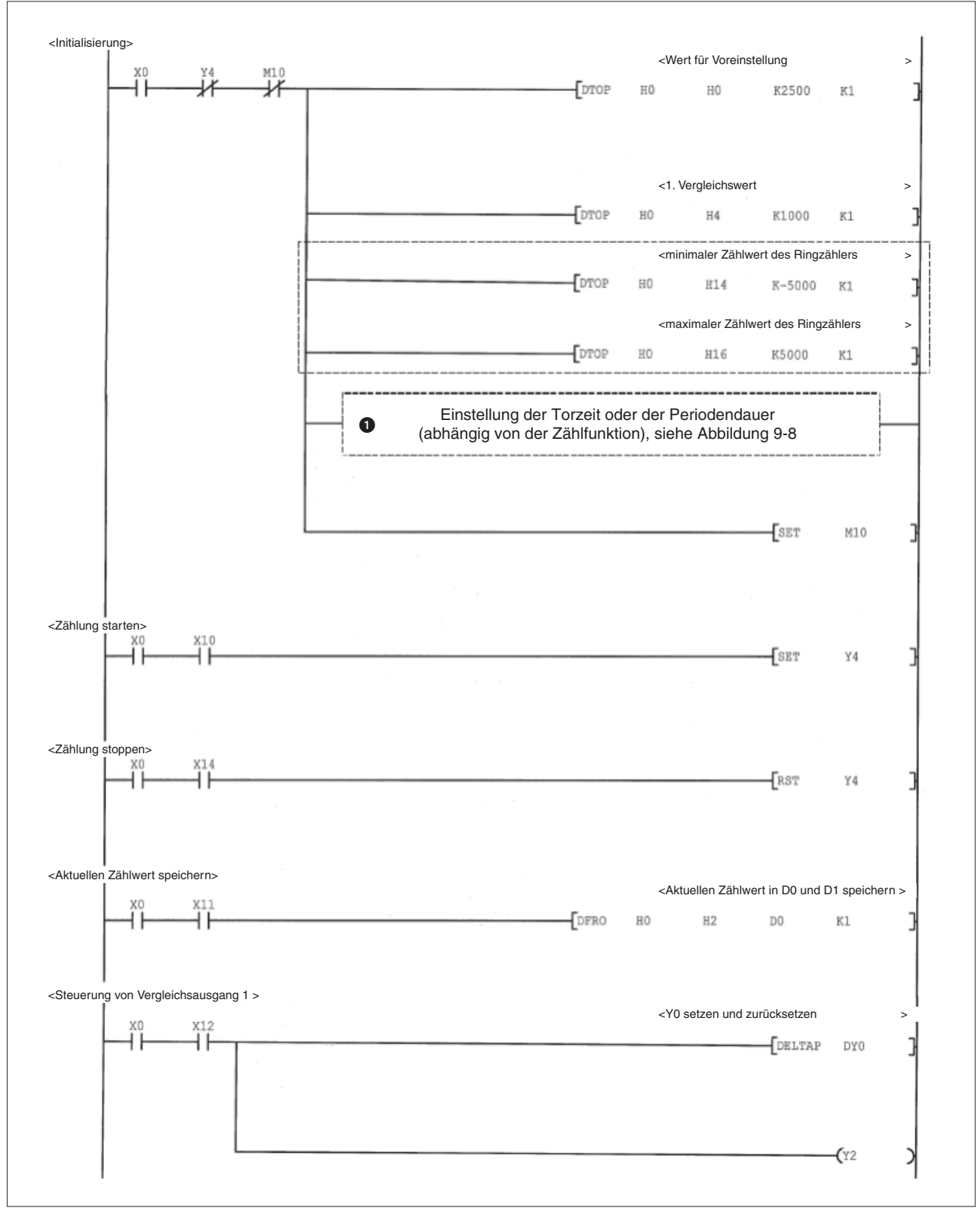

**Abb. 9-6:** Beispielprogramm zur Steuerung eines Zählermoduls QD62 (D/E) ohne Verwendung der Konfigurations-Software GX Configurator-CT (Teil 1)

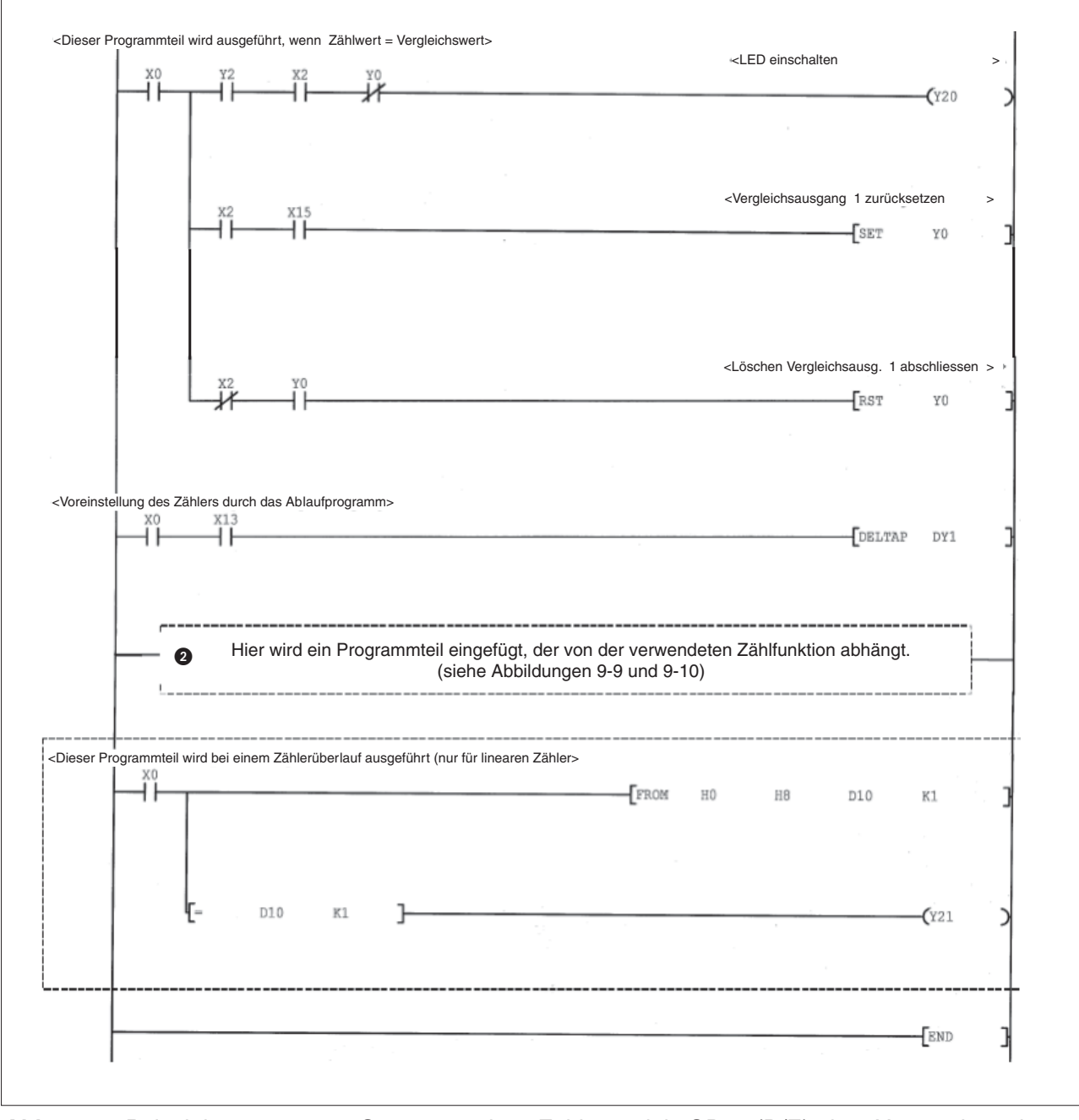

**Abb. 9-7:** Beispielprogramm zur Steuerung eines Zählermoduls QD62 (D/E) ohne Verwendung der Konfigurations-Software GX Configurator-CT (Teil 2)

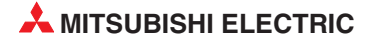

## 9.3.1 Programmierung für die Zählfunktion

Um das in den Abb. 9-6 und 9-7 dargestellte Programm zu vervollständigen, müssen noch die Initialisierung und die Steuerung der Zählfunktion eingefügt werden. Die dafür erforderlichen Programmsequenzen hängen von der gewählten Zählfunktion ab.

#### Programmierung zur Initialisierung des Zählermoduls

Bei der Initialisierung des Zählermoduls wird – abhängig von der verwendeten Zählfunktion – die Torzeit oder die Periodendauer eingestellt. Eine der in der folgenden Abbildung gezeigten Programmzeilen wird dazu im Programm in Abb. 9-6 an der Position ① eingefügt.

- Falls die Z\u00e4hlung \u00fcber eine bestimmte Zeitdauer erfolgen soll, wird f\u00fcr dieses Beispiel als Torzeit der Wert "1000" eingestellt (1000 x 10 ms = 10000 ms = 10 s).
- Wenn als Zählfunktion die periodische Zählung gewählt wird, soll für dieses Beispiel eine Periodendauer von 5000 ms eingestellt werden. In die Pufferspeicheradresse AH wird deshalb der Wert "500" eingetragen (500 x 10 ms = 5000 ms = 5 s).

|                                  |     | <einstelli< th=""><th>ung der Torzeit</th><th>auf 10000 ms</th><th>;</th><th>&gt;</th></einstelli<>      | ung der Torzeit | auf 10000 ms  | ;      | > |
|----------------------------------|-----|----------------------------------------------------------------------------------------------------|-----------------|---------------|--------|---|
|                                  | TOP | Н0                                                                                                    | HOA             | K1000         | K1     | - |
| ählfunktion: Periodischer Zähler |     | <einstellu< td=""><td>ung der Period</td><td>endauer auf 5</td><td>000 ms</td><td>&gt;</td></einstellu<> | ung der Period  | endauer auf 5 | 000 ms | > |
|                                  | TOP | Н0                                                                                                    | HOA             | K500          | K1     | - |

Abb. 9-8: Alternative Programmteile zur Initialisierung von Zählfunktionen

#### Auswahl und Steuerung der Zählfunktion

Zur Auswahl und Ausführung einer Zählfunktion wird eine der in den folgenden beiden Abbildungen dargestellten Programmsequenzen in das Programm in Abb. 9-7 an der Position 2 eingefügt.

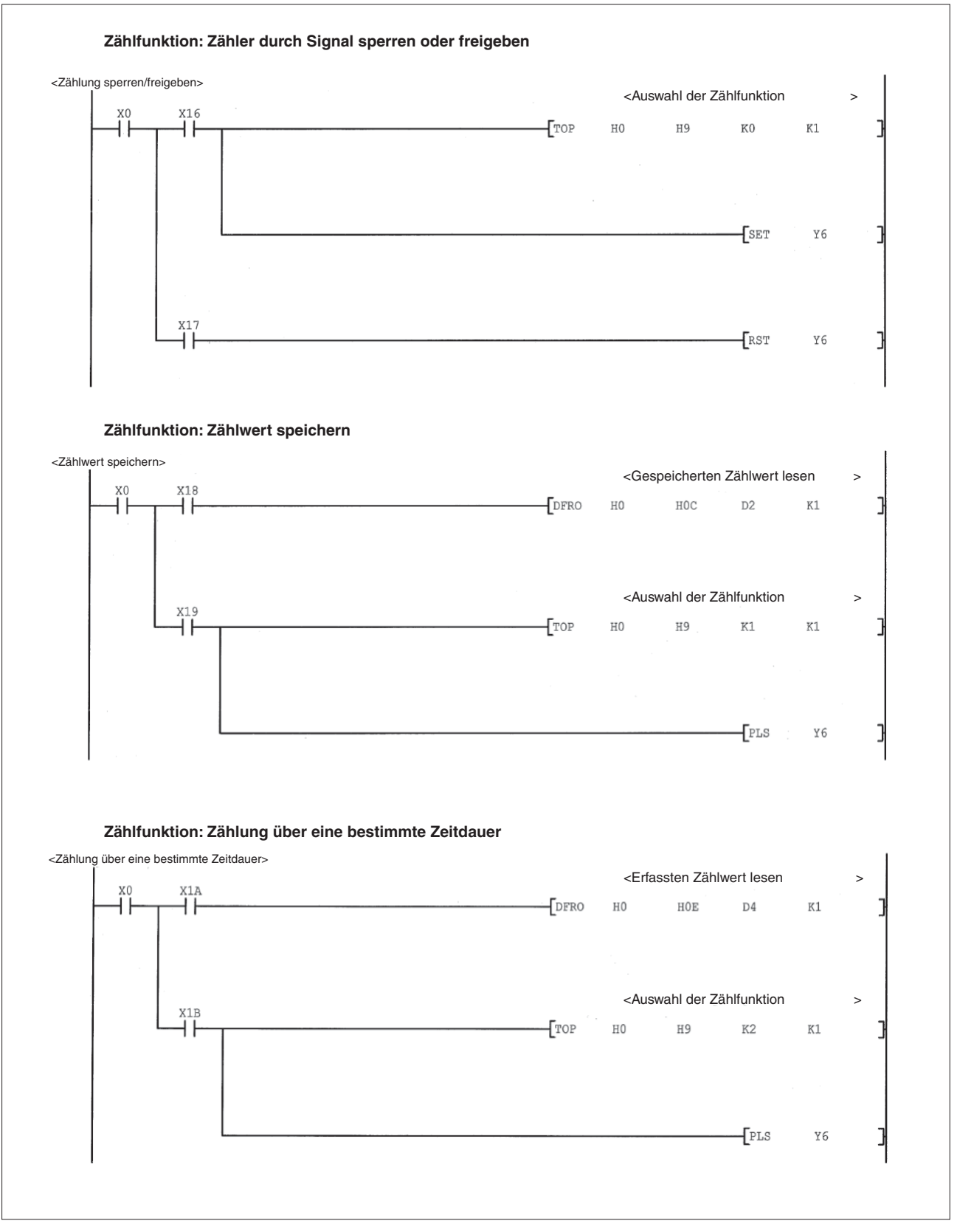

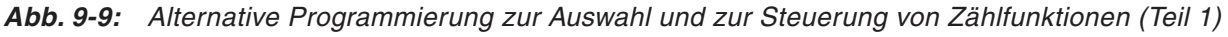

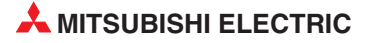

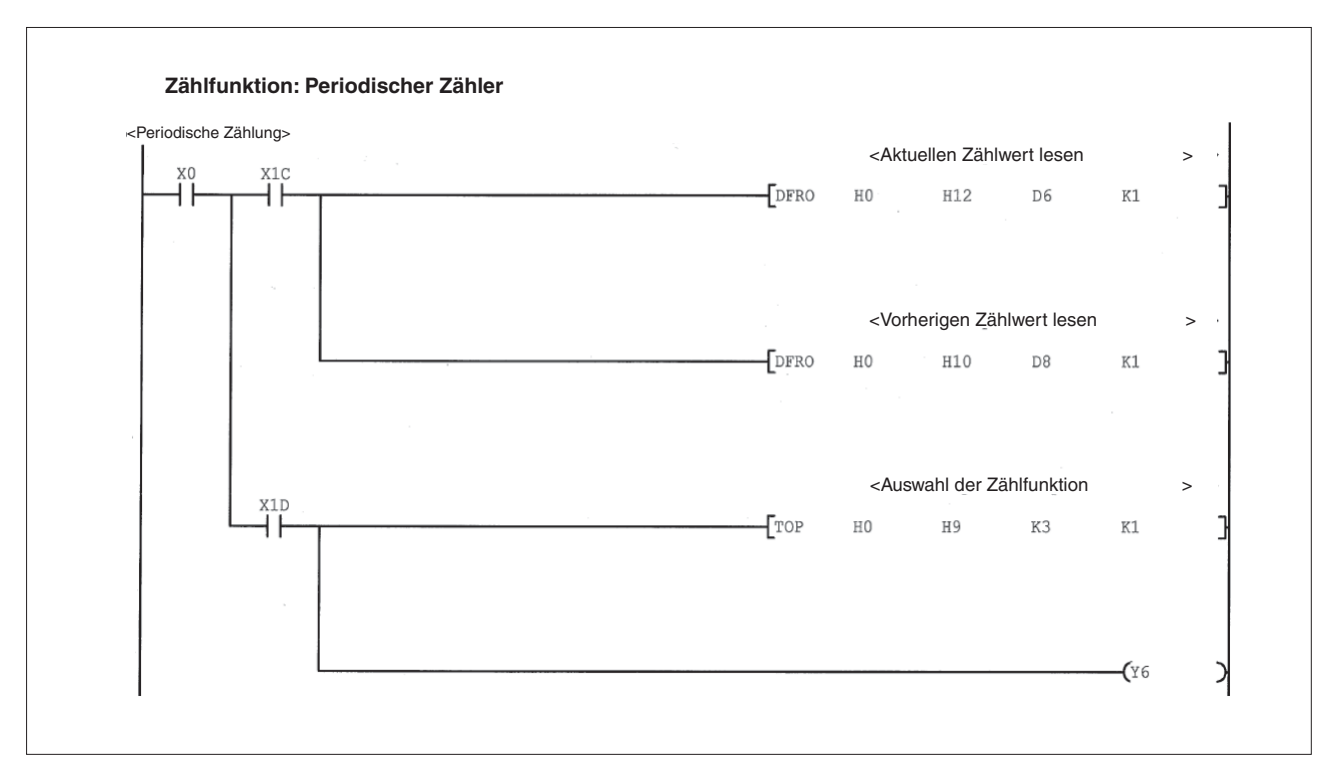

Abb. 9-10: Alternative Programmierung zur Auswahl und zur Steuerung von Zählfunktionen (Teil 2)

# 9.4 Interrupt-Programmstart durch Vergleichsfunktion

Bei Übereinstimmung eines Vergleichswerts mit dem Zählwert kann in der SPS-CPU die Bearbeitung eines Programms unterbrochen und ein Interrupt-Programm aufgerufen werden (siehe Abschnitt 6.3.1).

In diesem Beispiel wird gezeigt, wie ein Interrupt ausgelöst werden kann, wenn der 1. Vergleichswert von Zähler 1 (CH1) dem aktuellen Zählwert entspricht.

### 9.4.1 Einstellung der Interrupt-Pointer

Wählen Sie in der Navigatorleiste der Programme GX Developer oder GX IEC Developer den Menüpunkt **Parameter**. Klicken Sie anschließend doppelt auf den Menüpunkt **SPS**. Im dann angezeigten Dialogfenster klicken Sie auf die Registerkarte **SPS-System**. Klicken Sie nun auf das Schaltfeld **Einstellung Interrupt-Pointer**. Nehmen Sie dann die in der folgenden Abbildung gezeigten Einstellungen vor.

| Interrupt-Pointer Startadr. Modul Nr. Start-E/A-Adr. Start-SI-Nr. 0000 0 | SPS-                           | seitig                         | 1        | Sondermod      | ul-seitig    |  |
|--------------------------------------------------------------------------|--------------------------------|--------------------------------|----------|----------------|--------------|--|
|                                                                          | Interrupt-Pointer<br>Startadr. | Interrupt-Pointer<br>Modul Nr. |          | Start-E/A-Adr. | Start-SI-Nr. |  |
|                                                                          | 50                             |                                | ******** |                |              |  |
|                                                                          |                                |                                | *****    |                |              |  |

Abb. 9-11: IEinstellung der Interrupt-Pointer für dieses Beispiel

Dadurch wird dem Zählermodul mit der Kopfadresse 0020H der Interrupt-Pointer I50 zugeordnet und dadurch bei einer Übereinstimmung zwischen Zähl- und Vergleichswert das Interrupt-Programm aufgerufen, das durch den Interrupt-Pointer I50 gekennzeichnet ist.

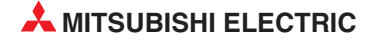

## 9.4.2 Beispielprogramm

Damit das Interrupt-Programm mit dem Interrupt-Pointer I50 ausgeführt werden kann, muss dieser Interrupt durch eine IMASK-Anweisung freigegeben werden.

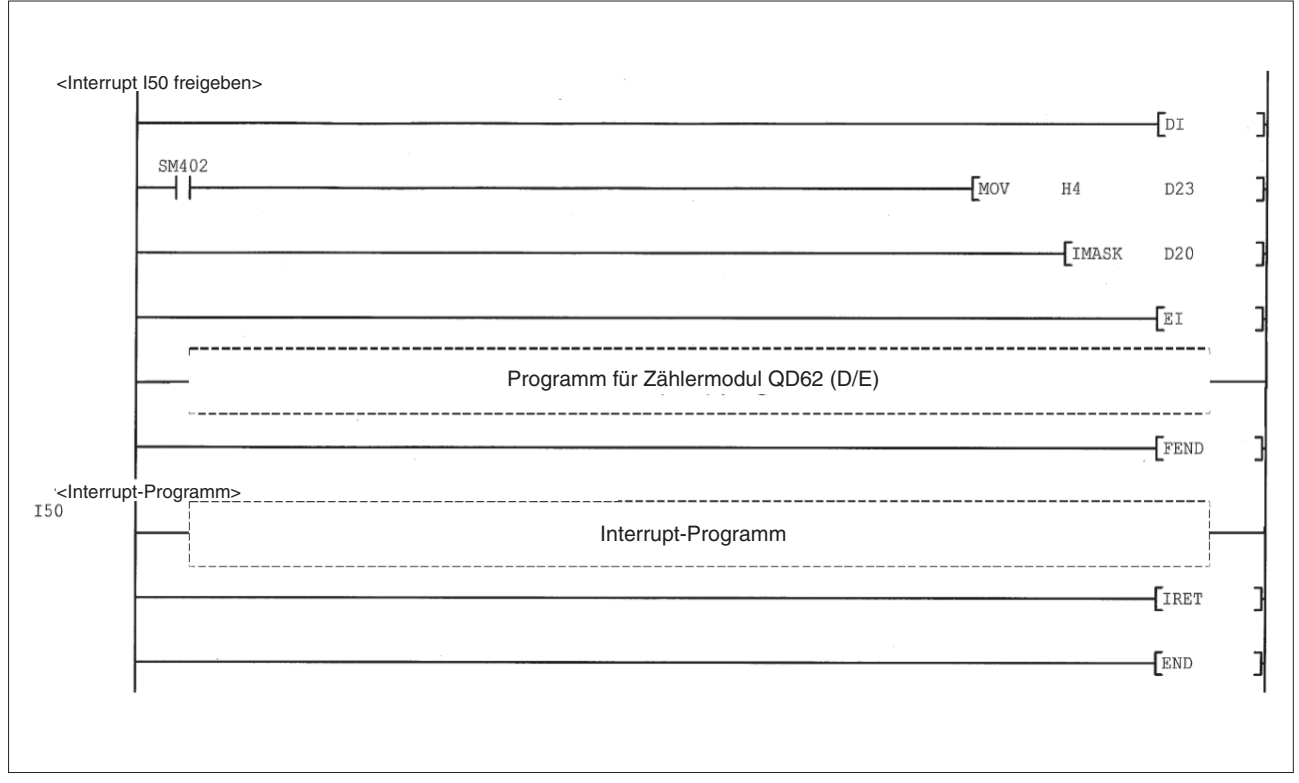

Abb. 9-12: Beispiel für die Freigabe eines Interrupts

### HINWEIS

Eine Beschreibung der im Beispiel verwendeten Anweisungen, wie z. B. El, DI oder IMASK, finden Sie in der Programmieranleitung zum MELSEC System Q (Art.-Nr. 87432).

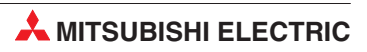
10 Fehlerdiagnose

# 10.1 Angezeigte Fehler

| Fehler               | Ursache                                                                                                    | Anzeige des Fehlers durch                                                                                                    | Abhilfe                                                                                                    |
|----------------------|----------------------------------------------------------------------------------------------------|----------------------------------------------------------------------------------------------------|----------------------------------------------------------------------------------------------------|
|                      | Bei Verwendung des Linear-<br>zählers wurde zu einem Zäh-<br>lerstand von +2147483647<br>noch ein weiterer Impuls<br>erfasst und addiert.     | Modul-Statusanzeige im<br>System-Monitor des GX (IEC)<br>Developer<br>Keine Statusanzeige:<br>Kein Überlauf (Kein Fehler)                                                                                                    |                                                                                                    |
| Zählerüberlauf       | Bei Verwendung des Linear-<br>zählers wurde bei einem Zäh-<br>lerstand von –2147483648<br>noch ein weiterer Impuls<br>erfasst und subtraiert. | <ul> <li>Fehleranzeige: Überlauf</li> <li>Überlaufanzeige im Pufferspeicher des Zählermoduls<br/>(Adr. 8H/8 bzw. 28H/40)</li> <li>0: Kein Überlauf</li> <li>1: Überlauf</li> <li>Fehlerstatus-Bits beim Auslesen<br/>der Modulinformationen durch<br/>eine UNIRD-Anweisung</li> <li>00: Kein Überlauf (Kein Fehler)</li> <li>10: Überlauf (Mittelschwerer<br/>Fehler)</li> </ul>                | Setzen Sie den Zähler<br>auf einen voreingestell-<br>ten Wert. Dadurch wird<br>der Überlauf gelöscht.                                         |
| Defekte<br>Sicherung | Die Sicherung der Vergleichs-<br>ausgänge ist defekt.                                                                                         | <ul> <li>LED "FUSE" an der Vorderseite<br/>des Moduls.<br/>LED leuchtet: Sicherung defekt<br/>LED AUS: Kein Fehler</li> <li>Eingang XOF (Abschnitt 5.5)<br/>Eingang EIN: Sicherung defekt<br/>Eingang AUS: Kein Fehler</li> <li>Sicherungsüberwachungs-Bit<br/>beim Auslesen der Modulinfor-<br/>mationen durch eine UNIRD-<br/>Anweisung<br/>O: Kein Fehler<br/>1: Sicherung defekt</li> </ul> | Die defekte Sicherung<br>muss ausgetauscht wer-<br>den. Setzen Sie sich in<br>diesem Fall mit dem Mit-<br>subishi-Service in Ver-<br>bindung. |

Tab. 10-1: Die Fehler "Überlauf" und "Sicherung defekt" werden direkt angezeigt.

#### HINWEIS

Eine defekte Sicherung wird nur erkannt, wenn zur Versorgung der Vergleichsausgänge eine externe Spannung angelegt wird (siehe Abschnitt 5.4.5).

# 10.2 Impulse werden nicht gezählt

Die folgende Tabelle enthält eine Übersicht der Punkte, die zu überprüfen sind, wenn trotz korrekt arbeitendem Zählermodul keine Impulse gezählt werden.

| Prüfkriterium                                                                                                    | Abhilfe                                                                                                    |
|----------------------------------------------------------------------------------------------------|----------------------------------------------------------------------------------------------------|
| Zeigt die CPU der SPS eine Störung an?                                                                                                    | Angezeigte Störungsursache mit Hilfe des Fehlercodes der CPU überprüfen und Fehlerursache beheben                                                                                                    |
| Ist die externe Verdrahtung zu den Phasen A und B korrekt ausgeführt?                                                                                            | Externe Verdrahtung überprüfen (siehe Abschnitt 5.4)<br>und gegebenenfalls korrigieren                                                                                                    |
| Leuchten die LEDs der Phaseneingänge A und B,<br>wenn an den Eingängen eine Spannung angelegt wird?                                                              | <ul> <li>LED leuchten:<br/>Externe Verdrahtung und Impulsgeber überprüfen</li> <li>Keine oder nur eine LED leuchtet:<br/>Möglicherweise liegt ein Hardware-Fehler vor.<br/>Setzen Sie sich in diesem Fall mit dem Mitsubishi-<br/>Service in Verbindung.</li> </ul> |
| Ist die Zählung freigegeben? (Y04 für CH1 und Y0C für CH2)                                                                                                    | Signal zur Freigabe der Zählung über das Ablaufpro-<br>gramm setzen                                                                                                    |
| Ist der Ausgang "Funktionsstart" (Y06 für CH1 und<br>Y0E für CH2) eingeschaltet oder liegt an der Klemme<br>"Funktionsstart" des Zählermoduls eine Spannung an ? | Ausgang "Funktionsstart" ausschalten bzw. Spannung<br>an der Klemme "Funktionsstart" abschalten, falls die<br>Zählfunktion "Zählung durch Signal stoppen/freigeben"<br>aktiviert ist.                                                                               |
| Ist ein Zählerüberlauf aufgetreten?                                                                                                    | Setzen Sie den Zähler auf einen voreingestellten Wert.<br>Dadurch wird der Überlauf gelöscht.                                                                                                    |

Abb. 10-2: Mögliche Ursachen, wenn keine Impulse gezählt werden

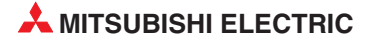

# 10.3 Fehlerhafter Zählerwert

Liegt ein fehlerhafter Zählerwert vor, d.h. werden die Impulse nicht mehr korrekt gezählt, können verschiedene Ursachen dafür verantwortlich sein.

| Prüfkriterium                                                                                                    | Abhilfe                                                                                                    |
|----------------------------------------------------------------------------------------------------|----------------------------------------------------------------------------------------------------|
| Stimmt die in den SPS-Parametern eingestellte<br>Betriebsart mit der tatsächlichen Zählweise überein?                                                                               | Die eingestellte Betriebsart muss mit der Art der Ein-<br>gangsimpulse und der gewünschten Zählweise (auf-<br>wärts/abwärts, Multiplikationsfaktor etc.) übereinstim-<br>men (siehe Abschnitt 5.5.1). |
| Liegt die Frequenz der Eingangsimpulse im Bereich der<br>in den SPS-Parametern eingestellten Zählfrequenz?                                                                          | Ändern Sie mit Hilfe der "Schalter" in den SPS-Parame-<br>tern (Abschnitt 5.5.1) die Zählfrequenz des Moduls.                                                                                         |
| Entspricht die Wellenform der Impulssignale (Anstiegs-<br>und Abfallzeiten, Impulslänge) den Anforderungen des<br>Zählermoduls ?                                                    | Eingangssignal mit Hilfe eines Oszilloskops kontrollie-<br>ren und gegebenenfalls korrigieren                                                                                                    |
| Werden alle relevanten Daten im Ablaufprogramm als 32-Bit-Daten verarbeitet?                                                                                                    | Das Ablaufprogramm muss so gestaltet sein, dass alle<br>in Verbindung mit dem QD62 (D/E) stehenden Daten<br>als 32-Bit-Daten verarbeitet werden.                                                      |
| Wurde die Verdrahtung am Impulseingang mit abge-<br>schirmtem Kabel ausgeführt?                                                                                                    | Verwenden Sie nur abgeschirmte verdrillte Leitungen zum Anschluss der Signalquelle.                                                                                                    |
| Gelangen über die Erdung des Zählermoduls Störein-<br>flüsse zum Modul?                                                                                                    | Erdung des Zählermoduls unterbrechen                                                                                                    |
| Wurde der Schaltschrank eingehend auf Störquellen<br>untersucht und sind alle übrigen Störeinflüsse auszu-<br>schließen?                                                            | <ul><li>Eingehende Messungen vornehmen</li><li>Schütze mit RC-Gliedern entstören</li></ul>                                                                                                    |
| Sind die Leitungen zwischen Signalquelle (Encoder)<br>und dem Impulseingang des Moduls in ausreichendem<br>Abstand zu Leitungen verlegt, die hohe Spannungen<br>oder Ströme führen? | Impulsleitungen mit einem Minimalabstand von<br>150 mm zu Leitungen verlegen, die hohe Spannungen<br>oder Ströme führen.                                                                              |
| Werden bei gleicher Konfiguration an beiden Eingangs-<br>kanälen dieselben Zählwerte erreicht?                                                                                      | Bei unterschiedlichen Zählwerten liegt wahrscheinlich<br>ein Hardware-Fehler vor. Setzen Sie sich in diesem Fall<br>mit dem Mitsubishi-Service in Verbindung.                                         |

Tab. 10-3: Mögliche Ursachen bei fehlerhaftem Zählerwert

# A Anhang

# A.1 Vergleich zwischen QD62 (E/D) und A1S62 (E/D)

| Technis                          | sche Daten                                             | QD62                                           | QD62E                                                                  | QD62D                                               | A1S62                                                                                                    | A1S62E | A1S62D (S1) |  |  |  |  |
|----------------------------------|--------------------------------------------------------|------------------------------------------------|------------------------------------------------------------------------|-----------------------------------------------------|----------------------------------------------------------------------------------------------------|--------|-------------|--|--|--|--|
| Zählber                          | eich                                                   | 32-Bit<br>-2.147.4                             | binär (mit Vorzei<br>83.648 bis 2.147.                                 | chen),<br>483.647                                   | 32-Bit binär (ohne Vorzeichen),<br>0 bis 16.777.215                                                                                                    |        |             |  |  |  |  |
| Belegte                          | E/A-Adressen                                           |                                                | 16                                                                     |                                                     |                                                                                                    | 32     |             |  |  |  |  |
| Maxima                           | le Zählfrequenz                                        | 200                                            | kHz                                                                    | 500 kHz                                             | 100                                                                                                    | kHz    | 200 kHz     |  |  |  |  |
| CW/CC                            | W-Impulseingang                                        |                                                | •                                                                      |                                                     |                                                                                                    | 0      |             |  |  |  |  |
|                                  | Linearzähler                                           |                                                | •                                                                      |                                                     |                                                                                                    | 0      |             |  |  |  |  |
| Zähler                           | Ringzähler                                             | (Die Voreinstell<br>können unabhär<br>zähle    | e<br>ung und die Verg<br>ngig von der Einst<br>rs verwendet wer        | leichsausgänge<br>ellung des Ring-<br>den.)         | (Der Ringzähler umfasst den Bereich zwischen dem voreingestellten Wert und dem Vergleichswert. Die Einstellungen können während der Zählung nicht verändert werden.)               |        |             |  |  |  |  |
|                                  | Vergleichs-<br>funktion                                | (Start eines In                                | ●<br>terrupt-Programn                                                  | ns ist möglich)                                     | (Start eines Interrupt-Programms ist nicht möglich)                                                                                                    |        |             |  |  |  |  |
|                                  | Erkennung eines<br>Überlaufs                           |                                                | ٠                                                                      |                                                     |                                                                                                    | 0      |             |  |  |  |  |
| Einstellu<br>lem und<br>wert für | ung von minima-<br>I maximalem Zähl-<br>den Ringzähler |                                                | ٠                                                                      |                                                     | 0                                                                                                    |        |             |  |  |  |  |
| Konfigu                          | ration per Software                                    | (G                                             | ●<br>X Configurator-C                                                  | Т)                                                  | 0                                                                                                    |        |             |  |  |  |  |
| Erkennu<br>Sicheru               | ung einer defekten<br>ng                               | (Anzeige einer d<br>ausgänge dur<br>Moduls und | efekten Sicherun<br>ch LED an der Vo<br>durch Einschalter<br>Eingangs) | g der Vergleichs-<br>orderseite des<br>n eines SPS- | <ul> <li>(Bei einer defekten Sicherung oder wenn die<br/>externe Versorgungsspannung der Vergleichsa<br/>gänge ausgeschaltet ist, wird ein SPS-Eingang<br/>geschaltet.)</li> </ul> |        |             |  |  |  |  |

Tab. A-1: Vergleich der Zählermodule des MELSEC System Q und der AnS/QnAS-Serie

HINWEIS

SPS-Programme für Zählermodule der AnS/QnAS-Serie, wie z. B. das A1SD62 (E/D/D-S1), können nicht für die Zählermodule des MELSEC System Q verwendet werden, weil die E/A-Signale und die Struktur der Pufferspeicher unterschiedlich sind.

# Index

# Ziffern

| 1-phasige Signale zählen                             |
|------------------------------------------------------|
| Einstellung · · · · · · · · · · · · · · · · · 5 - 14 |
| Übersicht · · · · · · · · · · · · · · · · · · ·      |
| 2-phasige Signale zählen                             |
| Einstellung · · · · · · · · · · · · · · · · · 5 - 14 |
| Übersicht • • • • • • • • • • • • • • • • • • •      |
|                                                      |

## A

### В

| Betriebsarten                 |   |   |   |   |   |   |   |         |
|-------------------------------|---|---|---|---|---|---|---|---------|
| 1-phasige Signale erfassen    |   |   | • | • | • | • | • | · 6 - 3 |
| 2-phasige Signale erfassen    | • | • | • | • | • | • | • | · 6 - 3 |
| CW/CCW · · · · · · · · ·      |   |   | • | • | • | • | • | · 6 - 3 |
| Übersicht · · · · · · · · ·   |   |   | • | • | • | • | • | · 6 - 1 |
| Betriebsbedingungen · · · · · | • | • | • | • | • | • | • | · 3 - 5 |

# С

| CW/CCW      |   |   |   |   |   |   |   |   |   |   |   |   |   |   |   |   |     |     |   |
|-------------|---|---|---|---|---|---|---|---|---|---|---|---|---|---|---|---|-----|-----|---|
| Einstellung |   | • |   |   |   |   |   |   |   |   |   |   |   |   |   |   | 5   | - 1 | 4 |
| Übersicht · | • | • | • | • | • | • | • | • | • | • | • | • | • | • | • | • | · 6 | ) - | 3 |

### D

| Datenaustausch n | nit | S | P | S- | CI | Ρl | J |   |   |   |   |   |   |   |         |
|------------------|-----|---|---|----|----|----|---|---|---|---|---|---|---|---|---------|
| E/A-Signale · ·  |     |   | • | •  |    | •  | • | • | • | • | • | • | • | • | · 4 - 1 |
| Pufferspeicher   | •   | • | • | •  | •  | •  | • | • | • | • | • | • | • | • | · 4 - 4 |

Ε

#### Eingänge

| der SPS zur Kopplung mit dem Zählermodul 4-1   |
|------------------------------------------------|
| der Zählermodule QD62 und QD62E · · · 3 - 3    |
| des Zählermoduls QD62D · · · · · · · · · 3 - 4 |
| Eingangssignale                                |

| LED-Anzeige · · · · · · · · · · · · · · · · · · ·      |
|--------------------------------------------------------|
| Max. Zählfrequenz · · · · · · · · · · · · · · · 3 - 7  |
| Signalform · · · · · · · · · · · · · · · · · · ·       |
| Signalpegel · · · · · · · · · · · · · · · · · · ·      |
| Encoder                                                |
| Anschluss                                              |
| verwendbare Typen • • • • • • • • • • • • 5 - 5        |
| EQU (Ausgang)                                          |
| Anschluss • • • • • • • • • • • • • • • • • •          |
| Einschalten bei Vergleich des Zählwerts · · 6 - 9      |
| Technische Daten · · · · · · · · · · · · · · · · · · · |
| Zustand bei Stopp der SPS-CPU · · · · 5 - 15           |
|                                                        |

#### F

| Funktionsstart                                     |
|----------------------------------------------------|
| Aktivierung einer Zählfunktion · · · · · · 7 - 1   |
| Anschluss                                          |
| LED-Anzeige · · · · · · · · · · · · · · · · · · ·  |
| SPS-Ausgänge · · · · · · · · · · · · · · · · 4 - 1 |
| Steckerbelegung (QD62 und QD62E)t · · · 3 - 3      |
| Steckerbelegung (QD62D) · · · · · · · · · 3 - 4    |

# G

| GX Configurator-CT                                                                     |
|----------------------------------------------------------------------------------------|
| Auto refresh · · · · · · · · · · · · · · · · · 8 - 10                                  |
| automatische Aktualisierung · · · · · · 8 - 10                                         |
| Initial setting $\cdot$ · · · · · · · · · · · · · · · · · · ·                          |
| Initialisierung · · · · · · · · · · · · · · · · · · ·                                  |
| Menüstruktur · · · · · · · · · · · · · · · · · · 8 - 6                                 |
| Programmstart · · · · · · · · · · · · · · · · 8 - 4                                    |
| Übersicht · · · · · · · · · · · · · · · · · · ·                                        |
| 1                                                                                      |
| IMASK-Anweisung · · · · · · · · · · · · · · · · · 6 - 14<br>Initialisierung des Moduls |

| Initialisierung des Moduls                      |
|-------------------------------------------------|
| durchAblaufprogramm der SPS • • • • • 9 - 9     |
| Einstellung in GX Configurator-CT · · · · 8 - 7 |
| Interrupt                                       |
| Auslösung durch Vergleichsfunktion · · · 6 - 11 |
| Beispiel • • • • • • • • • • • • • • • • • • •  |
| Einstellungen in SPS-Parameter · · · · · 6 - 12 |
| Pointer · · · · · · · · · · · · · · · · · · ·   |

# L

| Leuchtdioden der Module                              |
|------------------------------------------------------|
| Übersicht · · · · · · · · · · · · · · · · · · ·      |
| zur Fehlerdiagnose · · · · · · · · · · · · 10 - 1    |
| Linearzähler                                         |
| Einstellung · · · · · · · · · · · · · · · · · 5 - 14 |
| Übersicht · · · · · · · · · · · · · · · · · · ·      |
|                                                      |

## Ρ

| Periodischer Zähler • • • • • | • | • | • | • | ·7-9    | ) |
|-------------------------------|---|---|---|---|---------|---|
| Preset                        |   |   |   |   |         |   |
| Siehe Voreinstellung          |   |   |   |   |         |   |
| Pufferspeicher                |   |   |   |   |         |   |
| Speicherung der Zählwerte.    |   |   |   |   | · 6 - 4 | ł |

| Speicherung der Zählwerte.    | • | • | • | • | • | • | • | · 6 - 4 |
|-------------------------------|---|---|---|---|---|---|---|---------|
| Übersicht · · · · · · · · · · | • | • | • | • | • | • | • | · 4 - 4 |

# R

| Ringzähler  |   |   |   |   |   |   |   |   |   |   |   |   |   |   |   |   |     |     |
|-------------|---|---|---|---|---|---|---|---|---|---|---|---|---|---|---|---|-----|-----|
| Einstellung | • |   |   |   | • |   | • | • |   |   |   | • | • |   | • | • | 5 - | 14  |
| Übersicht · | • | • | • | • | • | • | • | • | • | • | • | • | • | • | • | • | · 6 | - 6 |

# S

| Schalter                                                                                                    |
|----------------------------------------------------------------------------------------------------|
| $Bedeutung \cdots \cdots \cdots \cdots \cdots \cdots \cdots \cdots \cdots \cdots 5 - 14$                    |
| Einstellung in SPS-Parametern · · · · · 5 - 14                                                              |
| Signalform am Zählereingang $\cdot$ $\cdot$ $\cdot$ $\cdot$ $\cdot$ $\cdot$ $\cdot$ $\cdot$ $\cdot$ $\cdot$ |
| SI-Nr.                                                                                                    |
| Siehe Interrupt                                                                                             |
| SPS-Parameter $\cdot$ $\cdot$ $\cdot$ $\cdot$ $\cdot$ $\cdot$ $\cdot$ $\cdot$ $\cdot$ $\cdot$               |
| Einstellung für QD62 (E/D) · · · · · · · 5 - 13                                                             |
| Schalter für Sondermodule · · · · · · · 5 - 14                                                              |
| Zuweisung der Interrupt-Pointer · · · · · 6 - 12                                                            |

# Т

| Technische Daten                                         |     |
|----------------------------------------------------------|-----|
| Abmessungen der Zählermodule · · · · · 3                 | - 8 |
| Allgemeine Betriebsbedingungen • • • • • 3               | - 5 |
| Eingänge der Zählermodule · · · · · · · 3                | - 6 |
| Gewichte der Zählermodule · · · · · · · 3                | - 8 |
| Vergleichsausgänge · · · · · · · · · · · · · · · · · · · | - 6 |
| Zählereingänge · · · · · · · · · · · · · · · · · · ·     | - 6 |
| Torzeit                                                  |     |
| Einstellung · · · · · · · · · · · · · · · · · · ·        | - 2 |
| für Zählfunktion · · · · · · · · · · · · · · · · 7       | - 1 |

# V

| Vergleichsausgang                                                                                                    |
|----------------------------------------------------------------------------------------------------|
| Beschaltung · · · · · · · · · · · · · · · · · 5 - 12                                                                          |
| Sicherungungsüberwachung (LED) · · · · 3 - 2                                                                                  |
| Technische Daten · · · · · · · · · · · · · · · · · 3 - 6                                                                      |
| Vergleichsfunktion                                                                                                    |
| Beschreibung · · · · · · · · · · · · · · · · · · 6 - 9                                                                        |
| Übersicht • • • • • • • • • • • • • • • • • • •                                                                               |
| Voreinstellung                                                                                                    |
| durch externes Signal · · · · · · · · · · · 6 - 16                                                                            |
| durch SPS-Programm $\cdot \cdot \cdot \cdot \cdot \cdot \cdot \cdot \cdot \cdot 6 - 15$                                       |
| von Zählwerten · · · · · · · · · · · · · · · · 6 - 15                                                                         |
| Voreinstellungsanforderung                                                                                                    |
| $Erkennung \cdot \cdot \cdot \cdot \cdot \cdot \cdot \cdot \cdot \cdot \cdot \cdot \cdot \cdot \cdot \cdot \cdot \cdot \cdot$ |
| zurücksetzen · · · · · · · · · · · · · · · · · · 6 - 16                                                                       |

### Ζ

| Zählbereich · · · · · · · · · · · · · · · · · · ·             |
|---------------------------------------------------------------|
| Zählfrequenz                                                  |
| Einfluss der Signalform · · · · · · · · · · · · · · · · · · · |
| Einstellung · · · · · · · · · · · · · · · · · · 5 - 14        |
| Zählfunktionen                                                |
| Periodische Zählung · · · · · · · · · · · · 7 - 9             |
| Übersicht · · · · · · · · · · · · · · · · · · ·               |
| Zählung sperren/freigeben · · · · · · · · · 7 - 5             |
| Zählung über eine Zeitdauer · · · · · · · · 7 - 7             |
| Zählwert speichern · · · · · · · · · · · · · 7 - 6            |
| Zählung                                                       |
| 1-phasiger Signale · · · · · · · · · · · · · · · 6 - 3        |
| 2-phasiger Signale · · · · · · · · · · · · · · 6 - 3          |
| anhalten · · · · · · · · · · · · · · · · · · ·                |
| Zählwert                                                      |
| auslesen aus Pufferspeicher · · · · · · · · 6 - 4             |
| voreinstellen $\cdot$ · · · · · · · · · · · · · · · · · · ·   |

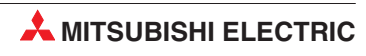

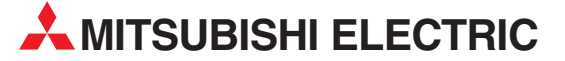

|                                                                                                    | EUROPA                                                                                                    |
|----------------------------------------------------------------------------------------------------|----------------------------------------------------------------------------------------------------|
| EUROPE B.V.                                                                                                    |                                                                                                    |
| German Branch                                                                                                    |                                                                                                    |
| Gothaer Straise 8                                                                                                    |                                                                                                    |
| Telefon: 02102 / 486-0                                                                                                    |                                                                                                    |
| Telefax: 02102 / 486-1120                                                                                                    |                                                                                                    |
| E-Mail: megfamail@meg.me                                                                                                    | ee.com                                                                                                    |
|                                                                                                    | FRANKREICH                                                                                                    |
| EUROPE B.V.                                                                                                    |                                                                                                    |
| French Branch                                                                                                    |                                                                                                    |
| 25, Boulevard des Bouvets                                                                                                    |                                                                                                    |
| F-92741 Nanterre Cedex                                                                                                    |                                                                                                    |
| Telefon: +33 1 55 68 55 68                                                                                                    |                                                                                                    |
| F-Mail: factory automation@fra                                                                                                    | mee.com                                                                                                    |
|                                                                                                    |                                                                                                    |
|                                                                                                    | IKLAND                                                                                                    |
| Irish Branch                                                                                                    |                                                                                                    |
| Westgate Business Park, Ba                                                                                                    | llvmount                                                                                                    |
| IRL-Dublin 24                                                                                                    |                                                                                                    |
| Telefon: +353 (0) 1 / 419 88                                                                                                    | 00                                                                                                    |
| Fax: +353 (0) 1 / 419 88 90                                                                                                    |                                                                                                    |
| E-Mail: sales.info@meir.mee                                                                                                    | e.com                                                                                                    |
| MITSUBISHI ELECTRIC                                                                                                    | ITALIEN                                                                                                    |
| EUROPE B.V.                                                                                                    |                                                                                                    |
| Italian Branch                                                                                                    |                                                                                                    |
| Via Paraceiso 12                                                                                                    | <b>MI</b> )                                                                                                   |
| Tolofon: 120 020 6052 1                                                                                                    | 11)                                                                                                    |
|                                                                                                    |                                                                                                    |
| Telefax: +39 039 6053 312                                                                                                    |                                                                                                    |
| Telefax: +39 039 6053 312<br>E-Mail: factory.automation@it.                                                                                                    | nee.com                                                                                                    |
| Telefax: +39 039 6053 1<br>E-Mail: factoryautomation@it.                                                                                                    | nee.com<br>SPANIFN                                                                                            |
| Telefax: +39 039 6053 312<br>E-Mail: factoryautomation@itu<br>MITSUBISHI ELECTRIC<br>EUROPE B.V.                                                                                                    | mee.com<br>SPANIEN                                                                                            |
| Telefax: +39 039 6053 312<br>E-Mail: factoryautomation@itu<br>MITSUBISHI ELECTRIC<br>EUROPE B.V.<br>Spanish Branch                                                                                                    | mee.com<br>SPANIEN                                                                                            |
| Telefax: +39 039 6053 312<br>E-Mail: factoryautomation@itu<br>MITSUBISHI ELECTRIC<br>EUROPE B.V.<br>Spanish Branch<br>Carretera de Rubí 76-80                                                                                                    | mee.com<br>SPANIEN                                                                                            |
| Telefax: +39 039 6053 312<br>Telefax: +39 039 6053 312<br>E-Mail: factoryautomation@it.<br>MITSUBISHI ELECTRIC<br>EUROPE B.V.<br>Spanish Branch<br>Carretera de Rubí 76-80<br>E-08190 Sant Cugat del V                                                                                                    | mee.com<br>SPANIEN<br>allés                                                                                   |
| Telefax: +39 039 6053 312<br>Telefax: +39 039 6053 312<br>E-Mail: factoryautomation@itu<br>MITSUBISHI ELECTRIC<br>EUROPE B.V.<br>Spanish Branch<br>Carretera de Rubí 76-80<br><b>E-08190 Sant Cugat del V</b><br>Telefon: +34 9 3 / 565 3160                                                                                                    | mee.com<br>SPANIEN<br>allés                                                                                   |
| Telefax: +39 039 6053 312<br>Telefax: +39 039 6053 312<br>E-Mail: factoryautomation@itu<br>MITSUBISHI ELECTRIC<br>EUROPE B.V.<br>Spanish Branch<br>Carretera de Rubí 76-80<br><b>E-08190 Sant Cugat del V</b><br>Telefon: +34 9 3 / 565 3160<br>Telefax: +34 9 3 / 589 1579<br>E Mail: inductrial@ucerael                                                                                                    | mee.com<br>SPANIEN<br>allés                                                                                   |
| Telefax: +39 039 6053 312<br>E-Mail: factoryautomation@itu<br>MITSUBISHI ELECTRIC<br>EUROPE B.V.<br>Spanish Branch<br>Carretera de Rubí 76-80<br><b>E-08190 Sant Cugat del V</b><br>Telefon: +34 9 3 / 565 3160<br>Telefax: +34 9 3 / 589 1579<br>E-Mail: industrial@sp.mee.c                                                                                                    | mee.com<br>SPANIEN<br>allés<br>om                                                                             |
| Telefax: +39 039 6053 312<br>E-Mail: factory.automation@it.<br>MITSUBISHI ELECTRIC<br>EUROPE B.V.<br>Spanish Branch<br>Carretera de Rubí 76-80<br><b>E-08190 Sant Cugat del V</b><br>Telefon: +34 9 3 / 565 3160<br>Telefax: +34 9 3 / 589 1579<br>E-Mail: industrial@sp.mee.c<br>MITSUBISHI ELECTRIC                                                                                                    | mee.com<br>SPANIEN<br>allés<br>om<br>UK                                                                       |
| Telefax: +39 039 6053 312<br>E-Mail: factory.automation@it.<br>MITSUBISHI ELECTRIC<br>EUROPE B.V.<br>Spanish Branch<br>Carretera de Rubí 76-80<br><b>E-08190 Sant Cugat del V.</b><br>Telefon: +34 9 3 / 565 3160<br>Telefax: +34 9 3 / 589 1579<br>E-Mail: industrial@sp.mee.c<br>MITSUBISHI ELECTRIC<br>EUROPE B.V.<br>UK Pranch                                                                                                    | mee.com<br>SPANIEN<br>allés<br>om<br>UK                                                                       |
| Telefax: +39 039 6053 312<br>Telefax: +39 039 6053 312<br>E-Mail: factoryautomation@it.<br>MITSUBISHI ELECTRIC<br>EUROPE B.V.<br>Spanish Branch<br>Carretera de Rubí 76-80<br><b>E-08190 Sant Cugat del V.</b><br>Telefon: +34 9 3 / 565 3160<br>Telefax: +34 9 3 / 569 1579<br>E-Mail: industrial@sp.mee.c<br>MITSUBISHI ELECTRIC<br>EUROPE B.V.<br>UK Branch<br>Travellers Lane                                                                                                    | mee.com<br>SPANIEN<br>allés<br>om<br>UK                                                                       |
| Telefax: +39 039 6053 312<br>Telefax: +39 039 6053 312<br>E-Mail: factoryautomation@itu<br>MITSUBISHI ELECTRIC<br>EUROPE B.V.<br>Spanish Branch<br>Carretera de Rubí 76-80<br><b>E-08190 Sant Cugat del V</b><br>Telefan: +34 9 3 / 565 3160<br>Telefax: +34 9 3 / 565 3160<br>Telefax: +34 9 3 / 565 3160<br>Te | mee.com<br>SPANIEN<br>allés<br>om<br>UK                                                                       |
| Telefax: +39 039 6053 312<br>Telefax: +39 039 6053 312<br>E-Mail: factoryautomation@itu<br>MITSUBISHI ELECTRIC<br>EUROPE B.V.<br>Spanish Branch<br>Carretera de Rubí 76-80<br><b>E-08190 Sant Cugat del V</b><br>Telefon: +34 9 3 / 565 3160<br>Telefax: +34 9 3 / 589 1579<br>E-Mail: industrial@sp.mee.c<br>MITSUBISHI ELECTRIC<br>EUROPE B.V.<br>UK Branch<br>Travellers Lane<br><b>GB-Hatfield Herts. AL10 8</b><br>Telefon: +44 (0) 1707 / 27 6                                                                                                    | mee.com<br>SPANIEN<br>allés<br>om<br>UK                                                                       |
| Telefax: +39 039 6053 312<br>Telefax: +39 039 6053 312<br>E-Mail: factoryautomation@itu<br>MITSUBISHI ELECTRIC<br>EUROPE B.V.<br>Spanish Branch<br>Carretera de Rubí 76-80<br><b>E-08190 Sant Cugat del V</b><br>Telefon: +34 9 3 / 565 3160<br>Telefax: +34 9 3 / 565 3160<br>Telefax: +34 9 3 / 565 3160<br>Telefax: +34 9 3 / 565 3160<br>Telefax: +34 9 3 / 565 3160<br>Telefax: +34 9 3 / 565 3160<br>Telefax: +34 9 3 / 565 3160<br>Telefax: +34 9 3 / 565 3160<br>Telefax: +44 (0) 1707 / 27 8                                                                                                    | mee.com<br>SPANIEN<br>allés<br>om<br>UK<br>XB<br>1 00<br>6 95                                                 |
| Telefax: +39 039 6053 312<br>Telefax: +39 039 6053 312<br>E-Mail: factoryautomation@itu<br>MITSUBISHI ELECTRIC<br>EUROPE B.V.<br>Spanish Branch<br>Carretera de Rubí 76-80<br><b>E-08190 Sant Cugat del V</b><br>Telefon: +34 9 3 / 565 3160<br>Telefax: +34 9 3 / 565 3160<br>Telefax: +34 9 3 / 565 3160<br>Telefax: +34 9 3 / 589 1579<br>E-Mail: industrial@sp.mee.c<br>MITSUBISHI ELECTRIC<br>EUROPE B.V.<br>UK Branch<br>Travellers Lane<br><b>GB-Hatfield Herts. AL10 8</b><br>Telefon: +44 (0) 1707 / 27 6<br>Telefax: +44 (0) 1707 / 27 8                                                                                                    | mee.com<br>SPANIEN<br>allés<br>om<br>UK<br>VXB<br>1 00<br>6 95<br>mee.com                                     |
| Telefax: +39 039 6053 312<br>Telefax: +39 039 6053 312<br>E-Mail: factoryautomation@it.<br>MITSUBISHI ELECTRIC<br>EUROPE B.V.<br>Spanish Branch<br>Carretera de Rubí 76-80<br><b>E-08190 Sant Cugat del V</b><br>Telefon: +34 9 3 / 565 3160<br>Telefax: +34 9 3 / 565 3160<br>Telefax: +34 9 3 / 569 1579<br>E-Mail: industrial@sp.mee.c<br>MITSUBISHI ELECTRIC<br>EUROPE B.V.<br>UK Branch<br>Travellers Lane<br><b>GB-Hatfield Herts. AL10 8</b><br>Telefon: +44 (0) 1707 / 27 8<br>E-Mail: automation@meuk.<br>MITSUBISHI ELECTRIC                                                                                                    | mee.com<br>SPANIEN<br>allés<br>om<br>UK<br>VXB<br>1 00<br>6 95<br>mee.com<br>JAPAN                            |
| Telefax: +39 039 6053 312<br>Telefax: +39 039 6053 312<br>E-Mail: factoryautomation@itu<br>MITSUBISHI ELECTRIC<br>EUROPE B.V.<br>Spanish Branch<br>Carretera de Rubí 76-80<br><b>E-08190 Sant Cugat del V</b><br>Telefon: +34 9 3 / 565 3160<br>Telefax: +34 9 3 / 565 3160<br>Telefax: +34 9 3 / 565 3160<br>Telefax: +34 9 3 / 589 1579<br>E-Mail: industrial@sp.mee.c<br>MITSUBISHI ELECTRIC<br>EUROPE B.V.<br>UK Branch<br>Travellers Lane<br><b>GB-Hatfield Herts. AL10 8</b><br>Telefon: +44 (0) 1707 / 27 8<br>E-Mail: automation@meuk.<br>MITSUBISHI ELECTRIC<br>CORPORATION                                                                                                    | mee.com<br>SPANIEN<br>allés<br>om<br>UK<br>VKB<br>1 00<br>6 95<br>mee.com<br>JAPAN                            |
| Telefax: +39 039 6053 312<br>Telefax: +39 039 6053 312<br>E-Mail: factoryautomation@iti<br>MITSUBISHI ELECTRIC<br>EUROPE B.V.<br>Spanish Branch<br>Carretera de Rubí 76-80<br><b>E-08190 Sant Cugat del V</b><br>Telefon: +34 9 3 / 565 3160<br>Telefax: +34 9 3 / 565 3160<br>Telefax: +34 9 3 / 565 3160<br>Telefax: +34 9 3 / 565 3160<br>Telefax: +34 9 3 / 565 3160<br>MITSUBISHI ELECTRIC<br>EUROPE B.V.<br>UK Branch<br>Travellers Lane<br><b>GB-Hatfield Herts. AL10 8</b><br>Telefon: +44 (0) 1707 / 27 8<br>E-Mail: automation@meuk.<br>MITSUBISHI ELECTRIC<br>CORPORATION<br>Office Tower "Z" 14 F                                                                                                    | mee.com<br>SPANIEN<br>allés<br>om<br>UK<br>UK<br>1 00<br>6 95<br>mee.com<br>JAPAN                             |
| Telefax: +39 039 6053 312<br>Telefax: +39 039 6053 312<br>E-Mail: factoryautomation@itu<br>MITSUBISHI ELECTRIC<br>EUROPE B.V.<br>Spanish Branch<br>Carretera de Rubí 76-80<br><b>E-08190 Sant Cugat del V</b><br>Telefon: +34 9 3 / 565 3160<br>Telefax: +34 9 3 / 565 3160<br>Telefax: +34 9 3 / 565 3160<br>Telefax: +34 9 3 / 565 3160<br>Telefax: +34 9 3 / 565 3160<br>MITSUBISHI ELECTRIC<br>EUROPE B.V.<br>UK Branch<br>Travellers Lane<br><b>GB-Hatfield Herts. AL10 8</b><br>Telefon: +44 (0) 1707 / 27 8<br>E-Mail: automation@meuk.<br>MITSUBISHI ELECTRIC<br>CORPORATION<br>Office Tower "Z" 14 F<br>8-12,1 chome, Harumi Chue                                                                                                    | mee.com<br>SPANIEN<br>allés<br>om<br>UK<br>UK<br>1 00<br>6 95<br>mee.com<br>JAPAN                             |
| Telefax: +39 039 6053 312<br>Telefax: +39 039 6053 312<br>E-Mail: factoryautomation@itu<br>MITSUBISHI ELECTRIC<br>EUROPE B.V.<br>Spanish Branch<br>Carretera de Rubí 76-80<br><b>E-08190 Sant Cugat del V</b><br>Telefon: +34 9 3 / 565 3160<br>Telefax: +34 9 3 / 565 3160<br>Telefax: +34 9 3 / 565 3160<br>Telefax: +34 9 3 / 565 3160<br>Telefax: +34 9 3 / 565 3160<br>Telefax: +34 9 3 / 565 3160<br>MITSUBISHI ELECTRIC<br>EUROPE B.V.<br>UK Branch<br>Travellers Lane<br><b>GB-Hatfield Herts. AL10 8</b><br>Telefon: +44 (0) 1707 / 27 8<br>E-Mail: automation@meuk.<br>MITSUBISHI ELECTRIC<br>CORPORATION<br>Office Tower "Z" 14 F<br>8-12,1 chome, Harumi Chuc<br><b>Tokyo 104-6212</b>                                                                                                    | mee.com<br>SPANIEN<br>allés<br>om<br>UK<br>UK<br>1 00<br>6 95<br>mee.com<br>JAPAN<br>o-Ku                     |
| Telefax: +39 039 6053 312<br>Telefax: +39 039 6053 312<br>E-Mail: factoryautomation@itu<br>MITSUBISHI ELECTRIC<br>EUROPE B.V.<br>Spanish Branch<br>Carretera de Rubí 76-80<br><b>E-08190 Sant Cugat del V</b><br>Telefon: +34 9 3 / 565 3160<br>Telefax: +34 9 3 / 565 3160<br>Telefax: +34 9 3 / 565 3160<br>Telefax: +34 9 3 / 565 3160<br>Telefax: +34 9 3 / 565 3160<br>Telefax: +34 9 3 / 565 3160<br>Telefax: +34 9 3 / 565 3160<br>Telefax: +34 9 3 / 565 3160<br>Telefax: +44 (0) 1707 / 27 6<br>Telefax: +44 (0) 1707 / 27 6<br>Telefax: +44 (0) 1707 / 27 6<br>Telefax: +44 (0) 1707 / 27 6<br>Telefax: +44 (0) 1707 / 27 6<br>Telefax: +44 (0) 1707 / 27 6<br>Telefax: +44 (0) 1707 / 27 7<br>Telefax: +44 (0) 1707 / 27 6<br>Telefax: +44 (0) 1707 / 27 6<br>Telefax: +44 (0) 1707 / 27 6<br>Telefax: +44 (0) 1707 / 27 6<br>Telefax: +44 (0) 1707 / 27 6<br>Telefax: +44 (0) 1707 / 27 6<br>Telefax: +44 (0) 1707 / 27 6<br>Telefax: +44 (0) 1707 / 27 6<br>Telefax: +44 (0) 1707 / 27 6<br>Telefax: +44 (0) 1707 / 27 6<br>Telefax: +41 2 6 201 000<br>Telefax: +81 3 6 221 6060<br>Telefax: +81 3 6 221 6060                                                                                                    | mee.com<br>SPANIEN<br>allés<br>om<br>UK<br>UK<br>1 00<br>6 95<br>mee.com<br>JAPAN<br>o-Ku                     |
| Telefax: +39 039 6053 312<br>Telefax: +39 039 6053 312<br>E-Mail: factoryautomation@itu<br>MITSUBISHI ELECTRIC<br>EUROPE B.V.<br>Spanish Branch<br>Carretera de Rubí 76-80<br><b>E-08190 Sant Cugat del V</b><br>Telefon: +34 9 3 / 565 3160<br>Telefax: +34 9 3 / 565 3160<br>Telefax: +34 9 3 / 565 3160<br>Telefax: +34 9 3 / 565 3160<br>Telefax: +34 9 3 / 565 3160<br>Telefax: +34 9 3 / 565 3160<br>Telefax: +34 9 3 / 565 3160<br>Telefax: +44 (0) 1707 / 27 6<br>Telefax: +44 (0) 1707 / 27 6<br>Telefax: +44 (0) 1707 / 27 8<br>E-Mail: automation@meuk.<br>MITSUBISHI ELECTRIC<br>CORPORATION<br>Office Tower "Z" 14 F<br>8-12,1 chome, Harumi Chue<br><b>Tokyo 104-6212</b><br>Telefax: +81 3 6221 6060<br>Telefax: +81 3 6221 6075                                                                                                    | mee.com<br>SPANIEN<br>allés<br>om<br>UK<br>VB<br>1 00<br>6 95<br>mee.com<br>JAPAN<br>o-Ku                     |
| Telefax: +44 (0) 1707 / 27 8<br>E-Mail: actoryautomation@itu<br>MITSUBISHI ELECTRIC<br>EUROPE B.V.<br>Spanish Branch<br>Carretera de Rubí 76-80<br><b>E-08190 Sant Cugat del V</b><br>Telefon: +34 9 3 / 565 3160<br>Telefax: +34 9 3 / 565 3160<br>Telefax: +34 9 3 / 565 3160<br>Telefax: +34 9 3 / 565 3160<br>Telefax: +34 9 3 / 565 3160<br>Telefax: +34 9 3 / 565 3160<br>Travellers Lane<br><b>GB-Hatfield Herts. AL10 8</b><br>Telefon: +44 (0) 1707 / 27 6<br>Telefax: +44 (0) 1707 / 27 8<br>E-Mail: automation@meuk.<br>MITSUBISHI ELECTRIC<br>CORPORATION<br>Office Tower "Z" 14 F<br>8-12,1 chome, Harumi Chut<br><b>Tokyo 104-6212</b><br>Telefon: +81 3 6221 6060<br>Telefax: +81 3 6221 6075<br>MITSUBISHI ELECTRIC                                                                                                    | mee.com<br>SPANIEN<br>allés<br>om<br>UK<br>UK<br>1 00<br>6 95<br>mee.com<br>JAPAN<br>o-Ku                     |
| Telefax: +44 (0) 1707 / 27 8<br>Telefax: +44 (0) 1707 / 27 8<br>Telefax: +44 (0) 1707 / 27 8<br>Telefax: +44 (0) 1707 / 27 8<br>Travellers Lane<br><b>GB-Haffield Herts. AL10 8</b><br>Telefon: +44 (0) 1707 / 27 8<br>Telefon: +44 (0) 1707 / 27 8<br>Telefon: +44 (0) 1707 / 27 8<br>Telefon: +44 (0) 1707 / 27 8<br>E-Mail: automation@meuk.<br>MITSUBISHI ELECTRIC<br>CORPORATION<br>Office Tower "Z" 14 F<br>8-12,1 chome, Harumi Chuc<br><b>Tokyo 104-6212</b><br>Telefon: +81 3 6221 6060<br>Telefax: +81 3 6221 6060<br>Telefax: +81 3 6221 6075<br>MITSUBISHI ELECTRIC                                                                                                    | mee.com<br>SPANIEN<br>allés<br>om<br>UK<br>UK<br>1 00<br>6 95<br>mee.com<br>JAPAN<br>o-Ku<br>USA              |
| Telefax: +39 039 6053 312<br>Telefax: +39 039 6053 312<br>E-Mail: factoryautomation@itu<br>MITSUBISHI ELECTRIC<br>EUROPE B.V.<br>Spanish Branch<br>Carretera de Rubí 76-80<br><b>E-08190 Sant Cugat del V</b><br>Telefon: +34 9 3 / 565 3160<br>Telefax: +34 9 3 / 565 3160<br>Telefax: +34 9 3 / 565 3160<br>Telefax: +34 9 3 / 565 3160<br>Telefax: +34 9 3 / 565 3160<br>Telefax: +34 9 3 / 565 3160<br>Telefax: +34 9 3 / 565 3160<br>Telefax: +34 9 3 / 565 3160<br>Telefax: +44 (0) 1707 / 27 6<br>Telefax: +44 (0) 1707 / 27 8<br>E-Mail: automation@meuk.<br>MITSUBISHI ELECTRIC<br>CORPORATION<br>Office Tower "Z" 14 F<br>8-12,1 chome, Harumi Chuc<br><b>Tokyo 104-6212</b><br>Telefon: +81 3 6221 6060<br>Telefax: +81 3 6221 6075<br>MITSUBISHI ELECTRIC<br>AUTOMATION<br>500 Corporate Woods Park<br><b>Vernon Hils. II 60061</b>                                                                                                    | mee.com<br>SPANIEN<br>allés<br>om<br>UK<br>UK<br>1 00<br>6 95<br>mee.com<br>JAPAN<br>o-Ku<br>USA              |
| Telefax: +39 039 6053 312<br>Telefax: +39 039 6053 312<br>E-Mail: factoryautomation@itu<br>MITSUBISHI ELECTRIC<br>EUROPE B.V.<br>Spanish Branch<br>Carretera de Rubí 76-80<br><b>E-08190 Sant Cugat del V</b><br>Telefon: +34 9 3 / 565 3160<br>Telefax: +34 9 3 / 565 3160<br>Telefax: +34 9 3 / 565 3160<br>Telefax: +34 9 3 / 565 3160<br>Telefax: +34 9 3 / 565 3160<br>Telefax: +34 9 3 / 565 3160<br>MITSUBISHI ELECTRIC<br>EUROPE B.V.<br>UK Branch<br>Travellers Lane<br><b>GB-Hatfield Herts. AL10 8</b><br>Telefon: +44 (0) 1707 / 27 8<br>E-Mail: automation@meuk.<br>MITSUBISHI ELECTRIC<br>CORPORATION<br>Office Tower "Z" 14 F<br>8-12,1 chome, Harumi Chuc<br><b>Tokyo 104-6212</b><br>Telefon: +81 3 6221 6060<br>Telefax: +81 3 6221 6075<br>MITSUBISHI ELECTRIC<br>AUTOMATION<br>500 Corporate Woods Park<br><b>Vernon Hills, IL 60061</b><br>Telefon: +1 847 / 478 21 00                                                                                                    | mee.com<br>SPANIEN<br>allés<br>om<br>UK<br>UK<br>XB<br>1 00<br>6 95<br>mee.com<br>JAPAN<br>o-Ku<br>USA<br>way |

**HEADQUARTERS** 

#### KUNDEN-TECHNOLOGIE-CENTER DEUTSCHLAND

MITSUBISHI ELECTRIC EUROPE B.V. Kunden-Technologie-Center Nord Revierstraße 5 D-44379 Dortmund Telefon: (02 31) 96 70 41-0 Telefax: (02 31) 96 70 41-41 MITSUBISHI ELECTRIC EUROPE B.V. Kunden-Technologie-Center Süd-West Kurze Straße 40 D-70794 Filderstadt Telefon: (07 11) 77 05 98-0 Telefax: (07 11) 77 05 98-79 MITSUBISHI ELECTRIC EUROPE B.V. Kunden-Technologie-Center Süd-Ost Am Söldnermoos 8 **D-85399 Hallbergmoos** Telefon: (08 11) 99 87 40 Telefax: (08 11) 99 87 410

**EUROPÄISCHE VERTRETUNGEN** Koning & Hartman B.V. BELGIEN Researchpark Zellik, Pontbeeklaan 43 BE-1731 Brussels Telefon: +32 (0)2 / 467 17 51 Telefax: +32 (0)2 / 467 17 45 E-Mail: info@koningenhartman.com AKNATHON BULGARIEN Andrej Ljapchev Lbvd. Pb 21 4 BG-1756 Sofia Telefon: +359 (0) 2 / 97 44 05 8 Telefax: +359 (0) 2 / 97 44 06 1 F-Mail: ouis poulsen DÄNEMARK industri & automation Geminivej 32 DK-2670 Greve Telefon: +45 (0) 70 / 10 15 35 Telefax: +45 (0) 43 / 95 95 91 E-Mail: Ipia@lpmail.com UTU Elektrotehnika AS **FSTLAND** Pärnu mnt.160i EE-11317 Tallinn Telefon: +372 (0) 6 / 51 72 80 Telefax: +372 (0) 6 / 51 72 88 E-Mail: utu@utu.ee FINNLAND Beijer Electronics OY Ansatie 6a FI-01740 Vantaa Telefon: +358 (0) 9 / 886 77 500 Telefax: +358 (0) 9 / 886 77 555 E-Mail: info@beijer.fi UTECO A.B.E.E. GRIECHENLAND 5, Mavrogenous Str. GR-18542 Piraeus Telefon: +302 (0) 10 / 42 10 050 Telefax: +302 (0) 10 / 42 12 033 E-Mail: sales@uteco.gr SIA POWEL LETTLAND Lienes iela 28 L**V-1009 Riga** Telefon: +371 784 / 2280 Telefax: +371 784 / 2281 E-Mail: utu@utu.lv UAB UTU POWEL LITAUEN Savanoriu pr. 187 LT-2053 Vilnius Telefon: +370 (0) 52323-101 Telefax: +370 (0) 52322-980 E-Mail: powel@utu.lt **NTEHSIS SRL** MOLDAWIEN Bld. Traian 23/1 MD-2060 Kishinev Telefon: +373 (0)22/ 66 4242 Telefax: +373 (0)22/ 66 4280 E-Mail: intehsis@mdl.net NIEDERLANDE Koning & Hartman B.V. Donauweg 2 B NL-1000 AK Amsterdam Telefon: +31 (0)20 / 587 76 00 Telefax: +31 (0)20 / 587 76 05 E-Mail: info@koningenhartman.com Beijer Electronics A/S NORWEGEN Tealverksveien 1 N-3002 Drammen Telefon: +47 (0) 32 / 24 30 00 Telefax: +47 (0) 32 / 84 85 77 E-Mail: info@beijer.no ÖSTERREICH GFVA Wiener Straße 89 **AT-2500 Baden** Telefon: +43 (0) 2252 / 85 55 20 Telefax: +43 (0) 2252 / 488 60 E-Mail: office@geva.at MPL Technology Sp. z o.o. POI FN ul. Sliczna 36 PL-31-444 Kraków Telefon: +48 (0) 12 / 632 28 85 Telefax: +48 (0) 12 / 632 47 82 E-Mail: krakow@mpl.pl

Sirius Trading & Services srl RUMÄNIFN Str. Biharia Nr. 67-77 RO-013981 Bucuresti 1 Telefon: +40 (0) 21 / 201 1146 Telefax: +40 (0) 21 / 201 1148 E-Mail: sirius@siriustrading.ro **Beijer Electronics AB** SCHWEDEN Box 426 S-20124 Malmö Telefon: +46 (0) 40 / 35 86 00 Telefax: +46 (0) 40 / 35 86 02 E-Mail: info@beijer.se ECONOTEC AG SCHWEIZ Postfach 282 CH-8309 Nürensdorf Telefon: +41 (0) 1 / 838 48 11 Telefax: +41 (0) 1 / 838 48 12 E-Mail: info@econotec.ch CRAFT SERBIEN & MONTENEGRO Consulting & Engineering d.o.o. Branka Krsmanovica Str. 43-V 18000 Nis Telefon: +381 (0)18 / 531 226 Telefax: +381 (0)18 / 532 334 E-Mail: craft@bankerinter.net **SERBIEN & MONTENEGRO** INEA SR d.o.o. Karadjordjeva 12/260 113000 Smederevo Telefon: +381 (0)26 / 617 163 Telefax: +381 (0)26 / 617 163 E-Mail: vladstoj@yubc.net SLOWAKEI AutoCont Control s.r.o. Radlinského 47 SK-02601 Dolný Kubín Telefon: +421 435868 210 Telefax: +421 435868 210 E-Mail: info@autocontcontrol.sk INEA d.o.o. SLOWENIEN Stegne 11 SI-1000 Ljubljana Telefon: +386 (0) 1-513 8100 Telefax: +386 (0) 1-513 8170 E-Mail: inea@inea.si TSCHECHISCHE REPUBLIK AutoCont Control Systems s.r.o. Nemocnicni 12 **CZ-702 00 Ostrava 2** Telefon: +420 59 / 6152 111 Telefax: +420 59 / 6152 562 E-Mail: consys@autocont.cz TÜRKFI GTS Darülaceze Cad. No. 43 Kat. 2 TR-80270 Okmeydani-Istanbul Telefon: +90 (0) 212 / 320 1640 Telefax: +90 (0) 212 / 320 1649 E-Mail: gts@turk.net CSC Automation Ltd. UKRAINE 15, M. Raskova St., Fl. 10, Office 1010 UA-02002 Kiev Telefon: +380 (0) 44 / 494 33 55 Telefax: +380 (0) 44 / 494 33 66 E-Mail: csc-a@csc-a.kiev.ua Meltrade Ltd. UNGARN Fertő Utca 14 HU-1107 Budapest Telefon: +36 (0)1 / 431-9726 Telefax: +36 (0)1 / 431-9727 E-Mail: office@meltrade.hu Tehnikon WEISSRUSSLAND Oktjabrskaya 16/5, Ap 704 BY-220030 Minsk Telefon: +375 (0) 17 / 210 46 26 Telefax: +375 (0) 17 / 210 46 26 E-Mail: tehnikon@belsonet.net

**EUROPÄISCHE VERTRETUNGEN** 

#### **VERTRETUNG AFRIKA**

CBI Ltd. SÜDAFRIKA Private Bag 2016 ZA-1600 Isando Telefon: +27 (0) 11/ 928 2000 Telefax: +27 (0) 11/ 392 2354 E-Mail: cbi@cbi.co.za

**MITTLERER OSTEN** Texel Electronics Ltd. ISRAEL Box 6272 IL-42160 Netanya Telefon: +972 (0) 9 / 863 08 91 Telefax: +972 (0) 9 / 885 24 30 E-Mail: texel\_me@netvision.net.il VERTRETUNGEN EURASIEN

VERTRETUNGEN

Kazpromautomatics Ltd. KASACHSTAN 2, Scladskaya Str. KAZ-470046 Karaganda Telefon: +7 3212 50 11 50 Telefax: +7 3212 50 11 50 E-Mail: info@kpakz.com Avtomatika Sever Ltd. RUSSLAND Lva Tolstogo Str. 7, Off. 311 RU-197376 St Petersburg Telefon: +7 812 1183 238 Telefax: +7 812 1183 239 E-Mail: as@avtsev.spb.ru Consvs Promyshlennaya St. 42 RUSSLAND RU-198099 St Petersburg Telefon: +7 812 325 3653 Telefax: +7 812 147 2055 E-Mail: consys@consys.spb.ru RUSSI AND Electrotechnical Systems Siberia Shetinkina St. 33, Office 116 RU-630088 Novosibirsk Telefon: +7 3832 / 119598 Telefax: +7 3832 / 119598 E-Mail: info@eltechsystems.ru Elektrostyle RUSSLAND Poslannikov Per., 9, Str.1 RU-107005 Moscow Telefon: +7 095 542 4323 Telefax: +7 095 956 7526 E-Mail: info@estl.ru Elektrostyle RUSSLAND Krasnij Prospekt 220-1, Office No. 312 RU-630049 Novosibirsk Telefon: +7 3832 / 106618 Telefax: +7 3832 / 106626 E-Mail: info@estl.ru ICOS RUSSLAND Industrial Computer Systems Zao Ryazanskij Prospekt, 8A, Off. 100 RU-109428 Moscow Telefon: +7 095 232 0207 Telefax: +7 095 232 0327 E-Mail: mail@icos.ru NPP Uralelektra RUSSLAND Sverdlova 11A **RU-620027 Ekaterinburg** Telefon: +7 34 32 / 532745 Telefax: +7 34 32 / 532745 E-Mail: elektra@etel.ru STC Drive Technique RUSSLAND Poslannikov Per., 9, Str.1 RU-107005 Moscow Telefon: +7 095 790 7210 Telefax: +7 095 790 7212 E-Mail: info@privod.ru

MITSUBISHI ELECTRIC INDUSTRIAL AUTOMATION Gothaer Straße 8

Telefon: 02102 486-0

D-40880 Ratingen

Fax: Hotline: 01805 000-7650 megfa-mail@meg.mee.com

02102 486-7170 www.mitsubishi-automation.de www.mitsubishi-automation.com